# **Vision Air Local**

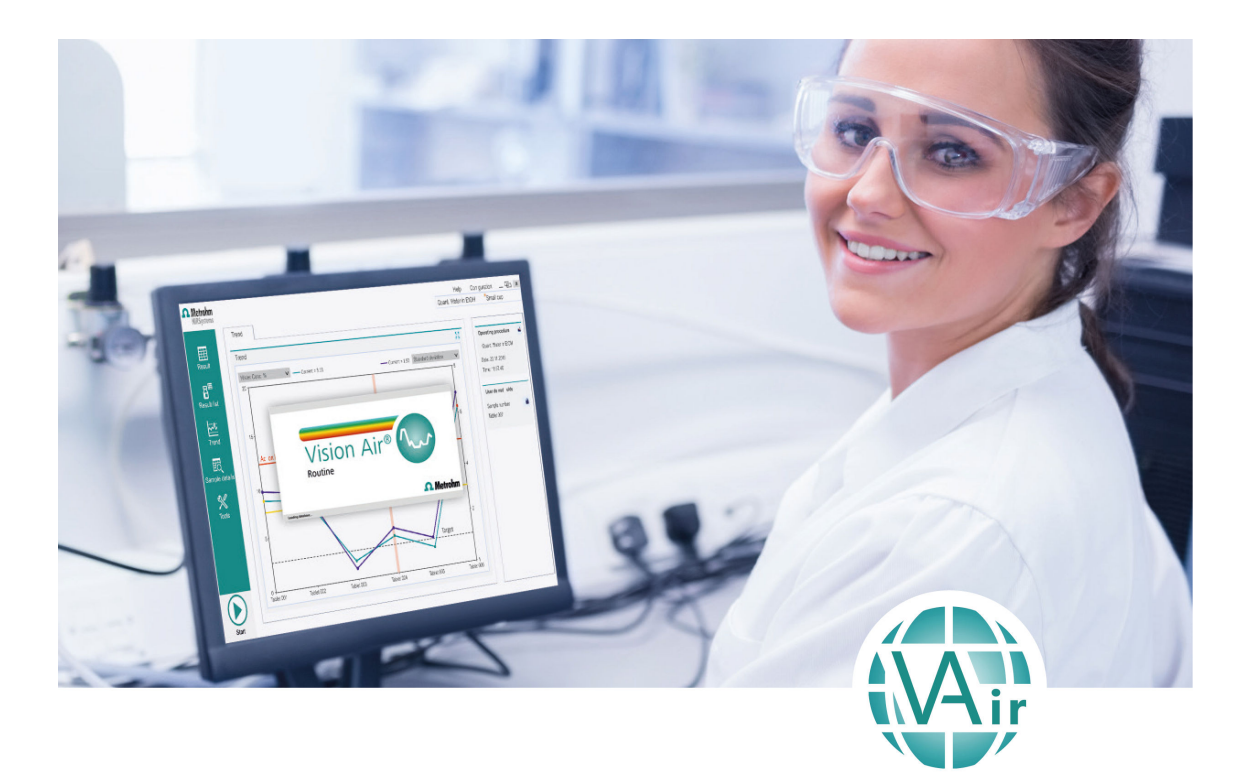

Tutorial

8.105.8032EN / 2022-01-26

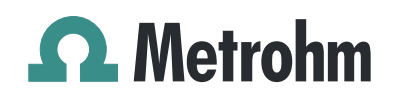

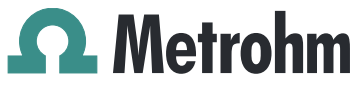

Metrohm AG Ionenstrasse CH-9100 Herisau Switzerland +41 71 353 85 85 info@metrohm.com www.metrohm.com

# **Vision Air Local**

2.0

Tutorial

8.105.8032EN / 2022-01-26 Technical Communication Metrohm AG CH-9100 Herisau

This documentation is protected by copyright. All rights reserved.

This documentation has been prepared with great care. However, errors can never be entirely ruled out. Please send comments regarding possible errors to the address above.

#### Disclaimer

Deficiencies arising from circumstances that are not the responsibility of Metrohm, such as improper storage or improper use, etc., are expressly excluded from the warranty. Unauthorized modifications to the product (e.g. conversions or attachments) exclude any liability on the part of the manufacturer for resulting damage and its consequences. Instructions and notes in the Metrohm product documentation must be strictly followed. Otherwise, Metrohm's liability is excluded.

# **Table of contents**

| 1 | Overview                                                                                              |                                                                                                    | 1                                                       |
|---|----------------------------------------------------------------------------------------------------|----------------------------------------------------------------------------------------------------|---------------------------------------------------------|
|   | 1.1                                                                                                   | What is Vision Air?                                                                                                    | . 1                                                     |
|   | 1.2                                                                                                   | Product versions                                                                                                    | . 3                                                     |
|   | 1.3                                                                                                   | Symbols and conventions                                                                                                    | . 3                                                     |
| 2 | Safety                                                                                                |                                                                                                    | 4                                                       |
|   | 2.1                                                                                                   | Intended use                                                                                                    | . 4                                                     |
|   | 2.2                                                                                                   | Responsibility of the operator                                                                                                    | . 4                                                     |
|   | 2.3                                                                                                   | Requirements for operating personnel                                                                                                    | . 5                                                     |
|   | <b>2.4</b><br>2.4.1<br>2.4.2<br>2.4.3<br>2.4.4                                                        | Safety instructions<br>Danger from electrical potential<br>Danger from biological and chemical hazardous substances<br>Danger from highly flammable substances<br>Danger during transport of the product                                                                  | . <b>5</b><br>5<br>5<br>6<br>6                          |
|   | 2.5                                                                                                   | Design of warning messages                                                                                                    | . 7                                                     |
|   | 2.6                                                                                                   | Meaning of warning signs                                                                                                    | . 8                                                     |
| 3 | Vision Air –                                                                                          | Functional description                                                                                                    | 9                                                       |
|   | <b>3.1</b><br>3.1.1<br>3.1.2<br>3.1.3<br>3.1.4<br>3.1.5<br>3.1.6<br>3.1.7<br>3.1.8<br>3.1.9<br>3.1.10 | Vision Air Manager<br>User interface<br>Instruments section<br>Operating procedures section<br>Prediction models section<br>Parameter profiles section<br>Methods section<br>User-defined fields section<br>Users section<br>Surveillance section<br>Sample lists section | 9<br>11<br>20<br>24<br>27<br>28<br>31<br>31<br>32<br>38 |
|   | 3.2                                                                                                   | Vision Air Routine                                                                                                    | 40                                                      |
|   | 3.2.1<br>3.2.2<br>3.2.3<br>3.2.4<br>3.2.5<br>3.2.6                                                    | User Interface<br>Results section<br>History section<br>Trend section<br>Details section<br>Tools section                                                                                                    | 40<br>42<br>43<br>45<br>48<br>51                        |
|   | <b>3.3</b><br>3.3.1                                                                                   | Specific functions in Vision Air                                                                                                    | <b>54</b><br>54                                         |

|   | 3.3.4<br>3.3.5<br>3.3.6<br>3.3.7<br>3.3.8<br>3.3.9<br>3.3.10<br>3.3.11<br>3.3.12<br>3.3.13<br>3.3.14 | Check samples<br>Exporting samples for prediction model development<br>Calculated prediction models<br>User-defined prediction model<br>Slope/intercept calculations<br>Specific functions for DS2500 Solid Analyzer<br>Specific functions for DS2500 Liquid Analyzer<br>Specific functions for XDS MasterLab<br>Specific functions for XDS MasterLab<br>Specific functions for XDS MultiVial<br>Specific functions for XDS RapidLiquid<br>Specific functions for XDS SmartProbe and XDS Interactance<br>Probe | 60<br>62<br>63<br>68<br>71<br>73<br>78<br>79<br>80<br>81 |
|---|----------------------------------------------------------------------------------------------------|----------------------------------------------------------------------------------------------------|----------------------------------------------------------|
| 4 | Installation                                                                                         |                                                                                                    | 82                                                       |
|   | 4.1                                                                                                  | System requirements                                                                                                    | 82                                                       |
|   | 4.2                                                                                                  | Pre-installation                                                                                                    | 83                                                       |
|   | 4.3                                                                                                  | Installation of Vision Air                                                                                                    | 85                                                       |
|   | 4.4                                                                                                  | Installation of the Unscrambler Prediction Classificatio<br>Engine                                                                                                    | n<br>87                                                  |
| 5 | Start-up                                                                                             |                                                                                                    | 89                                                       |
|   | 5.1                                                                                                  | Configuration                                                                                                    | 89                                                       |
|   | 5.2                                                                                                  | Calibration of the instrument                                                                                                    | 89                                                       |
|   | 5.3                                                                                                  | Connecting the instrument to Vision Air Routine                                                                                                    | 90                                                       |
|   | 5.4                                                                                                  | Import of Vision Air licenses                                                                                                    | 90                                                       |
|   | 5.5                                                                                                  | Operating procedures                                                                                                    | 91                                                       |
|   | 5.6                                                                                                  | Importing a complete configuration of operating proce<br>dures                                                                                                    | e-<br>92                                                 |
|   | 5.7                                                                                                  | Creating a complete configuration of operating proce-                                                                                                    | 02                                                       |
|   | 5.7.1                                                                                                | Importing prediction models                                                                                                    | <b>92</b><br>92                                          |
|   | 5.7.2                                                                                                | Creating methods                                                                                                    | 94                                                       |
|   | 5.7.3<br>5.7.4                                                                                       | Creating user-defined fields<br>Creating and configuring operating procedures                                                                                                    | 95<br>97                                                 |
| 6 | Operation a                                                                                          | and control                                                                                                    | 101                                                      |
|   | 6.1                                                                                                  | Data acquisition                                                                                                    | 101                                                      |
|   | 6.1.1<br>6.1.2                                                                                       | Selecting an operating procedure<br>Analyzing a sample                                                                                                    | 101<br>. 102                                             |
|   | 6.2                                                                                                  | Creating reports in Vision Air Routine                                                                                                    | 102                                                      |
|   | 6.3                                                                                                  | Data maintenance                                                                                                    | 103                                                      |
|   | <b>6.4</b><br>6.4.1                                                                                  | Data management<br>Surveillance                                                                                                    | <b>105</b>                                               |

|   | 6.4.2      | Sample lists            | 106 |
|---|------------|-------------------------|-----|
| 7 | Malfunctio | ons and troubleshooting | 107 |
|   | 7.1        | Exporting log files     | 107 |
|   | 7.2        | Remote support          | 108 |
|   | 7.3        | Troubleshooting         | 109 |
| 8 | Accessorie | S                       | 111 |

## **1** Overview

### 1.1 What is Vision Air?

Vision Air is a modern, intuitive and easy-to-use software solution for routine Vis-NIR analysis and quality assurance. Vision Air is divided into 2 dedicated software parts.

While **Vision Air Routine** puts a focus on the needs of routine users, **Vision Air Manager** provides administrative functions to meet the requirements of laboratory managers and division managers.

Vision Air is available in 2 versions: **Vision Air Local** and **Vision Air Network**. Vision Air Local includes all the necessary routine applications as well as numerous management functions and enables the control of 1 Vis-NIR spectrometer.

In contrast to Vision Air Local, Vision Air Network enables users to control and configure any number of spectrometers. All data produced can be saved automatically, both locally and globally.

#### **Vision Air Local**

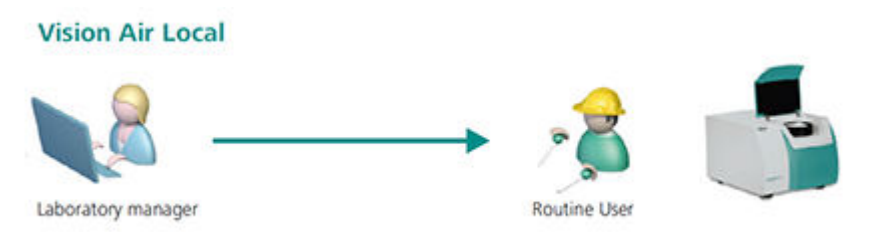

In Vison Air Local, the program parts Vision Air Routine and Vision Air Manager Local are both installed on 1 single computer.

This computer is directly connected to the instrument. The configuration of the instrument, which includes information such as new operating procedures and new parameters, is done by the local administrator in Vision Air Manager Local. All data, e.g. configurations, results and spectra is stored on the local PC.

Acquisitions are performed in Vision Air Routine.

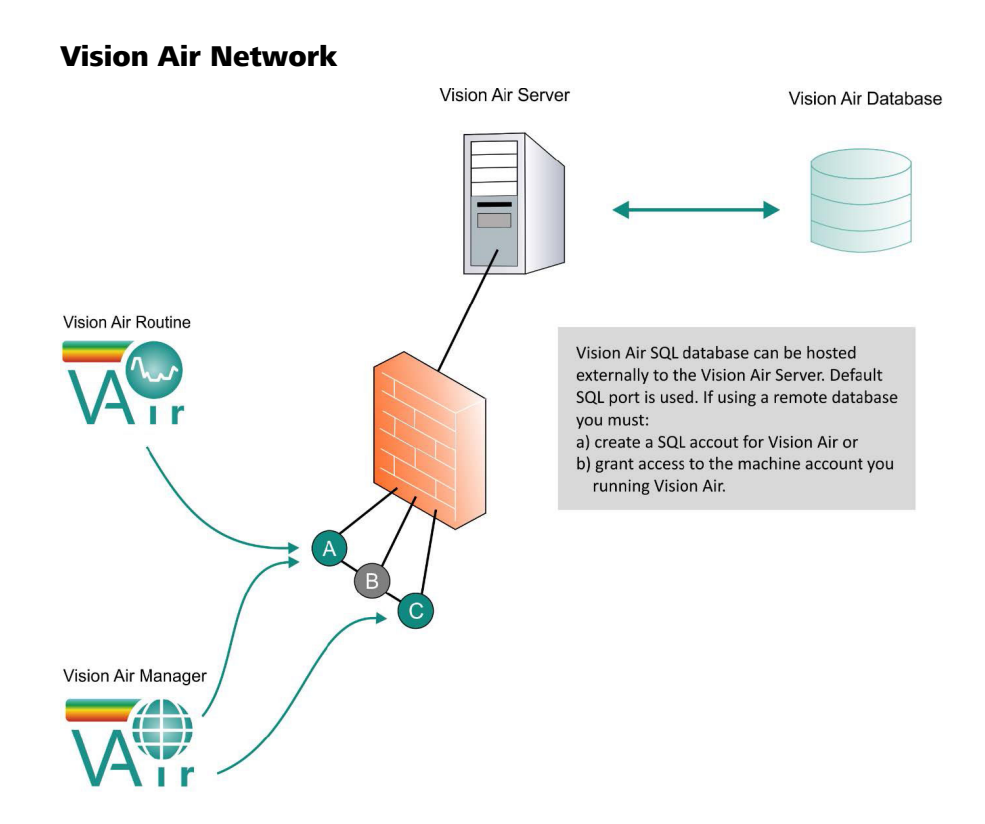

In Vision Air Network, the program parts Vision Air Routine and Vision Air Manager Network are not installed on 1 single computer. Vision Air Routine is installed on the computer that is connected to the instrument. This can also be a multiple setup with several instruments and the corresponding computers. Vision Air Manager Network is installed on a computer that is connected to the network, e.g. on the computer of a laboratory manager.

For a network instrument, a network administrator configures the instrument with Vision Air Manager. In this setup, all data is stored on the local PC, but it is also transferred to the Vision Air server database during synchronization.

Acquisitions are performed in Vision Air Routine on the computer that is connected to the instrument.

#### Pharma versions of Vision Air Local and Vision Air Network

For working in regulated environments, both Vision Air versions can be purchased as pharma versions. Additional features, such as user management, audit trail and signing of objects are added to these versions.

## **1.2 Product versions**

The product is available in the following versions:

| Table 1 Product ver | rsions                                 |
|---------------------|----------------------------------------|
| Art. no.            | Designation                            |
| 6.6072.201          | Vision Air 2.0                         |
| 6.6072.202          | Vision Air 2.0 Pharma                  |
| 6.6072.203          | Vision Air 2.0 Network Pharma          |
| 6.6072.204          | Vision Air 2.0 Server                  |
| 6.6072.205          | Vision Air 2.0 Server Pharma           |
| 6.6072.206          | Vision Air 2.0 Network                 |
| 6.6072.207          | Vision Air 2.0 Network Complete        |
| 6.6072.208          | Vision Air 2.0 Complete                |
| 6.6072.209          | Vision Air 2.0 Pharma Complete         |
| 6.6072.210          | Vision Air 2.0 Pharma Network Complete |

## **1.3** Symbols and conventions

The following formatting may appear in the documentation:

| (5- <b>12</b> ) | Cross-reference to figure legend                                                                           |
|-----------------|----------------------------------------------------------------------------------------------------|
|                 | The first number refers to the figure number. The second number refers to the product part in the fig-ure. |
| 1               | Instruction step                                                                                           |
|                 | Numbers indicate the order of the instructions steps.                                                      |
| Method          | Names of parameters, menu items, tabs and dialogs                                                          |
| File ► New      | Menu path                                                                                                  |
| [Continue]      | Button or key                                                                                              |

# 2 Safety

### 2.1 Intended use

Metrohm products are used for the analysis and handling of chemicals.

Usage therefore requires the user to have basic knowledge and experience in handling chemicals. Knowledge regarding the application of fire prevention measures prescribed for laboratories is also mandatory.

Adherence to this technical documentation and compliance with the maintenance specifications make up an important part of intended use.

Any utilization in excess of or deviating from the intended use is regarded as misuse.

Specifications regarding the operating values and limit values of individual products are contained in the "Technical specifications" section, if relevant.

Exceeding and/or not observing the mentioned limit values during operation puts people and components at risk. The manufacturer assumes no liability for damage due to non-observance of these limit values.

The EU declaration of conformity loses its validity as soon as modifications are carried out on the products and/or the components.

## 2.2 Responsibility of the operator

The operator must ensure that basic regulations on occupational safety and accident prevention in chemical laboratories are observed. The operator has the following responsibilities:

- Instruct personnel in the safe handling of the product.
- Train personnel in the use of the product according to the user documentation (e.g. install, operate, clean, eliminate faults).
- Train staff on basic occupational safety and accident prevention regulations.
- Provide personal protective equipment (e.g. protective glasses, gloves).
- Provide suitable tools and equipment to carry out the work safely.

The product may be used only when it is in perfect condition. The following measures are required to ensure the safe operation of the product:

- Check the condition of the product before use.
- Remedy defects and malfunctions immediately.
- Maintain and clean the product regularly.

## 2.3 Requirements for operating personnel

Only qualified personnel may operate the product. Qualified personnel are persons who meet the following requirements:

- Basic regulations on occupational safety and accident prevention for chemical laboratories are known and complied with.
- Knowledge of handling hazardous chemicals is present. Personnel have the ability to recognize and avoid potential dangers.
- Knowledge regarding the application of fire prevention measures for laboratories is available.
- Safety-relevant information is communicated and understood. The personnel can operate the product safely.
- The user documentation has been read and understood. The personnel operate the product according to the instructions in the user documentation.

## 2.4 Safety instructions

### 2.4.1 Danger from electrical potential

Contact with electrical potential can cause serious injuries or death. To avoid danger from electrical potential, observe the following:

- Operate the product only if it is in perfect condition. The housing must also be intact.
- Only use the product with the covers fitted. If covers are damaged or missing, disconnect the product from the energy supply and contact the regional Metrohm service representative.
- Protect live components (e.g. power supply unit, power cord, connection sockets) against moisture.
- Always have maintenance work and repairs on electrical components carried out by a regional Metrohm service representative.
- Disconnect the product from the energy supply immediately if at least one of the following cases occurs:
  - The housing is damaged or open.
  - Live parts are damaged.
  - Moisture penetrates.

### 2.4.2 Danger from biological and chemical hazardous substances

Contact with biological hazardous substances may cause poisoning from toxins or infections from microorganisms. Contact with aggressive chemical substances may cause poisoning or chemical burns. To avoid danger from biological or chemical hazardous substances, observe the following:

- Label the product according to regulations if it is used for substances that have a potential for chemical hazards and are generally subject to the Hazardous Substances Ordinance.
- Wear personal protective equipment (e.g. protective glasses, gloves).
- Use exhaust equipment when working with vaporizing hazardous substances.
- Dispose of hazardous substances in accordance with regulations.
- Clean and disinfect contaminated surfaces.
- Only use detergents that do not cause any unwanted side reactions with the materials to be cleaned.
- Dispose of chemically contaminated materials (e.g. cleaning material) in accordance with regulations.
- Proceed as follows in case of a return shipment to Metrohm AG or a regional Metrohm representative:
  - Decontaminate the product or product component.
  - Remove the labeling for hazardous substances.
  - Create a declaration of decontamination and enclose it with the product.

#### 2.4.3 Danger from highly flammable substances

Using highly flammable substances or gases may cause fires or explosions. To avoid danger from highly flammable substances, observe the following:

- Avoid ignition sources.
- Use protective grounding.
- Use exhaust equipment.

#### 2.4.4 Danger during transport of the product

Chemical or biological substances may be spilled during the transport of the product. Parts of the product may fall down or may be damaged. There is a risk of injury from chemical or biological substances and pieces of broken glass. To ensure safe transport, observe the following:

- Remove loose parts (e.g. sample racks, sample vessels, bottles) before transport.
- Remove liquids.
- Lift and transport the product with both hands on the base plate.
- Lift and transport heavy products only according to instructions.

## 2.5 Design of warning messages

There are 4 hazard levels for warning messages. The following signal words are used for classifying the hazard levels in warning messages:

- **DANGER** indicates a hazardous situation which, if not avoided, will result in serious injury or death.
- **WARNING** indicates a hazardous situation which, if not avoided, could result in serious injury or death.
- **CAUTION** indicates a hazardous situation which, if not avoided, could result in minor or moderate injury.
- NOTICE indicates a hazardous situation which, if not avoided, could result in property damage.

Warning messages differ in design (color and warning sign) depending on the hazard level:

## 🛕 DANGER

### Type and source of danger

Consequences when not observing the notice: An irreversible injury that may result in death is very probable.

• Measures to avoid the danger

# 🔥 WARNING

#### Type or source of danger

Consequences when not observing the notice: A serious injury that may result in death is probable.

• Measures to avoid the danger

# 🛕 caution

### Type or source of danger

Consequences when not observing the notice: A minor to moderate injury is probable.

• Measures to avoid the danger

## 2.6 Meaning of warning signs

This documentation uses the following warning signs:

Table 2Warning sign according to ISO 7010

| Warning sign | Meaning                         |
|--------------|---------------------------------|
|              | General warning sign            |
| 4            | Warning of electrical voltage   |
|              | Warning of hand injuries        |
|              | Warning of sharp object         |
|              | Warning of hot surface          |
|              | Warning of biological hazard    |
|              | Warning of toxic materials      |
|              | Warning of flammable materials  |
|              | Warning of corrosive substances |
| *            | Warning of optical radiation    |
|              | Warning of laser beams          |

Depending on the intended use of the product, the corresponding warning sign stickers must be placed on the product.

# **3** Vision Air – Functional description

## 3.1 Vision Air Manager

#### 3.1.1 User interface

|                                      | 5                                                                        |  |
|--------------------------------------|--------------------------------------------------------------------------|--|
|                                      |                                                                          |  |
| Vision Air Manager Local<br>(DS2500) | _ = ×                                                                    |  |
| File View Report Help                |                                                                          |  |
| 🗄 🛗 Save 🥱 Revert                    |                                                                          |  |
| Instruments                          | Summary Contact Information Instrument Settings Licenses Standardization |  |
| NIRS DS2500                          | Contact Information                                                      |  |
|                                      | First name: System                                                       |  |
|                                      | Last name: Administrator                                                 |  |
| 1                                    | Office Phone:                                                            |  |
|                                      | Cell Phone:                                                              |  |
|                                      | E-mail:                                                                  |  |
|                                      |                                                                          |  |
|                                      | Address:                                                                 |  |
|                                      | Description:                                                             |  |
|                                      |                                                                          |  |
|                                      |                                                                          |  |
| Coperating Procedures                | Pick Another Contact                                                     |  |
| Prediction models                    |                                                                          |  |
| Parameter Profiles                   | Instrument Location                                                      |  |
| A Methods                            | Decimal Degrees (DD)                                                     |  |
| User-Defined Fields                  | Latitude:                                                                |  |
| Surveillance                         | Longitude:                                                               |  |
| ample Lists                          | Timezone: (UTC) Koordinierte Weltzeit                                    |  |
|                                      | 💁 🗸 Translation: Standard 👻                                              |  |

#### **1** Navigation window

Options that enable the user to navigate through Vision Air Manager (*see "Naviga-tion window", page 10*).

#### 3 Toolbar

## 5 Work window

The information in the work window varies depending on the selection in the navigation window and the structure window. The text fields in the work window are either editable (white) or read-only (grey).

#### 2 Structure window

The information in this window varies depending on the selection in the navigation window, e.g. for the navigation window **Prediction models** all available prediction models are displayed.

4 Menu bar

#### 6 Functional area

The work window can be divided into several functional areas.

#### **Navigation window**

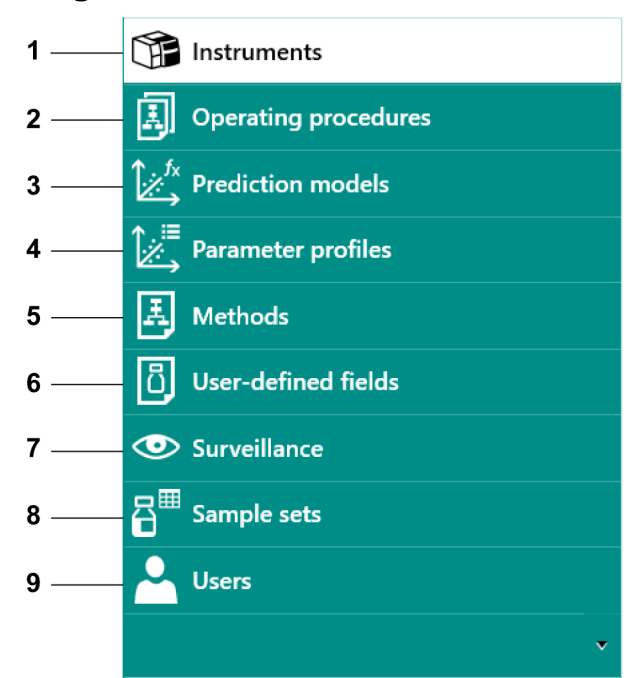

### 1 Instruments

Registering instruments and editing instrument properties.

#### **3** Prediction models

Prediction models are algorithms that correlate NIR spectra to sample properties, e.g. water concentration.

#### 5 Methods

Methods describe the way how measurements are conducted, e.g. information on the sample vessel type used, number of repetitions or sample temperature during an analysis.

#### 2 Operating procedures

Operating procedures are key elements in Vision Air to conduct measurements. An operating procedure consists of 1 or several prediction models, a method as well as optional user-defined fields. Operating procedures are selectable in Vision Air Routine to conduct analysis.

#### 4 Parameter profiles

A parameter profile defines the parameter to be analyzed in accordance with the linked prediction model. A parameter profile for a prediction model to quantify water is, for example, water in %.

#### 6 User-defined fields

User-defined fields allow users to create customized sample registration fields. During routine analysis, a user may need to enter additional information, e.g. the batch number.

#### 7 Surveillance

Overview of all measurements, events and instrument tests.

#### 9 Users

User management for access to Vision Air Manager.

#### 3.1.2 Instruments section

#### 8 Sample lists

Sample lists are used to organize collected spectra and results. Sample lists are also used to conduct slope corrections and bias corrections.

| Instruments          | Summary Contact Infe | ormation Instrument Settings Licenses Standardization |  |  |  |
|----------------------|----------------------|-------------------------------------------------------|--|--|--|
| NIRS DS2500          |                      |                                                       |  |  |  |
|                      | Registration         | NIRC PRIMA LALA                                       |  |  |  |
|                      | Name:                | NIRS US200 - Lab 1                                    |  |  |  |
|                      | Chassis ID:          | 10136122864237                                        |  |  |  |
|                      | Registration date:   | 14/09/2018 10:39:59 AM                                |  |  |  |
|                      | Installation date:   | 14/09/2018 10:39:59 AM                                |  |  |  |
|                      | Serial number:       | 1456                                                  |  |  |  |
|                      | Contact:             | System Administrator                                  |  |  |  |
|                      | Software package:    | Default software package                              |  |  |  |
|                      | Enable Surveillance: |                                                       |  |  |  |
|                      | Description:         |                                                       |  |  |  |
|                      | NIRS DS2500 Analyze  | er in Lab 1                                           |  |  |  |
|                      |                      |                                                       |  |  |  |
| 1001                 |                      |                                                       |  |  |  |
| 👔 Instruments        | Extended instrument  | n information                                         |  |  |  |
| Operating Procedures |                      |                                                       |  |  |  |
| Prediction models    |                      |                                                       |  |  |  |
| Parameter Profiles   |                      |                                                       |  |  |  |
| Methods              |                      |                                                       |  |  |  |
| User-Defined Fields  |                      |                                                       |  |  |  |
| Surveillance         |                      |                                                       |  |  |  |
|                      |                      |                                                       |  |  |  |

All instrument related settings are made in the **Instruments** section in Vision Air Manager.

The **Instruments** section contains the following work window tabs:

#### Summary

| Summary    | Contact Information    | Instrument Settings | Licenses | Standardization |   |
|------------|------------------------|---------------------|----------|-----------------|---|
| Registra   | tion                   |                     |          |                 |   |
| Name:      | NIRS D                 | 2500                |          |                 |   |
| Chassis    | ID: 101404             | 17831534            |          |                 |   |
| Registra   | tion date: 06.12.20    | 017 08:09:57        |          |                 |   |
| Installati | ion date: 06.12.20     | 017 08:09:57        |          |                 |   |
| Serial nu  | umber: 456             |                     |          |                 |   |
| Contact    | System                 | Administrator       |          |                 |   |
| Software   | e package: Default     | software package    |          |                 | • |
| Enable S   | Surveillance: 🗹        |                     |          |                 |   |
| Descript   | tion:                  |                     |          |                 |   |
| NIRS DS    | \$2500                 |                     |          |                 |   |
|            |                        |                     |          |                 |   |
|            |                        |                     |          |                 |   |
| () Extend  | led instrument informa | tion                |          |                 |   |
|            |                        |                     |          |                 |   |

The **Summary** tab contains the general information on the instrument. Here, the instrument name can be defined and a description of the instrument can be added. The following instrument specific information is displayed as read-only:

#### **Chassis ID**

Specific instrument ID.

#### **Registration date**

Date of the registration of the instrument with the server. In Vision Air Local, the registration date is identical to the installation date.

#### Installation date

Date of the first connection of the instrument with Vision Air Routine.

#### Serial number

Serial number of the monochromator.

#### Contact

The contact person is set in the **Contact information** tab.

#### Software package

Only 1 default software package is available for Vision Air.

#### **Enable Surveillance**

In the Instruments section, the setting Enable surveillance is read-only.

In the **Surveillance** section, the user can check/uncheck the check box **Enable surveillance**. After disabling, the instrument is not flagged anymore, for example after a failed instrument diagnostic test.

#### **Contact information**

|                                                                                     | instance oc                                         |                                           | otandardization                                                                   |                                                                               |
|-------------------------------------------------------------------------------------|-----------------------------------------------------|-------------------------------------------|-----------------------------------------------------------------------------------|-------------------------------------------------------------------------------|
| Contact Info                                                                        | mation                                              |                                           |                                                                                   |                                                                               |
| First name:                                                                         | System                                              |                                           |                                                                                   |                                                                               |
| Last name:                                                                          | Administrator                                       |                                           |                                                                                   |                                                                               |
| Office Phone                                                                        |                                                     |                                           |                                                                                   |                                                                               |
| Cell Phone:                                                                         |                                                     |                                           |                                                                                   |                                                                               |
| E-mail:                                                                             |                                                     |                                           |                                                                                   |                                                                               |
| Address:                                                                            |                                                     |                                           |                                                                                   |                                                                               |
|                                                                                     |                                                     |                                           |                                                                                   |                                                                               |
| Description:                                                                        |                                                     |                                           |                                                                                   |                                                                               |
| Description:                                                                        |                                                     |                                           |                                                                                   |                                                                               |
| Description:                                                                        |                                                     |                                           |                                                                                   |                                                                               |
| Description:                                                                        |                                                     |                                           |                                                                                   | Pick Another Contact                                                          |
| Description:                                                                        |                                                     |                                           |                                                                                   | Pick Another Contact                                                          |
| Description:                                                                        | ocation                                             |                                           |                                                                                   | Pick Another Contact                                                          |
| Description:                                                                        | ocation<br>ees (DD)                                 |                                           |                                                                                   | Pick Another Contact                                                          |
| Description:<br>Instrument L<br>Decimal Deg<br>Latitude:                            | ocation<br>rees (DD)                                | Obtain instr<br>smartphone                | rument location coordinat<br>es etc. Example: 47.38765                            | Pick Another Contact<br>tes via Google maps,<br>7, 9.29857 are the            |
| Description:<br>Instrument L<br>Decimal Deg<br>Latitude:<br>Longitude:              | ocation<br>ees (DD)                                 | Obtain instr<br>smartphone<br>coordinates | rument location coordinal<br>es etc. Example: 47.38765<br>for Metrohm AG, Herisau | Pick Another Contact<br>tes via Google maps,<br>7, 9.269857 are the<br>J, CH. |
| Description:<br>Instrument L<br>Decimal Deg<br>Latitude:<br>Longitude:<br>Timezone: | ocation<br>rees (DD)<br>(UTC) Koordinierte Weltzeit | Obtain instr<br>smartphone<br>coordinates | rument location coordinat<br>es etc. Example: 47.38765<br>for Metrohm AG, Herisau | Pick Another Contact<br>tes via Google maps,<br>7, 9.269857 are the<br>a, CH. |

The **Contact information** functional area contains information about the person who is responsible for the instrument.

Contact persons are created in the **Users** section. To select a contact, click on **[Pick another contact]**, select a contact in the pop-up window and press **[OK]**.

In the **Instrument location** functional area, it is possible to enter the GPS location and time zone of the instrument:

#### Instrument settings

| Vision Air Manager Local<br>(DS2500)                                                                                                    |                                                                                                    |                     |                     |                                                                                                    |                                                                                                    | _ <b>_</b> × |
|----------------------------------------------------------------------------------------------------|----------------------------------------------------------------------------------------------------|---------------------|---------------------|----------------------------------------------------------------------------------------------------|----------------------------------------------------------------------------------------------------|--------------|
| File View Report Help                                                                                                    |                                                                                                    |                     |                     |                                                                                                    |                                                                                                    |              |
| 🗂 Save 🥱 Revert                                                                                                    |                                                                                                    |                     |                     |                                                                                                    |                                                                                                    |              |
| Instruments                                                                                                    | Summary Contact Informatio                                                                                                    | Instrument Settings | enses Standardizati | n                                                                                                    |                                                                                                    |              |
| NINE CO2260      NINE CO2260      Instruments      Constant procedures      Logicaling Proceedures      Logicaling Proceedures      Logic | Configuration, Builts DOUXOO<br>() Extensions<br>Setting Groups<br>Characteristics<br>Characteristics<br>Characteristi | formate             | Ĭ                   | In Matchiod settings automatic export and privings     in or define there is intromet threat      Matchind settings automatic export and privings      Matchind settings automatic export angular      Matchind settings automatic export angular      Matchind settings automatic export angular      Matchind settings automatic export angular      Matchind settings automatic export angular      Matchind settings automatic export angular      Matchind settings automatic export angular      Matchind settings automatic export angular      Matchind settings automatic export angular      Matchind settings automatic export angular      Matchind settings automatic export angular      Matchind settings automatic export angular      Matchind setting settings      Matchind setting settings      Matchind settings      Matchind settings      Matchind settings      Matchind settings      Matchind settings      Matchind settings      Matchind settingsettings | The each measurement can be enabled. The actual<br>Sample detail<br>(PROCUCTNAME_REPORTNAME_REVY)-(M-1<br>Sample detail<br>No spectral export | * options:   |

Details on the instrument settings are displayed under the Instrument settings tab. Some settings are read-only.

Advanced settings can be displayed by activating the advanced view under **View** ► **Options** ► **Display advanced settings**. Advanced settings are only active for the current session. After a restart of Vision Air Manager, the display is reverted to the basic view. Advanced settings should only be modified by Metrohm representatives or after consultation with a Metrohm representative.

If different XDS modules have been used with Vision Air in the past, the individual modules are selectable in the configuration drop-down list.

| Configuration: | XDS MasterLab (reflectance)            |
|----------------|----------------------------------------|
|                | XDS MasterLab (reflectance)            |
| Extensions     | XDS MasterLab (transmission)           |
|                | XDS MultiVial                          |
| Setting Group  | XDS OptiProbe (transmission)           |
|                | XDS Rapid Liquid Analyzer              |
| Automatic es   | XDS Rapid Solids Analyzer w. spot size |
| Data cleanup   | XDS SmartProbe                         |

The following instrument settings are available:

#### Automatic export and print formats

Settings to define which templates should be printed automatically and which templates should be created automatically after a measurement in Vision Air Routine. Set the storage location and the final activation of this procedure in Vision Air Routine under **Tools** ► **Settings** ► **Export or print**.

You can import additional report templates for automatic export options with the **[Import]** button. The newly imported reports are available for

selection for automatic export. Only sample related templates can be imported in this section.

#### Check-samples (only available for DS2500 instruments)

Settings to define the behavior when using operating procedures with check samples.

If **Check-sample reminders enabled** is activated, the user is reminded to analyze a check sample in the given interval (default setting: every 48 hours). The user has a grace period in which a successful check sample should be analyzed (default setting: 2 hours). If the user fails to analyze a successful check sample, the normal samples are marked with a warning if **Mark samples after unsuccessful check-sample** is activated.

Check samples are physical samples that can be considered stable over some period of time. They are used as an additional verification of the instrument performance (*see "Check samples", chapter 3.3.4, page 60*).

# Common hardware selftest limits (only available for DS2500 instruments)

Read-only view for self test limits. These parameters are defined within the firmware of the instrument.

#### Data cleanup

Settings to define if and when normal samples or check samples should be automatically deleted.

# Diagnostic test limits (only available for DS2500 Solid Analyzer and XDS instruments)

In this setting, a Metrohm representative can add different configurations for the test limits.

#### Diagnostic test parameters (only available for DS2500 Solid Analyzer and XDS instruments)

Settings where the number of test runs for low-flux tests and for wavelength certification tests is defined. Reference correction files are stored on the USB flash drive that is delivered with the individual standard sets, for example standard set 6.7450.010. These reference correction files can be stored permanently in Vision Air Manager. With this, the user does not need to insert the USB flash drive and select the file during diagnostic tests. The validity of files and standards is typically 1 year and can be renewed by a recertification. Contact your local Metrohm agency for details regarding a recertification.

The following options are available:

- Number of reference subscans: Average of subscans (read-only).
- Number of WSR (wavelength standard reflectance) subscans: Average of WSR subscans (read-only).

- Number of low-flux test runs: Average of low-flux test runs.
- Number of wavelength certification test runs.
- Show only valid standard sets in Vision Air Routine: Standards have a due date. If the check box is activated, only standards where the due date is OK are displayed.
- External references: Add additional reference files here.

# Diagnostic test reminders (only available for DS2500 Solid Analyzer and XDS instruments)

Settings to enable an automatic reminder in Vision Air Routine to conduct a low-flux test, a wavelength certification or a photometric test. The following options are available:

- Enabled: If active, the user is reminded to perform the instrument diagnostic test.
- Interval: Frequency of instrument diagnostic tests (in days).
- Grace period: Time that remains until the user has to perform the instrument diagnostic test (in hours).
- Action on expiration or failure: Definition of what happens if no test was performed after the defined time. This ensures that data is only measured with properly working instruments. The user can either disable the measurement completely or flag the measured samples with an error.

#### Flash settings (only available for DS2500 instruments)

Low level settings that can be helpful for support activities. Flash settings are read-only. These settings are defined within the firmware of the instrument.

#### Hardware self test limits (only available for DS2500 instruments)

Read-only view for instrument specific settings. The settings are defined within the firmware of the instrument.

#### Hardware sensor limits (only available for DS2500 instruments)

Read-only view for instrument specific settings. The settings are defined within the firmware of the instrument. The current DS2500 product line does not use the settings.

# Instrument calibration settings (only available for DS2500 Solid Analyzer)

Read-only view for instrument specific settings. The settings are defined within the firmware of the instrument.

#### Instrument diagnostics

Settings for the instrument diagnostic test that is conducted in Vision Air Routine. If the automatic instrument diagnostic test is deactivated, then the automatic test does only run if the last conducted test failed, was canceled or was never performed.

If the instrument diagnostic test reminder is enabled, it reminds the user to perform an instrument diagnostic test in the given interval (default setting: every 8 days). The user has a grace period to perform a successful test (default setting: 2 hours). If the user fails to perform a successful test, the normal samples are marked with a warning or the measurement is disabled. This depends on the selected option in Vision Air Manager.

Run start-up test.

• XDS instruments:

Always: The start-up test runs on every startup of Vision Air Routine. After unsuccessful diagnostic test: The start-up test only runs if a diagnostic test failed.

DS2500 instruments:

After unsuccessful diagnostic test or instrument restart: The start-up test only runs if a diagnostic test failed or the instrument has been restarted.

After unsuccessful diagnostic test: The start-up test only runs if a diagnostic test failed.

#### Instrument standardization (only available for XDS instruments)

Setting to define whether the Vision instrument calibration should be used or not. Metrohm recommends not to change this setting.

#### **Local Vision Air settings**

Read-only view for file storage options in Vision Air Routine. Define the settings directly in Vision Air Routine.

#### **Report templates**

Section for the import of report templates that are available in the **Tools** section in Vision Air Routine. Only sample-related templates can be imported in this section (the same restrictions apply as for report templates that are imported in the automatic export and print format sections).

#### Stability test limits (PbS, Si or InGaAs)

Noise test limits for the individual detectors.

- Drift noise limit
- Random noise limit

Do not change factory settings yourself. Ask a Metrohm representative for assistance.

#### Performance test parameters (only available for XDS instruments)

Settings for the total amount of test runs, noise (reference) and number of wavelength (WSR) scans that are performed during the instrument diagnostic test.

#### **Stability test parameters**

Settings for duration and acceptance limits for stability tests that are conducted during the instrument diagnostic test. The following options are available:

- Maximum test time: Maximum run time for the stability test. The maximum test time defines the maximal testing time for both stability tests: The lamp temperature stability test and the stability test (noise values).
- Number of reference subscans: Average of subscans.
- Number of scans: Number of measurements.
- Wait for a stable bias timeout (only available for XDS instruments): Noise test.

The tests can end before the total test time is reached if the test values, for example noise values, are below the set acceptance criteria. The maximum test time includes the test time for lamp stabilization and for noise bias.

With the DS2500 series, the number of scans and subscans can be defined.

#### Subscan settings (only available for DS2500 instruments)

Read-only view for subscan settings. The settings are defined within the firmware of the instrument.

#### **User-defined field values**

Handling of values in user-defined fields. If the check box is activated, the values entered by the user are stored. Set the period how long a user-defined value is stored in the input field during sample registration.

#### Wavelength test limits (PbS, Si or InGaAs)

Wavelength test limits for the individual detectors. For the DS2500 series, the bandwidth limits can also be set. The following options are available:

- Bandwidth accuracy limit
- Bandwidth repeatability limit
- Wavelength accuracy limit
- Wavelength repeatability limit

Do not change factory settings yourself. Ask a Metrohm representative for assistance.

# Wavelength test parameters (only available for DS2500 instruments)

Settings for the instrument diagnostic test. The following options are available:

- Number of reference scans: Average of scans.
- Number of test runs: Number of measurements.

Number of WSR (wavelength standard reflectance) subscans: Average of WSR scans.

#### Licenses

| Vision Air Manager Local (DS2500) |                                   |                            |                |                             |        |
|-----------------------------------|-----------------------------------|----------------------------|----------------|-----------------------------|--------|
| File View Report Help             |                                   |                            |                |                             |        |
| 🗂 Save 🥱 Revert                   |                                   |                            |                |                             |        |
| Instruments                       | Summary Contact Information       | strument Settings Licenses | Standardizatio | 'n                          |        |
| NIRS DS2500                       | 🧕 Name                            | Type Part Number           | Expiry Date    | Issuer                      | Import |
|                                   | 2.0 Vision Air - non pharma       | Feature 66072201           |                | VisionAirLicenseCertificate | Onlate |
|                                   | Solo_Predictor                    | Feature 66073000           |                | VisionAirLicenseCertificate | Delete |
|                                   | Unscrambler Prediction Engine     | Feature 66073010           |                | VisionAirLicenseCertificate |        |
|                                   | Unscrambler Classification Engine | Feature 66073020           |                | VisionAirLicenseCertificate |        |
|                                   |                                   |                            |                |                             |        |
|                                   |                                   |                            |                |                             |        |
|                                   |                                   |                            |                |                             |        |
|                                   |                                   |                            |                |                             |        |
|                                   |                                   |                            |                |                             |        |
|                                   |                                   |                            |                |                             |        |
|                                   |                                   |                            |                |                             |        |
|                                   |                                   |                            |                |                             |        |
|                                   |                                   |                            |                |                             |        |
|                                   |                                   |                            |                |                             |        |
|                                   |                                   |                            |                |                             |        |
|                                   |                                   |                            |                |                             |        |
|                                   |                                   |                            |                |                             |        |
|                                   |                                   |                            |                |                             |        |
|                                   |                                   |                            |                |                             |        |
| Instruments                       |                                   |                            |                |                             |        |
| Operating Procedures              |                                   |                            |                |                             |        |
| Prediction models      T =        |                                   |                            |                |                             |        |
| Parameter Profiles                |                                   |                            |                |                             |        |
| A Methods                         |                                   |                            |                |                             |        |
| User-Defined Fields               |                                   |                            |                |                             |        |
| O Surveillance                    |                                   |                            |                |                             |        |
| Sample Lists                      |                                   |                            |                |                             |        |
|                                   |                                   |                            |                |                             |        |
|                                   |                                   |                            |                |                             |        |

In this section, licenses for the instrument can be imported and deleted.

Licenses can be imported to enable routine measurement and to activate secured prediction models that are provided with Metrohm pre-calibrations. Licenses, except demo licenses, are always instrument (monochromator) specific.

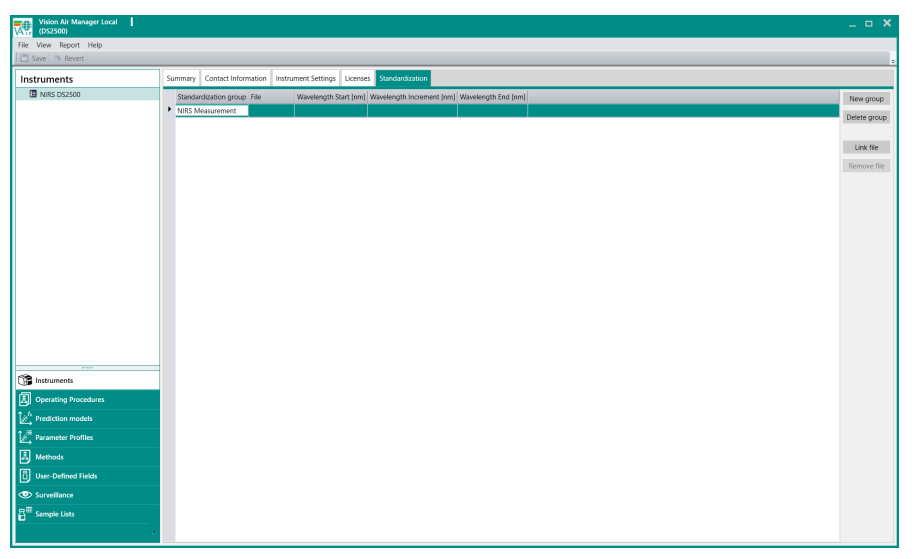

#### Standardization (DS2500 instruments only)

By using a standardization file, it is possible to apply instrument adjustments to prediction models that were developed in other softwares. Prediction models that can be used in more than 1 software are called combined prediction models. When a standardization file is imported, it is linked to the prediction model of the instrument. Click on **[New group]** if multiple instruments should use the same standardization. Delete groups by clicking **[Delete group]**.

Click on **[Link file]** to browse and link a prediction model to a standardization file (\*.std).

Remove a linked file by selecting a file under the standardization tab and click on **[Remove file]**.

This functionality is not used with the current Metrohm product line.

# 3.1.3 Operating procedures section

| File View Report Help              |                   |                                         |                        |           |   |  |      |      |      |      |          |          |   |
|------------------------------------|-------------------|-----------------------------------------|------------------------|-----------|---|--|------|------|------|------|----------|----------|---|
| Save 3 Revert                      |                   |                                         |                        |           |   |  |      |      |      |      |          |          |   |
| Operating procedures               | Summary Pred      | fiction models Metho                    | ts User-Defined Fields | ls Limits | 5 |  | <br> | <br> | <br> | <br> |          | _        |   |
| 🕶 🧱 Data Collection                | Conserval Indones | mation                                  |                        |           |   |  |      |      |      |      |          |          |   |
| B DC w. large cup                  | General mon       | nacion                                  |                        |           |   |  |      |      |      |      |          |          |   |
| DC w. moving small cup             | Name:             | DC w. large cup                         |                        |           |   |  |      |      |      |      |          |          |   |
| BC w. moving small cup (multiple + | Code:             | large cup                               |                        |           |   |  |      |      |      |      |          |          |   |
| DC w. moving small cup (multiple)  | Completence       | Alasmal                                 |                        |           |   |  |      |      |      |      |          |          |   |
| DC w. muitisample cup              | sample type.      | Normai                                  |                        |           |   |  |      |      |      |      |          |          |   |
| BC w small cup                     | Type:             | Granule                                 |                        |           |   |  |      |      |      |      |          |          | ٠ |
| Polymer Analysis Sim.              | lcon:             | Granule 1                               |                        |           |   |  |      |      |      |      |          |          | • |
| Polyol Analysis Sim.               |                   | AND AND AND AND AND AND AND AND AND AND |                        |           |   |  |      |      |      |      |          |          |   |
| Tablet Analysis Sim.               |                   |                                         |                        |           |   |  |      |      |      |      | Show all | l icons: |   |
| A Instrument Calibration Product   | Created:          | 17/09/2018 4:43:19 Pf                   | л                      |           |   |  |      |      |      |      |          |          |   |
|                                    | Modified:         | 26/09/2018 3:19:45 Pf                   | 4                      |           |   |  |      |      |      |      |          |          |   |
|                                    | Created by:       |                                         |                        |           |   |  |      |      |      |      |          |          |   |
|                                    | Modified by:      | Max Musterman                           |                        |           |   |  |      |      |      |      |          |          |   |
| ( II )                             | Active:           |                                         |                        |           |   |  |      |      |      |      |          |          |   |
| ····                               | Description:      |                                         |                        |           |   |  |      |      |      |      |          |          |   |
| Instruments                        |                   |                                         |                        |           |   |  |      |      |      |      |          |          |   |
| Operating procedures               |                   |                                         |                        |           |   |  |      |      |      |      |          |          |   |
| Prediction models                  |                   |                                         |                        |           |   |  |      |      |      |      |          |          |   |
| Parameter profiles                 |                   |                                         |                        |           |   |  |      |      |      |      |          |          |   |
| A Methods                          |                   |                                         |                        |           |   |  |      |      |      |      |          |          |   |
| User-defined fields                |                   |                                         |                        |           |   |  |      |      |      |      |          |          |   |
| Surveillance                       |                   |                                         |                        |           |   |  |      |      |      |      |          |          |   |
| ample sets                         |                   |                                         |                        |           |   |  |      |      |      |      |          |          |   |
| <u>*</u> *                         |                   |                                         |                        |           |   |  |      |      |      |      |          |          |   |

All settings related to operating procedures are set in the **Operating pro**cedures section.

Prediction models, methods and user-defined fields are linked with the respective operating procedure in the **Operating procedures** section.

Lower and upper warning limits and intervention limits are defined in the **Operating procedures** section.

The structure window lists all available operating procedures and operating procedure groups (=) of the instrument.

Operating procedure groups can be created by right-clicking on the structure window and selecting **New operating procedure group**. Operating procedures can be assigned to operating procedure groups by rightclicking on the individual operating procedure and selecting **Move to operating procedure group**. Operating procedure groups allow to structure operating procedures.

The **Operating procedures** section contains the following work window tabs:

#### Summary

The **Summary** tab shows the following general information on the highlighted operating procedure in the structure window.

- The name of the selected operating procedure.
- The operating procedure code. It must be defined to export operating procedures via File ➤ Export ➤ Configuration. We recommend naming the code identically to the operating procedure.
- The sample type. It defines the kind of sample to be measured. The following sample types are available.
  - Normal: Standard samples for quality control.
  - Check sample (only available for DS2500 instruments): Physical samples that can be considered stable over a period of time. Check samples are used as an additional verification of the instrument performance (see "Check samples", chapter 3.3.4, page 60).
  - Standardization (only available for DS2500 instruments): Standardization samples are used for instrument calibration. Currently, Vision Air does not support this functionality.

Select the appropriate operating procedure type from the **Type** dropdown list.

The selected type determines the list of icons. Any icon can be selected if the **Show all icons** check box is activated.

An icon can be selected with the **Icon** drop-down list. The selected icons are displayed in Vision Air Routine.

By default, all new operating procedures are active. The check box **Active** is activated. When the user deactivates an operating procedure, the operating procedure is no longer displayed in Vision Air Routine.

#### **Prediction models**

Prediction models can be linked to operating procedures. The hierarchical prediction model view allows to link prediction models with products or other prediction models.

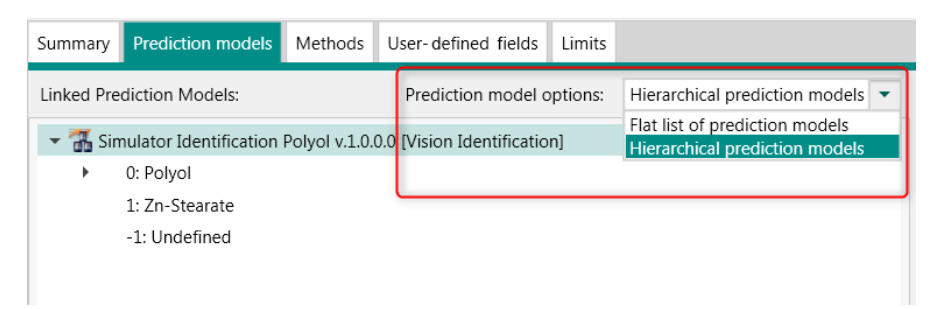

In the displayed example, on the first level, a sample identification is conducted. On the second level, if identified as a polyol, Vision Air conducts a quantification of the hydroxyl number and the moisture.

```
    Simulator Identification Polyol v.1.0.0.0 [Vision Identification]
    0: Polyol
    Simulator Hydroxyl Number v.1.0.0.0 [Vision MLR]
    Simulator Moisture v.1.0.0.0 [Vision MLR]
    1: Zn-Stearate
    -1: Undefined
```

In order to link individual prediction models or products, select the prediction model or product you want to link with another prediction model. Click on **[Add]** or right-click on the prediction model or product. This function enables the configuration of workflows. For example, a quantification is only performed in Vision Air Routine if the product has been identified correctly.

#### Methods

Methods can be linked to operating procedures. Multiple methods can only be linked with 1 operating procedure when using the XDS analyzer series. We do not recommend using multiple methods within the same operating procedure in Vision Air Local.

#### **User-defined fields**

User-defined fields can be linked to operating procedures.

#### Limits

Warning limits and intervention limits can be set for operating procedures.

There are 3 types of operating procedure limits:

- Absolute
- Relative
- Differential

The figure below illustrates the difference between the types:

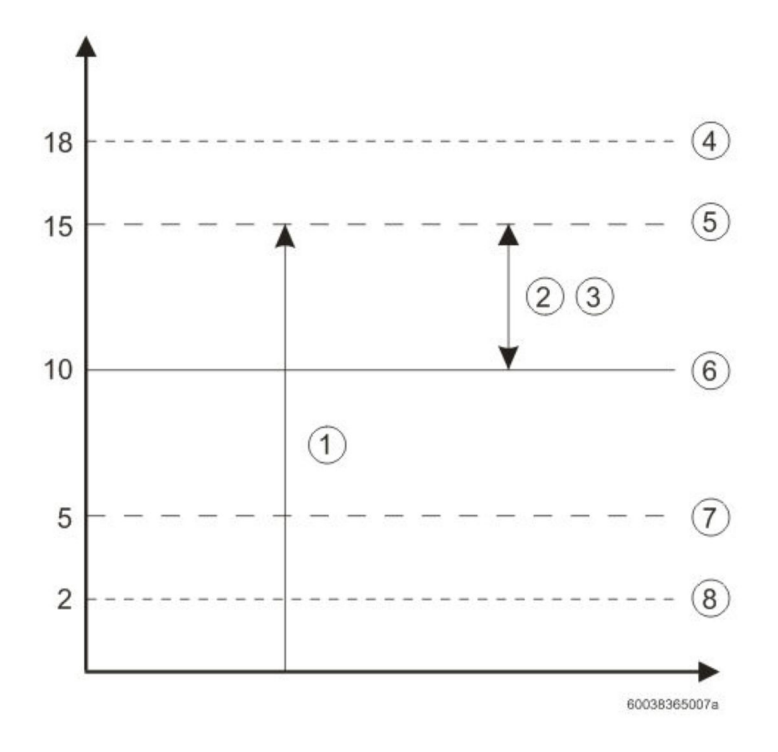

#### Table 3

| 1 | <b>Absolute</b> upper warning limit = 15    |  |  |  |  |  |
|---|---------------------------------------------|--|--|--|--|--|
| 2 | <b>Relative</b> upper warning limit = 50%   |  |  |  |  |  |
| 3 | <b>Differential</b> upper warning limit = 5 |  |  |  |  |  |
| 4 | Upper intervention                          |  |  |  |  |  |
| 5 | Upper warning                               |  |  |  |  |  |
| 6 | Target                                      |  |  |  |  |  |
| 7 | Lower warning                               |  |  |  |  |  |
| 8 | Lower intervention                          |  |  |  |  |  |

The target value is always absolute. The differential limit is essentially a distance between corresponding absolute limit and target.

- Absolute Upper Action = Target + Differential Upper Action
- Absolute Upper Warning = Target + Differential Upper Warning
- Absolute Lower Action = Target Differential Lower Action
- Absolute Lower Warning = Target Differential Lower Warning

A target value needs to be defined for a relative limit. When using check samples and a check sample operating procedure, the target value is defined by the value of the check sample operating procedure (*see "Check samples", chapter 3.3.4, page 60*).

Example of relative limits:

 Prediction Model
 Parameter Profile
 Type
 Lower Action
 Lower Warning
 Target
 Upper Warning
 Upper Action

 lacfruc
 Lactose Content
 Relative
 9,00
 6,00
 10,00
 6,00
 9,00

- Lower Action Level: 10-9% = 10-(0.09x10) = 9.1
- Lower Warning Level: 10-6% = 10-(0.06x10) = 9.4
- Upper Warning Level: 10+6% = 10+(0.06x10) = 10.6
- Upper Action Level: 10+9% = 10+(0.09x10) = 10.9

Limits of prediction models can be imported/exported as .csv files. Highlight a prediction model and select **[Import]** or **[Export]** from the **File** menu to open the browser window.

#### 3.1.4 Prediction models section

| Vision Air Manager Local<br>(DS2S00)                                                                                                    |                                                                                                    |                                                                                                    |                                  |                                    |                                    |                 | _ @ × |
|----------------------------------------------------------------------------------------------------|----------------------------------------------------------------------------------------------------|----------------------------------------------------------------------------------------------------|----------------------------------|------------------------------------|------------------------------------|-----------------|-------|
| File View Report Help                                                                                                    |                                                                                                    |                                                                                                    |                                  |                                    |                                    |                 |       |
| 📇 Save 🥱 Revert                                                                                                    |                                                                                                    |                                                                                                    |                                  |                                    |                                    |                 |       |
| Prediction models                                                                                                    | Summary Parameter Set                                                                                                    | ings Links                                                                                                    |                                  |                                    |                                    |                 |       |
| Listano     Listano     L | General Information Name: Wavelength: Standardization group: Version: Part Number: Imported: Updated: Comment: Description: | Lactose<br>from 400 to 2499.5 by 0.5 [nr<br>No standardization<br>1.0.0.0<br>0<br>20/09/2018 3:58:11 PM<br>20/09/2018 3:58:11 PM<br>Ubrary Name: demo,ds UB_v | 1)<br>1. Method Name: Conellatio | s in Wavelength Space. Product Nat | Method:<br>Engine:<br>me: Lactose. | (Quil<br>(Viden |       |
| Instruments     Instruments     Instruments     Instruments     Instruments     Instruments     Instruments     Instruments     Instruments     Instruments     Instruments     Instruments     Instruments                                                                                                    | Linked Parameter Profile<br>Hidden   Parameter n<br>demo_ds_lib                                                             | s<br>ume i<br>VL_Wavekngth Corr_Lactore                                                                                                    | Parameter unit Parameter p       | rofile; Display order<br>101       |                                    |                 | Ouge. |
| <b>≜</b> •                                                                                                    |                                                                                                    |                                                                                                    |                                  |                                    |                                    |                 |       |

Prediction models are algorithms correlating NIR spectra to properties of the sample, for example water concentration.

Each prediction model is linked to 1 parameter profile.

4 different prediction model types can be created by right-clicking on the data window screen.

- Imported prediction models
   Imported prediction models are standard prediction models for routine analysis that were created in Vision, PLS\_Toolbox or The Unscrambler.
- Calculated prediction models
   Calculated prediction models allow automatic post-processing of values that were evaluated with imported prediction models. Calculated prediction models can also use values from user-defined prediction models (see "Calculated prediction models", chapter 3.3.6, page 63).
- User-defined prediction models
   User-defined prediction models are values that routine users enter during measurements. These values can be further used with calculated prediction models. A typical user-defined prediction model is a temperature value (see "User-defined prediction model ", chapter 3.3.7, page 68).

 Placeholder prediction models
 Placeholder prediction models are only used to collect data and are therefore not predicting any result.

The **Prediction models** section contains the following work window tabs.

The tabs that are displayed in the **Prediction models** section depend on the type of selected prediction model.

#### Summary

The Summary tab contains general information and settings of the prediction models.

The General information field shows the following parameters.

- Name of the selected prediction model.
- The standardization group setting is only available for imported prediction models and user-defined prediction models.
   A standardization group is a logical group of instruments with linked standardization files. The standardization group defines a standardization file for each instrument that belongs to the group. This function is not needed for the current Metrohm product line.
- The wavelength range of the system is displayed for imported quantitative prediction models. This is for example 400 - 2499.5 nm for a reflection XDS instrument or DS2500 instrument.
- The version number is automatically updated when an existing prediction model is imported again and updated.
- The part number displays a serial number for protected prediction models.
- The imported and updated dates display the date when the prediction model was imported and updated. If no update has been conducted yet, the imported and updated date are identical.
- Method displays which algorithm was used to create the prediction model.
- Engine displays which software was used to create the prediction model.

The **Linked parameter profiles** area shows a list of the linked parameter profiles.

The link to a parameter can be changed by clicking on **[Change...]** and selecting another parameter profile in the pop-up window.

When the check box in the column **Hidden** is checked, Vision Air Routine does not show the parameter information.

Click on **Parameter unit** to display a list of all available Vision Air units.

In order to select a new unit, an appropriate parameter profile that uses the new unit must be selected by clicking on **[Change]**. Changing the unit

does not affect prediction values or samples that were already analyzed with this parameter (unit is just a parameter attribute displayed with the prediction value).

#### **Parameter settings**

#### Quantitative prediction models

For quantitative prediction models, the **Parameter settings** work section allows to define which data points should be taken into account for slope corrections and intercept corrections.

The moment when a slope correction and intercept correction should be applied can be defined.

To conduct a slope correction or intercept correction, create a sample list in the **Sample lists** section. Perform the correction in the **Sample lists** section or in the **Prediction models** section in the **Slope / Intercept** tab (see "Slope/intercept calculations", chapter 3.3.8, page 68).

#### Identification prediction models

A list of all products and the according parameter output is displayed in the **Output values option**. The output can be renamed in the section.

Define the warning threshold in Vision Air Routine in **Qualification options**. Here, you can also define whether the actual distance of the sample is displayed or not.

#### **Qualification prediction models**

Define the parameter output in the **Output values option**. Define the parameter output for the 3 categories good, warning and bad. Select the warning threshold in **Qualification options**.

#### Links

The link section provides an overview over all operating procedures that use the selected prediction model. If the selected prediction model has been copied, a list of all existing copies can be displayed.

#### **Moisture compensation**

Activate or deactivate moisture compensation. This functionality is not used with the current Metrohm product line.

#### Slope/intercept

Apply a slope and/or intercept correction to a quantitative prediction model (*see "Slope/intercept calculations", chapter 3.3.8, page 68*).

#### 3.1.5 Parameter profiles section

| Vision Air Manager Local<br>(DS2500)                                                                                                    |                                                                                                    | _ 6                                                                  | × |
|----------------------------------------------------------------------------------------------------|----------------------------------------------------------------------------------------------------|----------------------------------------------------------------------|---|
| File View Report Help                                                                                                    |                                                                                                    |                                                                      |   |
| 🛅 Save 🥱 Revert                                                                                                    |                                                                                                    |                                                                      |   |
| Parameter profiles                                                                                                    | Summary                                                                                                    |                                                                      |   |
| ai ar Ar 1.<br>ai Ar 1.<br>ai Data Coleston<br>ai Hydrody Number<br>ai Isonthy<br>ai Instruct Vocothy<br>ai Nortune<br>ai Roternec, Volunt, 1.<br>ai Roternec, Volunt, 1.<br>ai Roternec, Volunt, 1. | General Information<br>Name:<br>Short name:<br>Parameter code:<br>Data type:<br>Namber of decimals:<br>Force negative to zero:<br>Diplay order:<br>Report sort order:<br>Uni:<br>Created: | Art1 Art1 Art1 Art1 Double 2 0 10 10 10 10 10 10 10 10 10 10 10 10 1 |   |
|                                                                                                    | Created Inc.                                                                                                    |                                                                      |   |
| instruments                                                                                                    | Modified by:                                                                                                    | Max Mutheman                                                         |   |
| Operating procedures                                                                                                    | Description:                                                                                                    |                                                                      |   |
| Prediction models                                                                                                    |                                                                                                    |                                                                      |   |
| Parameter profiles                                                                                                    |                                                                                                    |                                                                      |   |
| A Methods                                                                                                    |                                                                                                    |                                                                      |   |
| 0 User- defined fields                                                                                                    |                                                                                                    |                                                                      |   |
| Surveillance                                                                                                    |                                                                                                    |                                                                      |   |
| B <sup>∰</sup> Sample sets<br>▲ ·                                                                                                    |                                                                                                    |                                                                      |   |

Parameter profiles define the parameter to be analyzed in accordance with the linked prediction model. For example, a parameter profile for a prediction model to quantify water content is water in %.

The **Parameter profiles** section contains the following work window tab:

#### Summary

The summary tab contains general information and settings of the parameter profiles. The **General information** field shows the following parameters:

- The name is displayed in Vision Air Manager.
- The short name is displayed during result display in Vision Air Routine.
- The parameter code is used to import reference values with .csv files in Vision Air Routine (*see "Importing reference values with a .csv file", chapter 3.3.3, page 60*).

- The data type defines to which kind of prediction model the parameter profile can be linked.
  - Parameter profiles for identification and qualification prediction models are defined by selecting the **String** data type.
  - Parameter profiles for quantification prediction models are defined by selecting the **Double** data type.

When selecting the Double data type, the unit can be selected. The selected unit is displayed in the result view in Vision Air Routine. When linking prediction models to parameter profiles in the **Prediction models** section, only parameter profiles that fit the selected unit of the prediction model are displayed.

Placeholder prediction models have been defined to be linked to parameter profiles with the Double data type. Placeholder prediction models are only used to collect data and are therefore not predicting any result.

- By activating the check box Force negative to zero, users see '0' when a result value is negative.
- The **Display order** field has the last generated display order number plus 1 by default. The counting starts with 100. Avoid generating 2 profiles with the same display order number. This setting determines the order in which parameters are displayed in the **Samples** view in the **Surveillance** section and in the **Result** view in Vision Air Routine.
- The **Report sort order** setting determines how parameter columns are ordered in the sample detail and sample list reports. The counting starts with 100.

#### 3.1.6 Methods section

| Vision Air Manager Local<br>(DS2500)                                                                                                    |                                                                 |               | _ @ X |
|----------------------------------------------------------------------------------------------------|-----------------------------------------------------------------|---------------|-------|
| File View Report Help                                                                                                    |                                                                 |               |       |
| 🛅 Save 🥱 Revert                                                                                                    |                                                                 |               |       |
| Methods                                                                                                    | Summary Settings                                                | 8             |       |
| The State State State     The State State S | General Informatic<br>Name:<br>Sample handling:<br>Description: | ten<br>Improp |       |
| m                                                                                                    |                                                                 |               |       |
| k <sup>fi</sup> Prediction models<br>k <sup>III</sup> Parameter Profiles<br>R Methods                                                                                                    |                                                                 |               |       |
| User-Defined Fields User-Defined Fields User-Defined Fields User-Defined Fields User-Defined Fields                                                                                                    |                                                                 |               |       |

Methods describe the way a measurement is conducted, e.g. number of repetitions or sample temperature during an analysis.

In Vision Air Manager for XDS, a method can be created for the different available modules.
In Vision Air Manager for DS2500, only methods for DS2500 instruments can be created.

Methods are added by right-clicking on the <sup>•</sup> icon of the individual module or instrument and selecting **[Add method]**.

The **Methods** tab contains the following work window tabs:

#### Summary

- Definition of the method name.
- Definition of the sample vessel in the drop-down menu sample vessel.

### Settings

The Setting tab contains detailed settings of the method with respect to the selected sample vessel.

The following settings are available.

Analysis

The user can define whether the instrument should perform an autolinearization (x-axis correction) before each scan. Metrohm suggests to keep this setting active.

The number of reference subscans can be defined. The default value is 32.

The frequency of reference scans can be defined under **Run reference** scan after warm-up. For XDS instruments a value in minutes can be entered. The default value is 0. 0 represents a reference scan before each measurement. For DS2500 instruments, 4 options are available. Warm-up time refers to the time period when Vision Air Routine is first started. The user can modify the length of the warm-up time (only available for XDS instruments). The default value is 120 minutes. During warm-up time, a reference scan is conducted before each measurement by default.

- Automatic start control (only available for DS2500 Liquid Analyzer) If the checkbox Automatic start is checked, the measurement starts automatically after closing the lid of the DS2500 Liquid Analyzer.
- Display options
   The user can define which information is displayed about the sample vessel and outliers during a routine analysis. Comment fields can be activated or deactivated during sample registration. Comment fields can be set as mandatory.

Liquid setup (only available for DS2500 Liquid Analyzer)
 If the checkbox Check sample vessel type is enabled, the system checks whether the inserted sample vessel matches with the sample vessel defined in the method.

Defines options regarding the temperature of the sample holder and the sample (*see "Heating and cooling the sample", page 74*). Defines whether there is a delay before a scan starts and the length of the delay. With a delay before a scan, you can ensure that the sample has the same temperature as the sample holder.

- Illumination (only available for XDS instruments) Setting to adjust the spot size.
- Repetition

Definition of the number of subscans per measurement. The default value is 32. For a DS2500 instrument with a large cup, small cup moving and slurry cup the number of subsamples (additional measuring points) can be defined.

If the user wants to average multiple cups or vials, the user can define the number of cups/vials per sample.

• Sample numbering

Defines the procedure during sample registration in Vision Air Routine. Manual or automatic sample numbering is possible. The codes that define strings during automatic sample numbering are described in detail *in chapter 3.3.1, on page 54*.

• Storage options

Defines which information about spectra should be stored. Beside the spectra (read only), subsamples and the full raw data can be stored. Subsamples are created when multiple positions are analyzed within 1 measurement (for example with the DS2500 large cup). The full raw data is not accessible with the current Metrohm product line.

When activating the advanced option view under

View ► Options ► Display advanced settings, additional settings are available.

• Automatic export and print

Allows to activate/deactivate automatic print and export procedures. This option applies to operating procedures that are linked with a method.

- Check-sample operating procedure Shows the number of replicates (read-only).
   If the checkbox **Pass/fail visualization** is enabled, the predicted result is shown. If the checkbox is not enabled, only a pass / fail information is shown.
- Compatibility (only available for DS2500 Solid Analyzer)
   Allows all spectra to be collected to be compatible with old 6500/5000
   System II series. This functionality is not used anymore with the current Metrohm product line.

• RFID (only available for DS2500 Solid Analyzer)

Activation and deactivation of RFID recognition. This functionality is not used with the current Metrohm product line.

# 3.1.7 User-defined fields section

| File View Report Help                                                        |                                                                                                    |  |
|------------------------------------------------------------------------------|----------------------------------------------------------------------------------------------------|--|
| Save Save Revert                                                             |                                                                                                    |  |
| A Bath Number     Product Name     User                                      | General Information General Information Data Type String Deception:                                                                              |  |
|                                                                              | Allow only fixed/previdined UDF values The UDF is manafatory for sample registration Transfer/repeat UDF value from previous sample registration |  |
|                                                                              |                                                                                                    |  |
| Instruments      Instruments      // Preticion modes      // Preticion modes |                                                                                                    |  |

The **User-defined fields** section contains the following work window tabs:

### Summary

- The name of the user-defined field.
- Settings that affect the behavior of the user-defined field during sample registration.

### Values

Creating, deleting and editing values of user-defined information.

# 3.1.8 Users section

| Vision Air Manager Local<br>(DS2500)                                                                                                    |                         | _ @ <b>&gt;</b>            |
|----------------------------------------------------------------------------------------------------|-------------------------|----------------------------|
| ile View Report Help                                                                                                    |                         |                            |
| 🗂 Save 🥱 Revert                                                                                                    |                         |                            |
| Users                                                                                                    | Summary                 |                            |
| Name     User ID Role     Heinz Fröhlich     HFroe     Syste                                                                                                    | Contact Information     |                            |
| Max Musterman admin Syste                                                                                                    | First name:             | Heinz                      |
|                                                                                                    | Last name:              | Fröhlich                   |
|                                                                                                    | Email:                  | Heinz Fröhlich@metrohm.com |
|                                                                                                    | Office phone:           | 0041758617505              |
|                                                                                                    | Cell phone:             |                            |
|                                                                                                    |                         |                            |
|                                                                                                    | Address:                |                            |
|                                                                                                    |                         |                            |
|                                                                                                    | Description             |                            |
|                                                                                                    |                         |                            |
|                                                                                                    | Account Information     |                            |
| ( II ) )                                                                                                    | User ID:                | HFree                      |
| 😭 Instruments                                                                                                    | Disabled:               |                            |
| Operating Procedures                                                                                                    | Locked:                 |                            |
| 2 <sup>h</sup> Prediction models                                                                                                    | Password changed at:    | 2/02/2008 1:00:00 AM       |
| and a second second sec | Password never expires: |                            |
|                                                                                                    |                         | Change password            |
| Methods                                                                                                    |                         |                            |
| User-Defined Fields                                                                                                    |                         |                            |
| Surveillance                                                                                                    |                         |                            |
| Sample Lists                                                                                                    |                         |                            |
| 🔺 •                                                                                                    |                         |                            |

The Users section lists all users.

Users can be created, deleted and edited.

#### Enable/disable user management

If no permanent check takes place during start-up of Vision Air Manager, the user login can be set to automatic mode (default value).

Go to **View >** Security Options. Activate 'Enable automatic login'.

The **Users** section contains the following work window tabs:

### Summary

- The user can define a user name and further contact information, for example e-mail address, phone number and working address.
- Information and settings regarding the individual users.
- By activating the check box **Disabled** in the **Account information** area, the user is not able to log in and the following message appears: "The system could not log in. Make sure the user name is correct, and type your password again. Letters must be typed using the correct case".
- A user is locked if they type in a wrong password 3 times. To unlock a locked user, select the user in the structure window and deactivate the checkbox next to **Locked**.
- To change the password, click on [Change password], fill out the Password, Confirm password fields and click on [OK].
- Date and time when the user's password was last changed is shown in the Password changed at: field.
- By activating the check box **Password never expires** in the contact information of a specific user, the user is never asked to change the password.

### 3.1.9 Surveillance section

| 2 view neport hep                                                                                                    |                                                                                                    |                                                                                                    |                                                                                                    |                                                                                                    |                                                                                                    |                                                            |                                                                                           |                                                                                                    |                                 |                                                                                                    |
|----------------------------------------------------------------------------------------------------|----------------------------------------------------------------------------------------------------|----------------------------------------------------------------------------------------------------|----------------------------------------------------------------------------------------------------|----------------------------------------------------------------------------------------------------|----------------------------------------------------------------------------------------------------|------------------------------------------------------------|-------------------------------------------------------------------------------------------|----------------------------------------------------------------------------------------------------|---------------------------------|----------------------------------------------------------------------------------------------------|
| Save 🥱 Revert                                                                                                    |                                                                                                    |                                                                                                    |                                                                                                    |                                                                                                    |                                                                                                    |                                                            |                                                                                           |                                                                                                    |                                 |                                                                                                    |
| urveillance                                                                                                    | Samples Diag                                                                                                    | gnostics Events                                                                                                    |                                                                                                    |                                                                                                    |                                                                                                    |                                                            |                                                                                           |                                                                                                    |                                 |                                                                                                    |
| 🛃 🚾 些 Name                                                                                                    | Filter option                                                                                                    | ns                                                                                                    |                                                                                                    |                                                                                                    |                                                                                                    |                                                            |                                                                                           |                                                                                                    |                                 |                                                                                                    |
| NIRS DS2500 - Iab 1                                                                                                    | 1 (Vision                                                                                                    |                                                                                                    |                                                                                                    |                                                                                                    |                                                                                                    |                                                            |                                                                                           |                                                                                                    |                                 |                                                                                                    |
|                                                                                                    | Operating P                                                                                                    | Procedure: All Operating Procedures                                                                                                    |                                                                                                    |                                                                                                    |                                                                                                    |                                                            |                                                                                           |                                                                                                    |                                 |                                                                                                    |
|                                                                                                    | Sample type                                                                                                    | e: All sample types                                                                                                    |                                                                                                    |                                                                                                    |                                                                                                    |                                                            |                                                                                           |                                                                                                    | *                               |                                                                                                    |
|                                                                                                    | Reference w                                                                                                    | alaes: All samples                                                                                                    |                                                                                                    |                                                                                                    |                                                                                                    |                                                            |                                                                                           |                                                                                                    |                                 |                                                                                                    |
|                                                                                                    |                                                                                                    |                                                                                                    |                                                                                                    |                                                                                                    |                                                                                                    |                                                            |                                                                                           |                                                                                                    |                                 |                                                                                                    |
|                                                                                                    | Sample num                                                                                                    | nber                                                                                                    |                                                                                                    |                                                                                                    |                                                                                                    |                                                            |                                                                                           |                                                                                                    |                                 |                                                                                                    |
|                                                                                                    | Analyzed                                                                                                    | period                                                                                                    |                                                                                                    |                                                                                                    |                                                                                                    |                                                            | Advanced filters                                                                          |                                                                                                    |                                 |                                                                                                    |
|                                                                                                    | <ul> <li>Today</li> </ul>                                                                                                    | and last 200 days                                                                                                    |                                                                                                    | Sampler to vie                                                                                                    | Ner: 100                                                                                                    |                                                            | 1 filter is active                                                                        |                                                                                                    |                                 |                                                                                                    |
|                                                                                                    | () rousy                                                                                                    | and hat 500 days                                                                                                    |                                                                                                    | Jumpica to via                                                                                                    | . 100                                                                                                    |                                                            | a most la pente.                                                                          |                                                                                                    |                                 |                                                                                                    |
|                                                                                                    |                                                                                                    |                                                                                                    |                                                                                                    |                                                                                                    |                                                                                                    |                                                            |                                                                                           |                                                                                                    |                                 |                                                                                                    |
|                                                                                                    | O From:                                                                                                    | 19/09/2018 🛅 12:00 AM -                                                                                                    | To:                                                                                                    | <b></b>                                                                                                    | w.                                                                                                    |                                                            |                                                                                           |                                                                                                    |                                 | Edit                                                                                                    |
|                                                                                                    | O From:                                                                                                    | 19/09/2018 🛅 12:00 AM -                                                                                                    | To:                                                                                                    |                                                                                                    | Ŧ                                                                                                    |                                                            |                                                                                           |                                                                                                    |                                 | Edit                                                                                                    |
|                                                                                                    | C From:<br>Show sample                                                                                                    | 19/09/2018 12:00 AM -                                                                                                    | To:                                                                                                    |                                                                                                    | v                                                                                                    |                                                            |                                                                                           |                                                                                                    | Filter                          | Edit                                                                                                    |
|                                                                                                    | From:<br>Show sample                                                                                                    | 19/09/2018  12:00 AM  information:  Show secondary para  Comparing Procedure                                                                                                    | To:<br>meters:<br>Sample Type 5                                                                                                    | Sample Number                                                                                                    | Analyzed                                                                                                    | Data Collection Is                                         | dentity Intrinsic Viscosity A                                                             | PI 1 [%] Hydroxyl Number [mg/g]                                                                                                    | Filter                          | Edit<br>Ri<br>2 [%] M                                                                                                    |
|                                                                                                    | Show sample                                                                                                    | 19/09/2018 12:00 AM -                                                                                                    | To:<br>meters:<br>Sample Type S<br>Normal S                                                                                                    | Sample Number                                                                                                    | Analyzed<br>13/06/2018 6:54:01 PM                                                                                                    | Data Collection In                                         | Sentity Intrinsic Viscosity A                                                             | PI 1 [%] Hydroxyl Number [mg/g]<br>2.55                                                                                                    | Filter<br>Total Acid Number API | Edit<br>Re<br>2 (%) Mc<br>1.0                                                                                                    |
|                                                                                                    | From:<br>Show sample                                                                                                    | 19/09/2018 12:00 AM - information: Show secondary para C 22 Operating Procedure Polyol Analysis Quant & Ident Polyol Analysis Quant & Ident                                                                                                    | To:<br>meters:<br>Sample Type S<br>Normal S<br>Normal S                                                                                                    | Sample Number<br>Sample-007<br>Sample-005                                                                                                    | Analyzed<br>13/06/2018 6:54:01 PM<br>13/06/2018 6:53:59 PM                                                                                                    | Data Collection Is<br>P<br>P                               | Jentity Intrinsic Viscosity A<br>olyol                                                    | P[1[5] Hydroxyl Number [mg/g]<br>255<br>2.74                                                                                                    | Filter<br>Total Acid Number APE | Edit<br>Re<br>2 (%) Mc<br>1.0<br>1.9                                                                                                    |
| m                                                                                                    | > From:                                                                                                    | 19/09/2018 12:00 AM  Information: C Show secondary para Polyol Analysis Quant & Ident Polyol Analysis Quant & Ident Polyol Analysis Quant & Ident                                                                                                    | To:<br>meters:<br>Sample Type S<br>Normal S<br>Normal S<br>Normal S                                                                                                    | Sample Number<br>Sample-007<br>Sample-005<br>Sample-005                                                                                                    | Analyzed<br>13/06/2018 6:54:01 PM<br>13/06/2018 6:53:59 PM<br>13/06/2018 6:53:56 PM                                                                                                    | Data Collection Is<br>P<br>P<br>P                          | Jentity Intrinsic Viscosity A<br>olyol<br>olyol                                           | P[1[5] Hydroxyl Number [mg/g]<br>255<br>2.74<br>2.91                                                                                                    | Filter                          | Edit<br>2 (%) M<br>1.0<br>1.9<br>3.0                                                                                                    |
| m]<br>Instruments                                                                                                    | From:<br>Show sample<br>Show sample                                                                                                    | 19/09/2018 1 12:00 AM  information: Show secondary para  C 22 Deprating Procedure Polyol Analysis Quant & Ident Polyol Analysis Quant & Ident Polyol Analysis Quant & Ident A Polyol Analysis Quant & Ident                                                                                                    | To:<br>meters:<br>Sample Type S<br>Normal S<br>Normal S<br>Normal S                                                                                                    | Sample Number<br>Sample-007<br>Sample-005<br>Sample-005<br>Sample-003                                                                                                    | Analyzed<br>13/06/2018 6:54:01 PM<br>13/06/2018 6:53:59 PM<br>13/06/2018 6:53:51 PM                                                                                                    | Data Collection Is<br>P<br>P<br>P<br>P                     | Jentity Intrinsic Viscosity A<br>olyol<br>olyol<br>olyol                                  | P[1[%] Hydroxyl Number [mg/g]<br>255<br>274<br>291<br>298                                                                                                    | Filter                          | Edit<br>R/<br>2 (%) M<br>1.4<br>1.5<br>3.0<br>3.4                                                                                                    |
| Instruments<br>Operating Procedures                                                                                     | From:     Show sample                                                                                                    | IB(09/2018 1 200 AM →<br>Information: Show secondary para<br>(L' to Operating Procedure<br>Pelyla Analysis Quant & John<br>Pelyla Analysis Quant & John<br>Pelyla Analysis Quant & John<br>Pelyla Analysis Quant & John<br>Pelyla Analysis Quant & John                                                                                                    | To:<br>meters: Sample Type S<br>Normal S<br>Normal S<br>Normal S<br>Normal S<br>Normal S                                                                                                    | Sample Number<br>Sample-007<br>Sample-006<br>Sample-005<br>Sample-003<br>Sample-002                                                                                                    | Analyzed<br>13/06/2018 654:01 PM<br>13/06/2018 653:59 PM<br>13/06/2018 653:51 PM<br>13/06/2018 653:51 PM<br>13/06/2018 653:29 PM                                                                                                    | Data Collection Is<br>P<br>P<br>P<br>P<br>P                | Sentity Intrinsic Viscosity A<br>olyot<br>olyot<br>olyot<br>olyot                         | Pl 1 [5] Hydroxyl Number [mg/g]<br>255<br>274<br>291<br>288<br>255                                                                                                    | Filter                          | Edit<br>Re<br>2 [36] M<br>1.0<br>1.5<br>3.0<br>3.4<br>1.0                                                                                                    |
| Instruments Operating Procedures                                                                                        | From:<br>Show sample                                                                                                    | 19/09/2018                                                                                                    | To:<br>meters: Sample Type S<br>Normal S<br>Normal S<br>Normal S<br>Normal S<br>Normal S<br>Normal S                                                                                                    | Sample Number<br>Sample-007<br>Sample-006<br>Sample-005<br>Sample-003<br>Sample-002<br>Sample-001                                                                                                   | Analyzed<br>13/06/2018 6:54:01 PM<br>13/06/2018 6:53:39 PM<br>13/06/2018 6:53:51 PM<br>13/06/2018 6:53:29 PM<br>13/06/2018 6:53:29 PM                                                                                                    | Data Collection In<br>P<br>P<br>P<br>P<br>P<br>P           | Sentity Intrinsic Viscosity A<br>olyol<br>olyol<br>olyol<br>olyol<br>olyol                | PI 1 [5] Hydroxyl Number [mg/g]<br>255<br>274<br>291<br>298<br>255<br>2.74                                                                                                    | Filter                          | Edit<br>R/<br>2 (36) M<br>14<br>15<br>34<br>34<br>14<br>14<br>15                                                                                                    |
| III                                                                                                    | From: Show sample                                                                                                    | 19/09/2018 1 12:00 AM - Information: Show secondary para formation: Show secondary para formation: Show secondary para formation: Show secondary para formation: Show secondary para formation: Show secondary second secondary second secondary second secondary second secondary secondary s                                                                                                    | To:<br>meters:<br>Sample Type S<br>Normal S<br>Normal S<br>Normal S<br>Normal S<br>Normal S<br>Normal S<br>Normal S                                                                                                    | Sample Number<br>Sample-007<br>Sample-006<br>Sample-005<br>Sample-003<br>Sample-001<br>Sample-001<br>Sample-009                                                                                     | Analyzed<br>13/06/2018 654:01 PM<br>13/06/2018 653:51 PM<br>13/06/2018 653:55 PM<br>13/06/2018 653:52 PM<br>13/06/2018 653:25 PM<br>13/06/2018 653:04 PM                                                                                                    | Data Collection In<br>P<br>P<br>P<br>P<br>P<br>P<br>P<br>P | Sentity Intrinsic Viscosity A<br>olyat<br>olyat<br>olyat<br>olyat<br>olyat<br>olyat       | Pl 1 [6] Hydroxyl Number (mg/g)<br>255<br>274<br>298<br>255<br>255<br>274<br>298<br>255<br>274<br>291                                                                                                    | Filter                          | Edit<br>Re<br>2 (%) Mi<br>1.0<br>1.5<br>3.0<br>3.4<br>1.0<br>1.5<br>3.0                                                                                                    |
| n Instruments<br>Operating Procedures<br>Prediction models<br>Parameter Profiles                                        | From:     Show sample      d                                                                                                    | 19/09/2018 ■ 12:00 AM →<br>Information: Show secondary para<br>Polyel Analysis Quant & Sterr<br>Polyel Analysis Quant & Sterr<br>Po                                                                                                  | To:<br>meters:<br>Sample Type S<br>Normal S<br>Normal S<br>Normal S<br>Normal S<br>Normal S<br>Normal S<br>Normal S                                                                                                    | Sample Number<br>Sample-005<br>Sample-005<br>Sample-003<br>Sample-002<br>Sample-002<br>Sample-001<br>Sample-009<br>Sample-007                                                                       | Analyzed<br>13/06/2018 654/01 PM<br>13/06/2018 653/59 PM<br>13/06/2018 653/59 PM<br>13/06/2018 653/59 PM<br>13/06/2018 653/59 PM<br>13/06/2018 653/59 PM<br>13/06/2018 652/58 PM                                                                                   | Data Collection II<br>P<br>P<br>P<br>P<br>P                | Sentity Intrinsic Viscosity A<br>objot<br>objot<br>objot<br>objot<br>objot                | P11 [k] Hydroxyl Number [mg/g]<br>255<br>274<br>291<br>295<br>255<br>274<br>291<br>274<br>291<br>298                                                                                                    | Fiter                           | Edit<br>Ra<br>2 (%) M<br>14<br>15<br>34<br>14<br>15<br>34<br>34<br>34<br>34<br>34<br>34<br>34<br>34<br>34<br>34<br>34<br>34<br>34                                                                                                    |
| Instruments<br>Operating Procedures<br>Prediction models<br>Parameter Profiles                                          | From:<br>Show sample u<br>d<br>d<br>d<br>d<br>d<br>d<br>d<br>d<br>d<br>d<br>d<br>d<br>d<br>d<br>d<br>d<br>d<br>d<br>d                                                                                                    | I 200 ADM - 1<br>Information I 200 AM - 1<br>Information I 200 AM - 1<br>Pelgial Anayaing Quart & Been<br>Pelgial Anayaing Quart & Been<br>Pelgial Anayaing Quart & Been<br>Pelgial Anayaing Quart & Been<br>Pelgial Anayaing Quart & Been<br>Pelgial Anayaing Quart & Been<br>Pelgial Anayaing Quart & Been<br>Pelgial Anayaing Quart & Been<br>Pelgial Anayaing Quart &<br>Pelgial Anayaing Quart                                                                                                    | To:<br>meters:<br>Sample Type S<br>Normal S<br>Normal S<br>Normal S<br>Normal S<br>Normal S<br>Normal S<br>Normal S<br>Normal S                                                                                                    | Sample Number<br>Sample-005<br>Sample-005<br>Sample-003<br>Sample-003<br>Sample-001<br>Sample-001<br>Sample-007<br>Sample-005                                                                       | Analyzed<br>13/06/2018 6/54/01 PM<br>13/06/2018 6/54/01 PM<br>13/06/2018 6/53/59 PM<br>13/06/2018 6/53/59 PM<br>13/06/2018 6/53/59 PM<br>13/06/2018 6/53/59 PM<br>13/06/2018 6/52/58 PM<br>13/06/2018 6/52/58 PM                                                   | Data Collection II<br>P<br>P<br>P<br>P<br>P<br>P           | sentity Intrinsic Viscosity A<br>object<br>object<br>object<br>object<br>object           | P[1][5] Hydroyt Number [mg/g]<br>255<br>274<br>291<br>298<br>255<br>274<br>291<br>298<br>291<br>291<br>293<br>293<br>293<br>293<br>293<br>293<br>293<br>293                                                                                                    | Filter                          | Edit<br>Re<br>2 (36) M6<br>1.0<br>1.5<br>3.0<br>1.0<br>1.5<br>3.0<br>3.4<br>1.0<br>1.5<br>3.0<br>3.4<br>1.0                                                                                                    |
| In struments<br>Instruments<br>Operating Procedures<br>Prediction models<br>Parameter Profiles<br>Methods               | From:<br>Show sample<br>dial<br>ad<br>ad<br>ad<br>ad<br>ad<br>ad<br>ad<br>ad<br>ad<br>ad                                                                                                    | 1000/2018         ID         1200 AM         -           Information         Show secondary para         -         -         -         -         -         -         -         -         -         -         -         -         -         -         -         -         -         -         -         -         -         -         -         -         -         -         -         -         -         -         -         -         -         -         -         -         -         -         -         -         -         -         -         -         -         -         -         -         -         -         -         -         -         -         -         -         -         -         -         -         -         -         -         -         -         -         -         -         -         -         -         -         -         -         -         -         -         -         -         -         -         -         -         -         -         -         -         -         -         -         -         -         -         -         -         -         -         - <td>To:<br/>meters:<br/>Sample Type S<br/>Normal S<br/>Normal S<br/>Normal S<br/>Normal S<br/>Normal S<br/>Normal S<br/>Normal S<br/>Normal S<br/>Normal S<br/>Normal S<br/>Normal S<br/>Normal S</td> <td>Sample Number<br/>Sample-007<br/>Sample-005<br/>Sample-003<br/>Sample-003<br/>Sample-003<br/>Sample-003<br/>Sample-005<br/>Sample-005</td> <td>Analyzed<br/>13/06/2018 654301 PM<br/>13/06/2018 65439 FM<br/>13/06/2018 65335 FM<br/>13/06/2018 65355 FM<br/>13/06/2018 65355 FM<br/>13/06/2018 65358 FM<br/>13/06/2018 65535 FM<br/>13/06/2018 65555 FM</td> <td>Data Collection II<br/>P<br/>P<br/>P<br/>P<br/>P</td> <td>Sentity Intrinsic Viscosity A<br/>objeti<br/>objeti<br/>objeti<br/>objeti<br/>objeti</td> <td>P[1] [K]         Hydroxyt Number [mg/g]           255         274           291         293           255         274           291         293           255         274           291         298           255         274           298         255           274         291           298         255           274         298           255         274</td> <td>Fiter</td> <td>Edit<br/>Re<br/>2 (%) M<br/>10<br/>15<br/>30<br/>15<br/>30<br/>34<br/>10<br/>15<br/>30<br/>34<br/>10<br/>15</td> | To:<br>meters:<br>Sample Type S<br>Normal S<br>Normal S<br>Normal S<br>Normal S<br>Normal S<br>Normal S<br>Normal S<br>Normal S<br>Normal S<br>Normal S<br>Normal S<br>Normal S                                                                                                    | Sample Number<br>Sample-007<br>Sample-005<br>Sample-003<br>Sample-003<br>Sample-003<br>Sample-003<br>Sample-005<br>Sample-005                                                                       | Analyzed<br>13/06/2018 654301 PM<br>13/06/2018 65439 FM<br>13/06/2018 65335 FM<br>13/06/2018 65355 FM<br>13/06/2018 65355 FM<br>13/06/2018 65358 FM<br>13/06/2018 65535 FM<br>13/06/2018 65555 FM                                                                  | Data Collection II<br>P<br>P<br>P<br>P<br>P                | Sentity Intrinsic Viscosity A<br>objeti<br>objeti<br>objeti<br>objeti<br>objeti           | P[1] [K]         Hydroxyt Number [mg/g]           255         274           291         293           255         274           291         293           255         274           291         298           255         274           298         255           274         291           298         255           274         298           255         274               | Fiter                           | Edit<br>Re<br>2 (%) M<br>10<br>15<br>30<br>15<br>30<br>34<br>10<br>15<br>30<br>34<br>10<br>15                                                                                                    |
| n<br>Instruments<br>Operating Procedures<br>Profeticion models<br>Parameter Profiles<br>Methods<br>Uer Defined Fields   | From:<br>Show sample<br>Control of the sample<br>Control of the sample<br>Cont | 13000/0018         ID         1200 AM         -           Information         Information         Information         Information           Information         Information         Information         Information           Paloyad Analysia         Quanti & Martin         Paloyad Analysia         Quanti & Martin           Paloyad Analysia         Quanti & Martin         Paloyad Analysia         Quanti & Martin           Paloyad Analysia         Quanti & Martin         Paloyad Analysia         Quanti & Martin           Paloyad Analysia         Quanti & Martin         Paloyad Analysia         Quanti & Martin           Paloyad Analysia         Quanti & Martin         Paloyad Analysia         Quanti & Martin           Paloyad Analysia         Quanti & Martin         Paloyad Analysia         Quanti & Martin           Paloyad Analysia         Quanti & Martin         Paloyad Analysia         Quanti & Martin           Paloyad Analysia         Quanti & Martin         Paloyad Analysia         Quanti & Martin           Paloyad Analysia         Quanti & Martin         Quanti & Martin         Paloyad Analysia         Quanti & Martin                                                                                                    | To:<br>meters:<br>Sample Type S<br>Normal S<br>Normal | Sample Number<br>Sample-007<br>Sample-005<br>Sample-005<br>Sample-003<br>Sample-002<br>Sample-009<br>Sample-005<br>Sample-005<br>Sample-005<br>Sample-005                                           | Analyzed<br>13/06/2018 6/34/01 PM<br>12/06/2018 6/33/39 PM<br>12/06/2018 6/33/39 PM<br>12/06/2018 6/33/39 PM<br>12/06/2018 6/33/39 PM<br>12/06/2018 6/33/39 PM<br>12/06/2018 6/32/39 PM<br>12/06/2018 6/32/39 PM<br>12/06/2018 6/32/39 PM<br>12/06/2018 6/32/39 PM | Data Collection II<br>P<br>P<br>P<br>P                     | ternity Intrinsic Viscosity A<br>object<br>object<br>object<br>object<br>object<br>object | Pl         Hydroyd Number (mg/g)           255         2.34           251         2.34           280         2.55           2.74         2.91           2.93         2.94           2.94         2.95           2.94         2.95           2.94         2.95           2.93         2.95           2.94         2.95           2.93         2.95           2.94         2.91 | Fiter                           | Edit<br>Re<br>2 (%) Mo<br>1.0<br>1.9<br>3.0<br>3.4<br>1.0<br>1.9<br>3.0<br>3.4<br>1.0<br>1.9<br>3.0<br>3.4<br>3.4<br>1.0<br>3.4<br>3.0<br>3.4<br>3.0<br>3.4<br>3.0<br>3.4<br>3.0<br>3.4<br>3.0<br>3.4<br>3.0<br>3.0<br>3.4<br>3.0<br>3.0<br>3.0<br>3.0<br>3.0<br>3.0<br>3.0<br>3.0<br>3.0<br>3.0                                                                                                    |
| Instruments<br>Operating Procedures<br>Pracetalen models<br>Parameter Profiles<br>Methods<br>User Defindes<br>Swellhore | From:<br>Show sample<br>is ab<br>ab<br>ab<br>ab<br>ab<br>ab<br>ab<br>ab<br>ab<br>ab<br>ab<br>ab                                                                                                    | 13000/0018         001         1200 AM         -           reformation         Brose secondary para         -         -           reformation         Brose secondary para         -         -           Patrice Analysis Quart & Breet         Brose secondary para         -         -           Patrice Analysis Quart & Breet         Brose secondary para         -         -         -         -         -         -         -         -         -         -         -         -         -         -         -         -         -         -         -         -         -         -         -         -         -         -         -         -         -         -         -         -         -         -         -         -         -         -         -         -         -         -         -         -         -         -         -         -         -         -         -         -         -         -         -         -         -         -         -         -         -         -         -         -         -         -         -         -         -         -         -         -         -         -         -         -                                                                                                    | To:<br>meters:<br>Sample Type 5<br>Normal S<br>Normal S<br>Normal S<br>Normal S<br>Normal S<br>Normal S<br>Normal S<br>Normal S<br>Normal S<br>Normal S<br>Normal S<br>Normal S                                                                                                    | Sample Number<br>Sample-007<br>Sample-005<br>Sample-005<br>Sample-003<br>Sample-002<br>Sample-007<br>Sample-007<br>Sample-006<br>Sample-006<br>Sample-006<br>Sample-006<br>Sample-004<br>Sample-004 | Analyzed<br>13/05/2018 6/54/01 PM<br>12/06/2018 6/53/01 PM<br>12/06/2018 6/53/51 PM<br>13/06/2018 6/53/51 PM<br>12/06/2018 6/53/51 PM<br>12/06/2018 6/53/51 PM<br>13/06/2018 6/52/51 PM<br>12/06/2018 6/52/51 PM<br>12/06/2018 6/52/51 PM<br>12/06/2018 6/52/51 PM | Data Collection In<br>P<br>P<br>P<br>P<br>P<br>P           | Sentity Intrinsic Viscosity A<br>doyol<br>doyol<br>doyol<br>doyol<br>doyol<br>diyol       | PI 1(%)         Hydroxyl Number (ma/g)           255         274           291         298           255         274           291         298           255         274           291         298           255         274           291         298           255         274           291         298           255         274           291         298                | Fiter                           | Edit<br>2 (%) Mi<br>1.0<br>1.5<br>3.0<br>8.4<br>1.0<br>1.5<br>3.0<br>8.4<br>1.0<br>1.5<br>3.0<br>8.4<br>1.0<br>1.5<br>3.0<br>8.4<br>1.0<br>1.5<br>3.0<br>8.4<br>1.0<br>8.4<br>1.0<br>1.0<br>1.0<br>1.0<br>1.0<br>1.0<br>1.0<br>1.0 |

The **Surveillance** section lists all samples, diagnostic tests and events.

By right-clicking in the structure window, the user can set the following options.

Enable or disable surveillance

It is possible to disable the surveillance of an instrument. After disabling, the instrument is not flagged anymore, for example after a failed instrument diagnostic test. This function can be used when there is a known problem with an instrument and there is no need for surveillance prior to corrective maintenance. To do this, right-click on the instrument in the structure window and select **Disable surveillance**.

Clear flags

Flags (error  $\bigcirc$  / warning  $\blacktriangle$  ) that are displayed for an instrument in the structure window can be cleared. The user can enter a **Reason for clearing the flags** in the pop-up window.

The **Flags log** report shows the history 1 month back in time, including information on who cleared specific flags and the reason for doing it.

Depending on the situation, status symbols can be shown in the events ( $\checkmark$ ), diagnostics ( $\bowtie$ ), operating procedure limits ( $\bowtie$ ) and outlier ( $\bowtie$ ) columns.

Show shewhart chart

The shewhart chart is a control chart that is used as a tool to supervise the analysis of check samples.

| DS2500 Instrument CC S       | pec 91814347                           | <b>×</b> □          |  |  |  |  |  |  |  |  |  |  |  |  |
|------------------------------|----------------------------------------|---------------------|--|--|--|--|--|--|--|--|--|--|--|--|
| Filter options               |                                        |                     |  |  |  |  |  |  |  |  |  |  |  |  |
| Operating Procedure:         | Checksample Standard                   | plot axis           |  |  |  |  |  |  |  |  |  |  |  |  |
| Parameter:                   | Sample # on X                          |                     |  |  |  |  |  |  |  |  |  |  |  |  |
| Limit number of samples: 100 |                                        |                     |  |  |  |  |  |  |  |  |  |  |  |  |
| Analyzed period              | Analyzed period                        |                     |  |  |  |  |  |  |  |  |  |  |  |  |
| From: 18/05/2018             | 12:00 AM 👻 To:                         |                     |  |  |  |  |  |  |  |  |  |  |  |  |
|                              |                                        | Filter Reset        |  |  |  |  |  |  |  |  |  |  |  |  |
|                              | Check-samples                          |                     |  |  |  |  |  |  |  |  |  |  |  |  |
|                              | (Zoom: use mouse wheel or select area) |                     |  |  |  |  |  |  |  |  |  |  |  |  |
| 100.64 -                     | $\wedge$                               |                     |  |  |  |  |  |  |  |  |  |  |  |  |
| 99.64 -                      |                                        |                     |  |  |  |  |  |  |  |  |  |  |  |  |
| 98.64 -                      |                                        |                     |  |  |  |  |  |  |  |  |  |  |  |  |
| 97.64 -                      |                                        |                     |  |  |  |  |  |  |  |  |  |  |  |  |
| 96.64 -                      | A                                      | ction limit         |  |  |  |  |  |  |  |  |  |  |  |  |
| 95.64 -                      | - M                                    | loving action limit |  |  |  |  |  |  |  |  |  |  |  |  |
| 94.64 -                      | Pa Pa                                  | arameter            |  |  |  |  |  |  |  |  |  |  |  |  |
| 93.64 -                      |                                        | arget               |  |  |  |  |  |  |  |  |  |  |  |  |
| 92.64                        |                                        |                     |  |  |  |  |  |  |  |  |  |  |  |  |
|                              | 2 3 4 5 6                              |                     |  |  |  |  |  |  |  |  |  |  |  |  |
|                              |                                        | ОК                  |  |  |  |  |  |  |  |  |  |  |  |  |

It contains the following work window tabs:

#### Samples

In the **Samples** tab, the user is given an overview over all the measured samples within the set filter settings.

Depending on the situation, status symbols can be shown in the raw data ( $\stackrel{()}{=}$ ), reference data ( $\stackrel{()}{=}$ ), events ( $\checkmark$ ), outlier ( $\stackrel{()}{=}$ ) and operating procedure limit ( $\stackrel{()}{=}$ ) columns. These symbols are summarized in the **Status symbols** section.

Samples for which outlier limits and/or operating procedure limits are exceeded are colored yellow (warning limits) or red (intervention limits).

Filtering is not case-sensitive, e.g. 'A' and 'a' are treated equally.

Always click on **[Save]** after changing a sample number and before initiating a new filter search.

By activating the check box **Show sample information:**, extra information such as method used and user-defined fields input are immediately displayed in the sample list. By activating the check box **Show secondary parameters:**, parameters such as distance for identification and qualification predictions are displayed in the list.

By clicking **[Edit]** in the **Advanced filters** area, up to 5 different advanced filters can be added.

With the **[Match]** option in the advanced filter area, you can define that samples must match all the defined filters or any of them. The **[Reset]** button resets all the filter settings.

When advanced filters are active, this is displayed in the main view.

#### Export

The data of (a) highlighted sample(s) can be exported by clicking on **[Export...]**. In the **Samples export options** window, the user can change the following default export options:

| Select export options    |                                |   |
|--------------------------|--------------------------------|---|
| Select file format XML   | sample files (*.xml)           | • |
| General options          |                                |   |
| Include subsamples       |                                |   |
| Include samples with no  | o spectra                      |   |
| .XML options             |                                |   |
| Include protocols        |                                |   |
| Include complete raw d   | ata                            |   |
| Export to one sample fi  | le and separate raw data files |   |
| .NIR and .CAL options    |                                |   |
| Trim spectral range      | 400 - 2500 nm                  |   |
| Custom range (nm)        | 400 - 2500                     |   |
| Trim spectral resolution | 0.5 nm                         | Ŧ |
| Apply ISI standardizatio | n to raw data                  |   |
| Standardization group    |                                | - |
| Also create ANL files    |                                |   |
| Excel and .CSV options   |                                |   |
| Include secondary para   | meters                         |   |

In the **Select file format** drop-down menu, the formats .xml, .xlsx, .csv, .nir and .cal can be selected.

Samples that are exported to .xml can be used for prediction model development in Vision, The Unscrambler and PLS\_Toolbox. The additional settings under **.xml options** are only available when choosing .xml export. The **Include protocols** option exports additional information, such as the kind of analyzer or sample vessel that was used for the analysis.

#### Samples trend

By right-clicking on a selected sample, a context menu is available that allows to plot the predicted quantitative results in a trend chart. Contrary to Vision Air Routine, more than 2 quantitative parameters can be displayed in parallel.

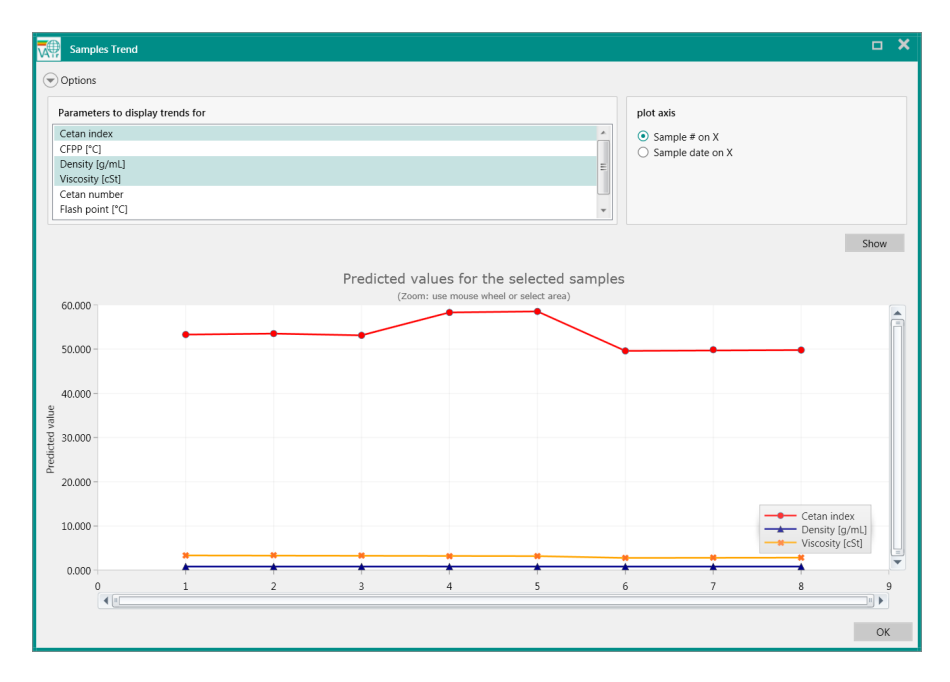

1 It is possible to view more than 1 sample in the Samples trend window. To do this, press the **[CTRL]** key and select a number of samples in the sample list. Then click on the **[Samples trend...]** button.

#### Sample details

By double-clicking on a sample in the sample list, the **Sample details** window appears. Alternatively, the **Sample details** window is accessible by right-clicking on the sample and selecting **[Details]**. The upper section of the window shows general information and sample information values.

The **Sample details** window contains the following tabs.

### Predicted values

This tab lists the predicted values of the sample including subsamples, if relevant. The list indicates the quality (@) of the sample and if the sample is an outlier ((E)) and/or outside operating procedure limits (E)). Results for secondary parameters are also listed in this view.

| Entity             | Ľ |  | Lactose Content [#-%] | t-statistics | Comment |
|--------------------|---|--|-----------------------|--------------|---------|
| SubSample 1        |   |  | -102,20               |              |         |
| SubSample 2        |   |  | -101,76               |              |         |
| SubSample 3        |   |  | -105,49               |              |         |
| SubSample 4        |   |  | -101,29               |              |         |
| SubSample 5        |   |  | -105,68               |              |         |
| SubSample 6        |   |  | -101,79               |              |         |
| SubSample 7        |   |  | -102,74               |              |         |
| Raw Result         |   |  | -102,99               |              |         |
| Reported Result    | Θ |  | -102,99               | -5,35        |         |
| Standard Deviation |   |  | 1,826                 |              |         |
| Min                |   |  | -105,675              |              |         |
| Max                |   |  | -101 292              |              |         |

The result in the **Raw result** row is the predicted value of the mean spectrum (depending on the type of instrument and settings) before post-processing i.e. Moisture compensation and Slope/intercept. The **Reported result** is the main result that is also displayed on the **Result** display in Vision Air Routine.

### Sample events

**Sample events** displays all events that are related to the sample, e.g. when quantitative results exceed the set limits.

### Reference values

By clicking on the **Reference values** tab and double-clicking in the **Reference value** column, reference values can be edited. An edited reference value is shown in a 'Sample detail report'. It is also included in sample exports and available when calculating slope and

intercept.

Sample data

The **Sample data** tab shows the spectrum of the samples.

- Instrument protocol
   The Instrument protocol tab displays the sample vessel used, hard-ware specific information and information concerning the software version.
- Parameter protocol
   The Parameter protocol tab displays the prediction model used and slope and intercept values for the individual prediction models.
- Operating procedure limits audit trail The Operating procedure limits audit trail tab displays the set limits and targets for the quantitative prediction models that were used for the measurement.

## Diagnostics

In the **Diagnostics** tab, an overview over all diagnostic tests within the set filter settings is displayed.

By double-clicking on a diagnostic test, the **Test details** window appears. Alternatively, the **Test details** window is accessible by right-clicking on the diagnostic test and selecting **Details**. The upper section of the window shows general information and steps that are conducted during the test.

The diagnostic test contains the following steps:

- Lamp test Tests whether the voltage is ok and the lamp uses the expected current.
- 2. Grating test

Tests whether the grating moves smooth and with the correct speed.

- Detector 1 Tests the functionalities of the individual detectors of the spectrograph.
- 4. Main hardware test

Checks whether a sample holder is present and which type of sample holder it is. Measures the temperature of the sample holder and estimates the sample temperature. 5. Stability test

Tests whether the system is running stable. The noise value of the spectrometer is used for the stability test.

 Wavelength test Tests whether the wavelength axis is within the allowed tolerances.

By selecting a step and going to the **Data** tab, the collected data is shown respectively. Not all steps include data. Some tests, e.g. wavelength tests, show absorbance spectra and tables with respective acceptance values. Acceptance values are displayed when hovering over the individual columns of the table.

#### Events

In the **Events** tab, an overview over all events within the set filter settings is displayed. There are 3 kinds of events.

• Instrument specific

For example instrument diagnostic test canceled.

- User specific
   For example User logged into Vision Air Manager.
- Software specific
   Son succession in the specific

For example new instrument configuration is created.

### **3.1.10** Sample lists section

| (DS2500)                                      |                             |                                  |
|-----------------------------------------------|-----------------------------|----------------------------------|
| File View Report Help                         |                             |                                  |
| 🛅 Save 🥱 Revert                               |                             |                                  |
| Sample Lists                                  | Summary Samples             | Reference Values Stope/Intercept |
| 🔻 🧱 Simulator                                 | Course of the second second |                                  |
| Polymer w reference     Polymer w/o reference | Alamaa                      | comps                            |
| , roymen wyo recercice                        | rearing.                    | Program in Electric.             |
|                                               | Description                 |                                  |
|                                               |                             |                                  |
|                                               | Number of samples:          |                                  |
|                                               | Created:                    | 13/06/2018 6:57:48 PM            |
|                                               | Modified:                   | 13/06/2018 7:00:12 PM            |
|                                               | Created by:                 | Max Musterman                    |
|                                               | Modified by:                | Max Musterman                    |
|                                               | Static                      |                                  |
|                                               | Read-only:                  |                                  |
|                                               |                             |                                  |
| instruments                                   |                             |                                  |
| Dperating Procedures                          |                             |                                  |
| Prediction models                             |                             |                                  |
| Parameter Profiles                            |                             |                                  |
| A Methods                                     |                             |                                  |
| 0 User-Defined Fields                         |                             |                                  |
| <ul> <li>Surveillance</li> </ul>              |                             |                                  |
| Sample Lists                                  | 1                           |                                  |
| 🛓 •                                           |                             |                                  |

The **Sample lists** section allows managing large data sets by using dynamic sample lists and static sample lists. Updates of quantitative prediction models are conducted with slope corrections and intercept corrections by using dynamic sample lists and static sample lists.

By right-clicking on the structure window, a new sample list group can be defined. The new sample list group is used as a folder for dynamic sample lists and static sample lists. A new sample list is dynamic by default. A new sample list is created within this sample list group by right-clicking on the folder.

#### Summary

- Name of the sample list.
- Information on when the sample list has been created and modified. If no modification has been conducted, the time stamp for modification and creation are identical.
- By activating the Static check box, the sample list is modified to a static sample list. A static sample list cannot be reverted to a dynamic sample list. The sample lists that match the filter settings are fixed. Afterwards, the filter settings are not available anymore for this static sample list.

### Samples

Surveillance view with different filter settings. The set filter settings are stored within the sample list. The results are updated automatically. For static sample lists, only the previously defined spectra are displayed.

### **Reference values**

Displays entered reference values with respect to samples that match the filter settings defined in the samples work window tab. Missing reference values can be added within this window. When users try to enter a reference value for a sample that was not measured with the respective parameter profile, reference values are not stored after clicking on the **[Save]** button.

### Slope/intercept

Adjustment of quantitative prediction models by using a slope correction and intercept correction (*see "Slope/intercept calculations", chapter 3.3.8, page 68*).

# 3.2 Vision Air Routine

# 3.2.1 User interface

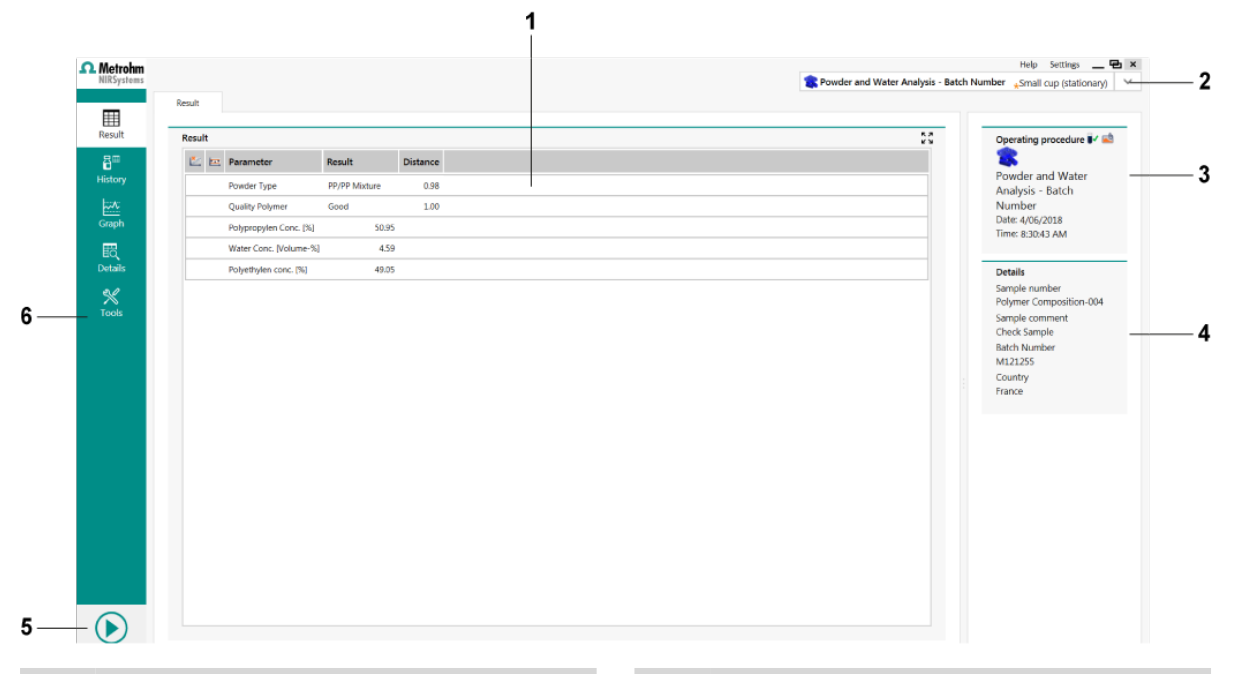

#### 1 Data window

#### **3** Information field

Operating procedure name and time when the sample was measured.

5 Start button

#### **2** List of operating procedures

### 4 Sample registration details field Additional information that was entered during sample registration.

6 Navigation window Options that enable the user to navigate through Vision Air Routine.

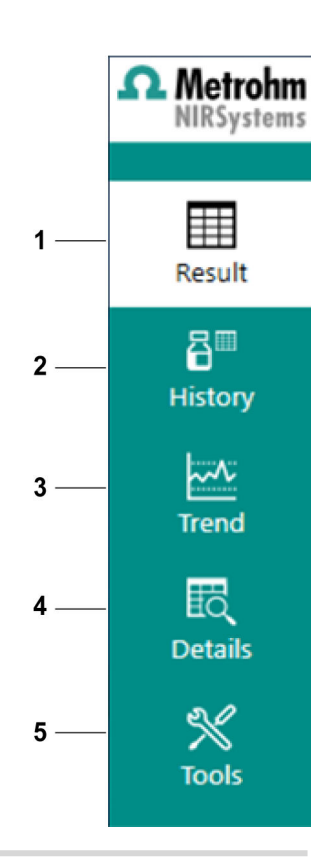

#### 1 Result

Displays the most recently calculated result with respect to the selected operating procedure.

#### 3 Trend

Graphical display of results over time with respect to the selected operating procedure.

#### 5 Tools

Section for report creation, instrument tests and general settings.

### System Events

The system event indicator flashes yellow () when 1 or more system warnings in the list are waiting for a user action. If the list also contains errors, the system event indicator flashes red () and the **[Start]** button becomes inactive.

To open the system events list, click on the system event indicator (II) in the top right corner of the screen.

#### 2 History

Displays all collected results with respect to the selected operating procedure.

#### 4 Details

Extended sample information, for example spectra display.

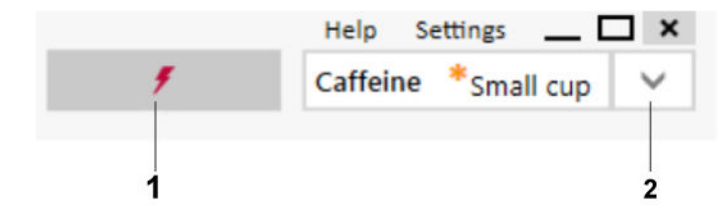

**1** System event indicator

2 List of operating procedures

### 3.2.2 Results section

| Result           Image: Constraint of the second of the second of the sec | Cope<br>PET | nt "Small cup (statio           |
|----------------------------------------------------------------------------------------------------|-------------|---------------------------------|
| Network         Result           Image: Value of the second second sec                                              | SS Ope      | rating procedure                |
| Result         Result         Result           Totals Acob Number         2.01           Total Acob Number         20.74           Mointure [N]         3.09                                                                                                    | 20 Ope      | rating procedure                |
| Low         Result           Intrins: Vecosity         2.91           Total Acd Number         2.07           Monture [N]         3.09                                                                                                    | PET         |                                 |
| Interest Veccelly     2.91       Total Acd Number     30.74       Monture [N]     3.09                                                                                                    | PEI         | 6                               |
| Total Aco Number 20.74<br>Mointure (Nij 3.09                                                                                                    | Date        | Analysis Quant<br>e: 26/09/2018 |
| Monture [N] 3.09                                                                                                    | Time        | e: 3:58:21 PM                   |
|                                                                                                    |             |                                 |
|                                                                                                    | Deta        | ails<br>Inde number             |
|                                                                                                    | Sam         | ple-017                         |
|                                                                                                    | Sam         | ple comment                     |
|                                                                                                    | Bato        | h Number                        |
|                                                                                                    |             |                                 |
|                                                                                                    |             |                                 |
|                                                                                                    |             |                                 |
|                                                                                                    |             |                                 |
|                                                                                                    |             |                                 |
|                                                                                                    |             |                                 |
|                                                                                                    |             |                                 |
|                                                                                                    |             |                                 |
|                                                                                                    |             |                                 |
|                                                                                                    |             |                                 |
|                                                                                                    |             |                                 |
|                                                                                                    |             |                                 |
|                                                                                                    |             |                                 |
|                                                                                                    |             |                                 |

### **Result tab**

In the **Result** section, the result that was selected in the history view is displayed. Normally, this is the sample that was analyzed last. This view includes column headers that show the name of primary and possibly secondary parameters of the selected operating procedure.

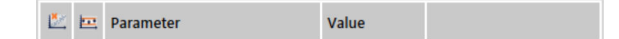

The header is divided into the following column fields. See next section for a description.

#### Sample event icons

- Outlier status (<sup>(L)</sup>) indicates if a given parameter is outside of the outlier limits: If a sample was identified as an outlier, a warning (II) or error (II) icon is shown.
- Operating procedure limit status (=) indicates if the predicted value for a given parameter is outside of the limits: If a quantitative result is outside of the warning limit or intervention limit, a warning (L) or error (L) icon is shown respectively.

Results with warning markings or error markings are indicated by yellow and red background colors, respectively. If 1 of these markings is shown, the reason for this is displayed at the bottom of the result window. Sample event ! Too much light - Sample too light Check the sample cup Code 1

### **Result value**

Primary parameter value (predicted value) is followed by possible secondary parameters (depending on prediction model settings). If a parameter cannot be predicted for some reason, the field contains a "-" (minus) sign.

In the case that the selected operating procedure contains an identification prediction model or qualification prediction model, a primary value is displayed as a text string, e.g. lactose or different mesh sizes. If enabled, secondary parameters are displayed, e.g. **Confidence** or **Max. distance**.

| Result   |                       |        |  |
|----------|-----------------------|--------|--|
| <b>2</b> | Parameter             | Result |  |
|          | Polyethylen conc. [%] | 49.05  |  |

- Confidence ranges from 1 down to 0. Good confidence is close to 1.
- Max. distance shows the highest allowed normalized distance from unknown sample to best match sample group.

### 3.2.3 History section

| Samples |       |              |                      |                    |               |                     |                   |              | <br>Operating procedure                |
|---------|-------|--------------|----------------------|--------------------|---------------|---------------------|-------------------|--------------|----------------------------------------|
| 🛋 🖉 🦻   | F 🛃 1 | - i <i>i</i> | Operating procedure  | Time 🔍             | Sample number | Intrinsic Viscosity | Total Acid Number | Moisture [%] |                                        |
| -       |       |              | 😰 PET Analysis Quant | 26/09/2018 3:58 PM | Sample-017    | 2.91                | 20.74             | 3.09         | PET Analysis Quant<br>Date: 26/09/2018 |
| -       |       | 1 P          | 😰 PET Analysis Quant | 26/09/2018 3:58 PM | Sample-016    | 3.15                | 24.41             | 4.01         | Time: 3:58:21 PM                       |
| -       |       | t P          | 😰 PET Analysis Quant | 26/09/2018 3:57 PM | Sample-015    | 3.15                | 24.41             | 4.01         | Details                                |
| 🛋 🖉     |       | t P          | 😰 PET Analysis Quant | 13/06/2018 6:11 PM | Sample-0014   | 3.15                | 24.41             | 4.01         | Sample number                          |
| 📫 🏘     |       | i iz         | 😰 PET Analysis Quant | 13/06/2018 6:11 PM | Sample-0013   | 2.98                | 21.76             | 3.42         | Sample-017<br>Sample comment           |
| 📫 🏕     |       | Ē.           | 😰 PET Analysis Quant | 13/06/2018 6:11 PM | Sample-0012   | 2.55                | 16.04             | 1.00         | Patch Mumhor                           |
| 📫 🏕     |       | 14           | 🈰 PET Analysis Quant | 13/06/2018 6:11 PM | Sample-0011   | 2.74                | 18.69             | 1.99         | bachivenber                            |
| 📫 🌌     |       | Ē.           | 😰 PET Analysis Quant | 13/06/2018 6:10 PM | Sample-0010   | 2.91                | 20.74             | 3.09         |                                        |
| 📫 🏕     |       | : 14         | 😮 PET Analysis Quant | 13/06/2018 6:10 PM | Sample-0009   | 3.15                | 24.41             | 4.01         |                                        |
| 📫 🌌     |       | i ir         | 😰 PET Analysis Quant | 13/06/2018 6:10 PM | Sample-0008   | 2.98                | 21.76             | 3.42         |                                        |
| ⇒ ⊉     |       | Ē            | 😰 PET Analysis Quant | 13/06/2018 6:10 PM | Sample-0007   | 2.55                | 16.04             | 1.00         |                                        |
| 📫 🏕     |       |              | RET Analysis Quant   | 13/06/2018 6:10 PM | Sample-0006   | 2.74                | 18.69             | 1.99         |                                        |
| ≤ 2     |       | •            | RET Analysis Quant   | 13/06/2018 6:10 PM | Sample-0005   | 2.91                | 20.74             | 3.09         |                                        |
| ≤ 2     | _     | 1            | 😰 PET Analysis Quant | 13/06/2018 6:10 PM | Sample-0004   | 3.15                | 24.41             | 4.01         |                                        |
| ≤ 2     |       | P            | RET Analysis Quant   | 13/06/2018 6:10 PM | Sample-0003   | 2.98                | 21.76             | 3.42         |                                        |
| 📫 🖉     |       | •            | 😰 PET Analysis Quant | 13/06/2018 6:10 PM | Sample-0002   | 2.55                | 16.04             | 1.00         |                                        |
| 🛋 🖉     |       | - T          | 😰 PET Analysis Quant | 13/06/2018 6:07 PM | Sample-0001   | 2.74                | 18.69             | 1.99         |                                        |

### **History section**

The **History** view shows a list of sample results that were measured with the selected operating procedure.

| <b>1</b> | ⊉ | ۶ | Ľ. | <b>.</b> | • | Operating procedure | Time | Sample number | ID_Polymer | Polyethylen Conc. [%] |
|----------|---|---|----|----------|---|---------------------|------|---------------|------------|-----------------------|
|----------|---|---|----|----------|---|---------------------|------|---------------|------------|-----------------------|

Sample event icons and further information in the data window:

 Raw data status: The type of icon indicates what kind of data has been stored to the database. When extra data is attached to the sample result, a data type icon is displayed in the left column: Sensor and preprocessed data (
 Pre-processed data (
 default data type).

- Reference data status (24): When a reference value has been added to a sample, a reference icon is displayed.
- Sample events status (𝓕): A warning (□) or error (□) icon is displayed for hardware specific issues, e.g. if the lid of the DS2500 instrument was open during measurement.
- Outlier status (<sup>\*</sup>): A warning (<sup>1</sup>) or error (<sup>1</sup>) icon is displayed if a sample has been identified as an outlier.
- Operating procedure limits status (E): A warning (I) or error (II) icon is displayed if a quantitative result has been identified to be outside of the warning limit or intervention limit.
- Operating procedure: Sample number of the operating procedure.
- Time: Indicates at which time the sample was analyzed.
- Sample number: User-defined or automatically generated sample number.
- Parameter name: Parameter names, e.g. "Water content", are mentioned in the order that has been set for that operating procedure.

#### **Reference data**

It is possible to add reference values to predicted parameter values.

| <b>*</b> | ⊉ | ۶ | ie: | Time          |    | Sample number | Operating Procedure | Lactose_Content [%] |   |
|----------|---|---|-----|---------------|----|---------------|---------------------|---------------------|---|
| -        |   |   |     | 9/4/2015 1:13 | PM |               | Caffeine            | 53.96               | ^ |
| =        |   |   |     | 9/4/2015 1:13 | PM | 28            | Caffeine            | 52.35               |   |
| =        |   |   |     | 9/4/2015 1:13 | PM | 27            | Caffeine            | 56.45               |   |
| ۵        |   |   |     | 9/4/2015 1:13 | PM | 26            | Caffeine            | 55.78               |   |
| <b>ه</b> |   |   |     | 9/4/2015 1:13 | PM | 25            | Caffeine            | 54.25               |   |
| <b>a</b> |   |   |     | 9/4/2015 1:13 | PM | 24            | Caffeine            | 54.83               |   |
| -        |   |   |     | 9/4/2015 1:13 | PM | 23            | Caffeine            | 53.75               |   |
| <b>a</b> |   |   |     | 9/4/2015 1:13 | PM | 22            | Caffeine            | 53.98               |   |
| -        |   |   |     | 9/4/2015 1:12 | PM | 21            | Caffeine            | 53.16               |   |
| -        |   |   |     | 9/4/2015 1:12 | PM | 20            | Caffeine            | 56.89               |   |
| -        |   |   |     | 9/4/2015 1:12 | PM | 19            | Caffeine            | 57.45               |   |
| -        |   |   |     | 9/4/2015 1:12 | PM | 18            | Caffeine            | 56.78               |   |
| -        |   |   |     | 9/4/2015 1:12 | PM | 17            | Caffeine            | 50.98               |   |
| <b>a</b> |   |   |     | 9/4/2015 1:12 | PM | 16            | Caffeine            | 53.45               |   |
| <b>a</b> |   |   |     | 9/4/2015 1:12 | PM | 15            | Caffeine            | 52.89               |   |
|          |   |   |     |               |    |               | e                   | 400.07              | V |

First, select the samples for which reference data should be added. A sample is selected by clicking on the row. Multiple samples can be added by pressing the **[CTRL]** key simultaneously. Right-click to open the following dialog.

Click on a reference field to enter a reference value.

Alternatively, reference values can be imported with .csv files (*see "Import-ing reference values with a .csv file", chapter 3.3.3, page 60*).

| er reference values  |                         |                        |                         |                        |         |
|----------------------|-------------------------|------------------------|-------------------------|------------------------|---------|
| Parameters           |                         |                        |                         |                        |         |
| Polypropylen Conc.   | 🗹 Water Conc. 🔽 Poly    | ethylen conc.          |                         |                        |         |
| Time                 | Sample number           | Polypropylen Conc. [%] | Polypropylen Conc. Ref. | Water Conc. [Volume-%] | Water 0 |
| 5/06/2018 7:46:41 AM | Polymer Composition-002 | 24.20                  |                         | 7.10                   |         |
|                      |                         |                        |                         |                        |         |
|                      |                         |                        |                         |                        |         |
|                      |                         |                        |                         |                        |         |
|                      |                         |                        |                         |                        |         |
|                      |                         |                        |                         |                        |         |
|                      |                         |                        |                         |                        |         |
|                      |                         |                        |                         |                        |         |
|                      |                         |                        |                         |                        |         |
|                      |                         |                        |                         |                        |         |
|                      |                         |                        |                         |                        |         |
|                      |                         |                        |                         |                        |         |
| <                    |                         |                        |                         |                        | )       |
|                      |                         |                        | lassa ant               | 01                     | Consul  |
|                      |                         |                        | Import                  | UK T                   | Cancel  |

# Exporting sample data

It is possible to export the selected sample data to a file in CSV, Excel, rich CSV, rich Excel, NIR or CAL format from this menu.

# 3.2.4 Trend section

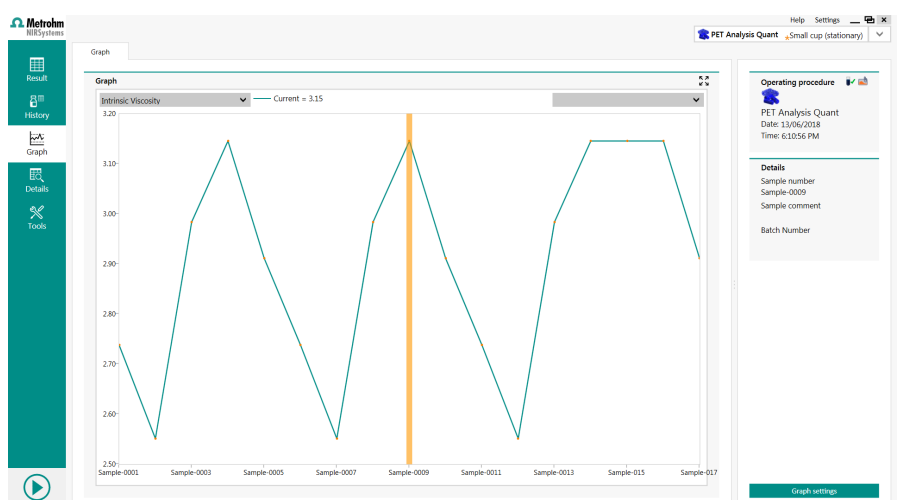

The trend graph shows quantitative values for the selected parameters of the current operating procedure.

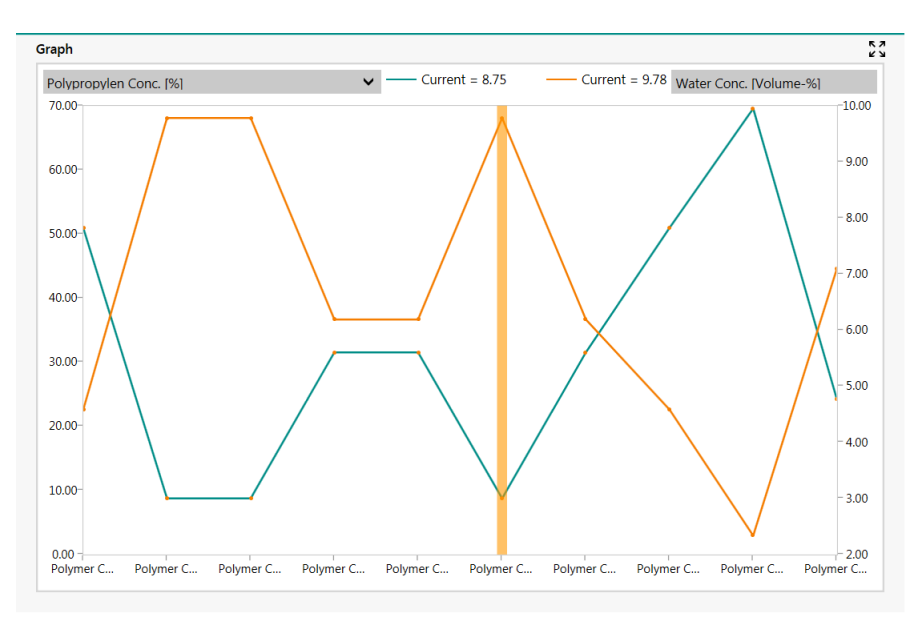

Figure 1 Main graph

The trend graph can show 1 or 2 parameter plots. Parameters are selected by using the "Green Plot" and "Orange Plot" drop-down lists on top of the graph. The lists contain all the parameters that were investigated with the currently selected operating procedure.

If only 1 graph is displayed, a graph for the running average can be displayed. If upper and lower warning limits, intervention limits and a target value have been defined in Vision Air Manager, they are also shown, so that up to 5 horizontal lines are displayed.

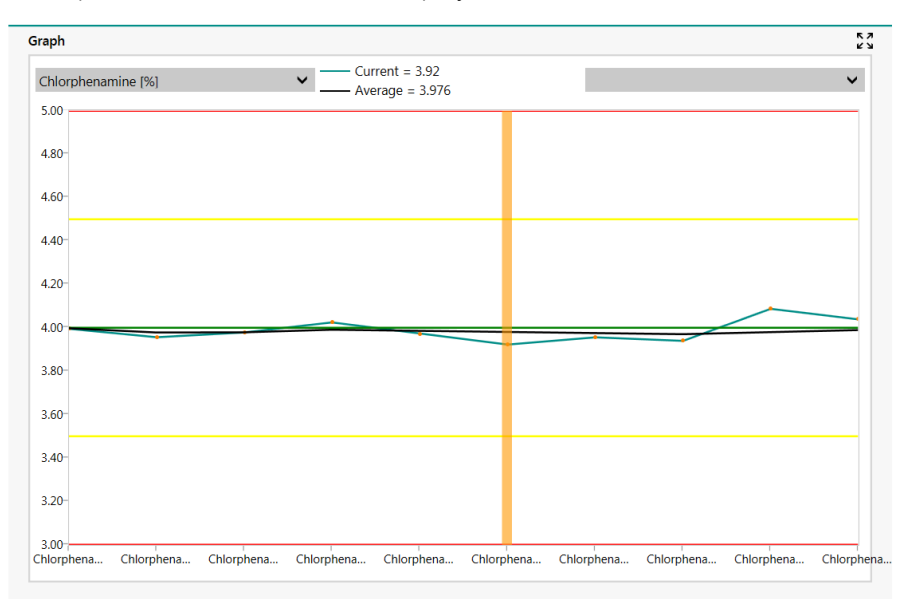

If a measured value is selected in the graph, a vertical orange line is displayed that highlights the selection. The upper middle part of the window shows the quantitative result(s) of the selected measurement.

### **Trend settings**

The settings field contains the **[Trend settings]** button that gives access to the **Trend settings** dialog window.

| Graph view settings                        | ?      |
|--------------------------------------------|--------|
| Parameter graph options:                   |        |
| Show moving average curves                 |        |
| Number of samples for average calculation: | 10     |
| X-axis options                             |        |
| Use an equally spaced scale                |        |
| O Use a true time scale                    |        |
| Max. samples:                              | 100    |
| Set default OK                             | Cancel |

The following trend settings are available:

Parameter graph options

Show moving average curves: This defines if a moving average should be calculated and displayed as well as the number of recent samples to include in the calculation.

Number of samples for average calculation: The running average calculation is based on the defined number of samples.

 X-axis options Use an equally spaced scale, i.e. the x-axis distance between samples must be equal.

Use a true time scale, i.e. the x-axis distance between samples is proportional to the time between the measurements.

Max. samples, i.e. the graph shows "max." sample results, from the most recent samples.

Set default

By clicking the **[Set default]** button, the last graphical settings are saved and used thereafter.

# 3.2.5 Details section

| rohm                      |                      | Help Settings                               |  |
|---------------------------|----------------------|---------------------------------------------|--|
| rstems                    |                      | 😰 PET Analysis Quant 👷 Small cup (stationar |  |
| Information Result Subsam | es Spectrum Protocol |                                             |  |
|                           |                      |                                             |  |
| Sample Registration       | Details              | Derating procedure                          |  |
| Operating procedure       | *Sample number       |                                             |  |
| PET Analysis Quant 🕈      | Sample cool          | PET Analysis Quant                          |  |
| Origin: Mision Air Local  | sample comment       | Time: 6:10:56 PM                            |  |
| Date: 13/06/2018          |                      |                                             |  |
| Time: 6:10:56 PM          |                      | Details                                     |  |
| Database ID: 18           |                      | Sample number                               |  |
| Sample type: Normal       |                      | Sample-0009                                 |  |
|                           | Batch Number         | Sample comment                              |  |
|                           | 12-X344-BC21         | Batch Number                                |  |
|                           |                      | 12-X344-BC21                                |  |
|                           |                      |                                             |  |
|                           |                      |                                             |  |
|                           |                      |                                             |  |
|                           |                      |                                             |  |
|                           |                      |                                             |  |
|                           |                      |                                             |  |
|                           |                      |                                             |  |
|                           |                      |                                             |  |
|                           |                      |                                             |  |
|                           |                      |                                             |  |
|                           |                      |                                             |  |
|                           |                      |                                             |  |
|                           |                      |                                             |  |
|                           |                      |                                             |  |
|                           |                      | Save                                        |  |
|                           |                      |                                             |  |

### Information tab

| Sample Reg | gistration     |                     | K 7      | Details          |                                       | 5 |
|------------|----------------|---------------------|----------|------------------|---------------------------------------|---|
| Operating  | procedure      |                     | <b>_</b> | *Sample number   |                                       |   |
| Row        | der and Water  | Analysis - Batch Nu | ımber 🗲  | Polymer Composit | tion-002                              |   |
| -          |                | 2                   |          | Sample commen    | t                                     | _ |
| Origin:    | Vision A       | Air Local           |          |                  |                                       |   |
| Date:      | 5/06/20        | 18                  |          |                  |                                       |   |
| Time:      | 7:46:41        | AM                  |          |                  |                                       |   |
| Sample sig | nature: F918-C | 517 📭               |          |                  |                                       |   |
| Database I | D: 336         |                     |          |                  |                                       |   |
| Sample typ | be: Normal     |                     |          |                  |                                       |   |
|            |                |                     |          | ABatch Number    |                                       |   |
|            |                |                     |          | IVI242352        | v                                     |   |
|            |                |                     |          | Country          |                                       |   |
|            |                |                     |          | China            | · · · · · · · · · · · · · · · · · · · |   |

In the **Information** tab, extended information is available for a specific sample. It is also possible to edit or add additional information (depending on the operating procedure settings).

- Sample registration
  - Fixed information of the selected sample.
    - Sample signature
      - A signature/checksum for the sample that is created at the time of analysis.
    - Database ID
    - An internal ID in the Vision Air database.
- Details

Sample registration information that can be edited.

Click on the **[Save]** button after every change.

### **Result tab**

| 2 | Parameter              | Result        | Distance |  |
|---|------------------------|---------------|----------|--|
|   | Powder Type            | PP/PE Mixture | 0.98     |  |
|   | Quality Polymer        | Good          | 1.00     |  |
|   | Polypropylen Conc. [%] | 69.57         |          |  |
|   | Water Conc. [Volume-%] | 2.34          |          |  |
|   | Polyethylen conc. [%]  | 30.43         |          |  |
|   |                        |               |          |  |
|   |                        |               |          |  |
|   |                        |               |          |  |
|   |                        |               |          |  |

The **Result** tab shows the same information as the **Result** view. This does not apply for measurements with subsamples or multiple cups where the standard deviation of the result is displayed.

### **Subsamples tab**

| Entity         | ٢ | Lactose_Content [%] |  |  |
|----------------|---|---------------------|--|--|
| Subsample 1    |   | 55.14               |  |  |
| Subsample 2    |   | 52.89               |  |  |
| Subsample 3    |   | 51.45               |  |  |
| Subsample 4    |   | 56.18               |  |  |
| Subsample 5    |   | 57.98               |  |  |
| Subsample 6    |   | 55.16               |  |  |
| Subsample 7    |   | 57.19               |  |  |
| Subsample 8    |   | 54.48               |  |  |
| Reported Resul | t | 53.95               |  |  |
| SD             |   | 0.26                |  |  |
| Min            |   | 51.45               |  |  |
| Max            |   | 57.98               |  |  |
|                |   |                     |  |  |
|                |   |                     |  |  |
|                |   |                     |  |  |

The **Subsamples** tab shows subsample results, the reported result, standard deviation of the results, min. values and max. values. Thus, it is possible to study whether some subsample results differ from others.

#### **Spectrum tab**

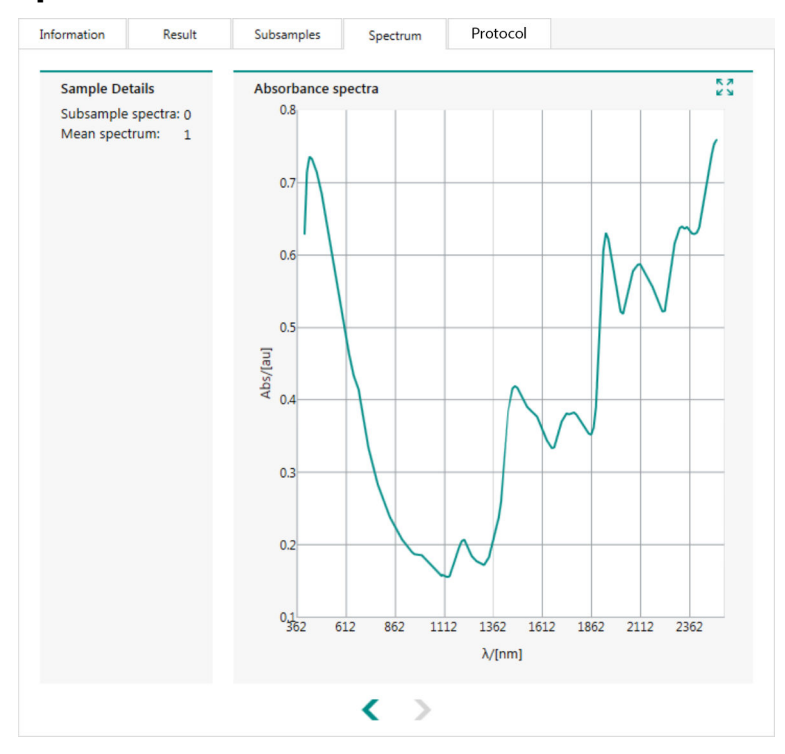

The **Spectrum** tab shows the absorbance spectra of the analyzed sample. The number of displayed subsamples depends on the settings.

Subsample storage needs to be activated in the storage option of the method. Additionally, the number of subsamples needs to be defined in the repetition setting of the method. Not all accessories allow the collection of subsamples.

### **Protocol tab**

| Audit Trail |                    |                 |           |            |               |        | 23 |
|-------------|--------------------|-----------------|-----------|------------|---------------|--------|----|
| General     | Information (NII   | RS DS2500)      |           |            |               |        | ^  |
| Cup ty      | pe                 |                 | 2501 (Sm  | nall cup)  |               |        |    |
| Generic     | 6_5mm)             |                 |           |            |               |        |    |
| Intensi     | ty correction      |                 | Intensity | Correction | (270)         | Export |    |
| Generic     | absorbance calc    | ulation 2 (PbS4 | 4x10mm)   |            |               |        |    |
| Intensi     | ty correction      |                 | Intensity | Correction | (281)         | Export |    |
| Local Vi    | sion Air settings  | (Vision Air)    |           |            |               |        |    |
| Autom       | atic printing enal | bled            | Yes       |            |               |        |    |
| Autom       | atic reports enab  | led             | Yes       |            |               |        |    |
| Autom       | atic reports path  |                 | USB:\Me   | trohm\Aut  | omaticReports |        |    |
| CSV ex      | port enabled       |                 | Yes       |            |               |        |    |
| Autom       | atic CSV and Exc   | el export path  | USB:\Me   | trohm\Dire | ctExport      |        |    |
| Manua       | I CSV and Excel e  | export path     | USB:\Me   | trohm\Dire | ctExport      |        |    |
| Manua       | I reports path     |                 | USB:\Me   | trohm\Mar  | nualReports   |        |    |
| Printer     | name               |                 |           |            |               |        |    |
| Analysis    | (NIRS DS2500 B     | ase)            |           |            |               |        |    |
| Autolir     | earisation enable  | ed              | No        |            |               |        |    |
| Numb        | er of reference su | bscans          | 32        |            |               |        |    |
| Compat      | ibility (NIRS DS2  | 500 Base)       |           |            |               |        |    |
| NIRS 6      | 500/5000 compa     | tibility mode   | No        |            |               |        |    |
| RFID (N     | RS DS2500 Base     | )               |           |            |               |        |    |
| Cup se      | rial number        |                 | 0         |            |               |        |    |
| Cup ty      | pe check           |                 | Yes       |            |               |        | ~  |

The **Protocol** tab gives an overview of measurement settings for the analyzed sample.

Some settings are relevant to the instrument (or a specific part of the instrument) while other settings are related to parameters. The relevant instrument part name or parameter name is shown in brackets.

# 3.2.6 Tools section

| 1             | Tools                  |                                       |
|---------------|------------------------|---------------------------------------|
| Result        | Analysis               | Service                               |
| 8             | Reports                | Export logs                           |
| History       | User manual            | a Export samples                      |
| Trend         | E Remote support       | Sc Data maintenance                   |
| EQ<br>Details | Instrument diagnostics | Instrument calibration                |
| *             |                        | Instrument information                |
| Tools         | User Change PIN code   | ● Temperature correction              |
|               |                        | $\bigcirc$ Vision Air synchronization |
|               |                        | C Settings                            |

The following functions are accessible in the **Tools** section.

Reports

Predefined reports are accessible by clicking on **[Reports]**. Predefined reports are available for example for sample details, instrument diagnostics or sample lists.

A sample detail report displays a report for the selected measurement in the **History** view. If no selection is made, the report is created for the last conducted measurement.

An instrument diagnostic report displays the results of the last instrument diagnostic.

Additional reports can be added in Vision Air Manager (see "Reports and report management", chapter 3.3.2, page 57).

User manual

The **[User manual]** button opens the manual for the currently connected instrument.

Remote support

The **[Remote support]** button allows you to initiate a remote support session via TeamViewer.

Instrument diagnostics

The **[Instrument diagnostics]** button initiates the instrument diagnostic test, which verifies the hardware performance of the analyzer.

- Change PIN code
   The [Change PIN code] button allows you to change the PIN code.
   PIN codes are used when creating a manual backup, restoring a backup, creating a check sample operating procedure or performing a photometric test definition.
- Low flux noise test (external standard) (only available for XDS instruments and DS2500 Solid Analyzer)

The **[Low flux noise test (external standard)]** button starts a low flux test. For the low flux test, an external optical density filter is used to measure the instrument performance at lower light intensities.

Wavelength certification (only available for XDS instruments and DS2500 Solid Analyzer)

The **[Wavelength certification]** button starts a wavelength test. For the wavelength test, an external wavelength standard is used to measure the accuracy and precision of the analyzer with respect to the wavelength axis.

 Photometric test (only available for XDS instruments and DS2500 Solid Analyzer)

The **[Photometric test]** button starts a photometric test. For the photometric test, an external optical density filter is used to measure the linearity of the instrument within a defined absorbance range. Before starting a photometric test, a photometric test definition needs to be executed. Export logs

The **[Export logs]** button allows you to export log files for trouble shooting purposes.

Export samples

The **[Export samples]** button allows you to export collected measurements. A folder with an .xml file is created in the selected destination.

- Data maintenance
   The [Data maintenance] button allows you to start a backup of the database, to restore an existing database or to delete samples for a defined time period.
- Instrument calibration (only available for DS2500 instruments)
   The [Instrument calibration] button starts instrument calibration with the internal wavelength filter or with the external wavelength filter.
- Instrument information

The **[Instrument information]** button opens the **Instrument information** window. The **Instrument information** window displays information on the Vision Air version used, the analyzer name that is defined in Vision Air Manager and some computer specific information, for example the IP address.

- Temperature correction (only available for DS2500 Liquid Analyzer)
   The [Temperature correction] button allows to correct the temperature difference between the sample holder and the sample.
- Vision Air synchronization
   The [Vision Air synchronization] button allows to manually synchronize results that were collected in Vision Air Routine with Vision Air Manager Network. This functionality is not needed with the local versions of Vision Air.

### Settings

The **[Settings]** button grants access to different settings.

- b7f4f28a79bc58930a00020240258dfd
  - In the **Vision Air sync** section, the user can define a connection to a Vision Air Manager Network system. This functionality is not needed with the local version of Vision Air.
- Import

In the **Import** section, the user can import configuration files or directly access Vision Air Manager.

– Export

In the **Export** section, the user can define the storage locations for reports and results and allow an automatic export set in Vision Air Manager.

– Print

In the **Print** section, automatic print can be activated. Automatic print is set in Vision Air Manager. Additionally, the print template and the printer itself can be selected.

– Protocol

In the **Protocol** section, the user can select a storage location for information that is displayed in the **Protocol** section, in the **Details** section of Vision Air Routine.

– Backup

In the **Backup** section, the user can set an automatic backup plan and define the storage location.

Instrument

In the **Instrument** section, the user can modify a global counter that can be used during automatic sample numbering.

Photometric test definition (only available for XDS instruments and DS2500 Solid Analyzer)

The **[Photometric test definition]** button allows you to define reference values for the photometric test by using external standards.

# 3.3 Specific functions in Vision Air

# 3.3.1 Sample numbering

The sample numbering is used during the sample registration step. The sample number defines the sample name.

Sample numbering options are specific for each method. It is possible to define mode-specific options, if sample numbering is enabled and what numbering mode (manual or automatic) is used.

#### Manual sample numbering

| Analysis<br>Display options | Settings related to sample numbering. The help system contains an article on sample numbering option |
|-----------------------------|----------------------------------------------------------------------------------------------------|
| Repetitions                 | Sample number enabled: 🗹                                                                             |
| Sample numbering            |                                                                                                    |
| storage options             | Manual entry by operator     Automatic sample numbering                                              |
|                             | Manual:                                                                                              |
|                             | Sample number mandatory:                                                                             |
|                             | Repeat sample number from previous sample registration:                                              |

If the manual sample numbering option is selected, the user is asked to enter the sample number during measurement in Vision Air Routine.

There are 2 options for manual sample numbering:

#### Sample number mandatory

If a sample number is marked as mandatory, it is not possible to complete measurement without entering data in the sample number field.

Repeat sample number from previous sample registration
 This can be selected if a sample number is rather long, contains a lot of
 information and only a small part of it is changed for the next sample.
 If the user wants the sample number to be transferred from the previous sample registration, the corresponding setting must be selected.

Transfer rules:

- A pop-up window with the sample number appears during measurement even if transfer is activated. The user may edit the sample number or just leave it as is.
- The sample number is transferred from the previous sample registration, even after restarting Vision Air Routine.
- If measurement was canceled from the registration form, the sample number is not used for the next transfer, even if it was already entered.
- Transfer is started on the second sample after the corresponding setting has been selected.
- If the sample number was changed manually for any previous sample, the new value is used for the transfer.

### Automatic sample numbering

| Analysis<br>Display options | Settings related to sample numbering. The help system contains an article on sample numbering optio                                                                                                    |
|-----------------------------|----------------------------------------------------------------------------------------------------|
| Repetitions                 | Sample number enabled: 🗹                                                                                                    |
| Sample numbering            | Sample numbering options:                                                                                                    |
|                             | Manual entry by operator  Automatic sample numbering  Automatic:                                                                                                    |
|                             | Sample-####                                                                                                    |
|                             | Reset sample sequence: Never (counter will wrap) * Allow edit by operator Notice: Automatic sample numbers are mandatory, i.e. the speed method number will automatically i.e. the speed method number will automatically |

If the automatic sample numbering option is selected, the sample number is generated automatically during measurement using the defined mask. The mask should be entered into the text field and may contain the following formatting codes, which are substituted by real data:

- [INSTRUMENTNAME] name of the current instrument
- [PRODUCTNAME] name of the current operating procedure
- [PRODUCTCODE] code of the current operating procedure (numeric value)
- [HH] hours in 24 hour format
- [HHHH] hours in 12 hour format (AM/PM)
- [MM] minutes
- [SS] seconds
- [YY] year (13)
- [YYYY] year (2013)
- [Y] year (3) #-####### consecutive sample counter. Number can have 1(#) to 6 (######) digits. Number starts with 0...01 and increments on every measurement.

### Truncation:

It is possible to truncate strings in [PRODUCTNAME], [PRODUCTCODE] and [INSTRUMENTNAME] by appending the %n sign, e.g. [INSTRUMENTNAME %3]. If the string is longer than the defined number, it is truncated to the corresponding length (3 in the example) otherwise it is padded with spaces.

Example:

"[PRODUCTNAME%10] Sample-### [HH]:[MM]"

# Mask creation rules

- All formatting codes, except number sequence, must be written in square brackets [].
- All formatting codes must be upper case.
- It is allowed to have only 1 number sequence (###) in the mask.
- It is allowed to not have any number sequence in the mask at all.
- If the formatting code was misspelled, it is not substituted by any value during sample number generation, and it is just left as is.

# General sample numbering rules

- A sample number is generated on every measurement using the defined mask. The registration form is not shown to the user if only the sample number is required. If user-defined fields or sample comments should also be entered, the registration form is shown with the sample number already entered.
- The number in sequence (###) is incremented on every subsequent measurement.

- An automatically generated sample number can be changed by the user if the **Allow edit** setting is selected in Vision Air Manager.
- Automatic sample numbering is always mandatory; so it is not allowed to change it to an empty string.
- If the mask was changed in Vision Air Manager, the number generation starts from the initial number (the number sequence is reset to 0...01).
- When the maximum number is reached e.g. 99 for a ## mask, the initial number is applied on the next measurement (01).
- If the sample number was changed manually by the user, then it is checked during the next measurement if the entered number matches the mask. If yes, the entered number is used as a base when generating the subsequent number, e.g. with the following number sequence: 001, 002, 003, when 003 is changed to 123, the next sample number is 124.

If the entered sample number does not match the mask, the previous valid number is used when generating the next number. Another example, with the following number sequence: 001, 002, 003, when 003 is changed to abc, the next sample number is 004.

- If the sample numbering mode is changed from manual to automatic, generation is started from the initial number even if the manually entered value matches the mask.
- The user can define when the sample numer sequence is reset: never, when a date changes, when a month changes or when a year changes. If the date/month/year changes, the number in the sequence is reset to the initial number.

### 3.3.2 Reports and report management

Reports can be created for Vision Air Routine and Vision Air Manager. Not all reports that are available in Vision Air Manager can be accessed in Vision Air Routine.

According to the current navigation window and current work window tab, the report menu shows different entries:

- Instrument detail This report is available when **Instruments** is selected in the navigation window.
- Prediction model list This report is available when **Prediction models** is selected in the navigation window.
- Prediction model list with details This report is available when Prediction models is selected in the navigation window.
- Instrument slope/intercept 30 days This report is available when Surveillance is selected in the navigation window.

- Instrument status
   This report is available when Surveillance is selected in the navigation window.
- Flags log This report is available when Surveillance is selected in the navigation window.
- Instrument check samples 5 days This report is available when Surveillance is selected in the navigation window.
- Instrument group events 30 days This report is available when Surveillance is selected in the navigation window.
- Instrument group audit events 30 days This report is available when Surveillance is selected in the navigation window.
- Sample list This report is available when a sample is selected in the sample work window of the Surveillance navigation window.
- Sample list (landscape mode)
   This report is available when a sample is selected in the sample work
   window of the Surveillance navigation window. The report will be
   displayed in landscape format.
- Sample detail This report is available when Surveillance is selected in the navigation window.
- Simple single sample This report is available when a sample is selected in the sample work window of the **Surveillance** navigation window.
- Instrument diagnostics

This report is available when **Surveillance** is selected in the navigation window and a self test is selected on the **Diagnostics** tab.

- Low flux test This report is available when Surveillance is selected in the navigation window and Low flux test is selected on the Diagnostics tab.
- Wavelength certification test (only available for XDS instruments and DS2500 Solid Analyzer)

This report is available when **Surveillance** is selected in the navigation window and Wavelength certification test is selected on the **Diagnostics** tab.

 Instrument events - Selected period This report is available when **Surveillance** is selected in the navigation window and the work window events.

New report templates can be added with Vision Air Manager. Depending on the part of Vision Air (Routine or Manager), in which the report template should be available, different sections need to be used for the import. For Vision Air Manager, report templates are imported under **File ► Reports**.

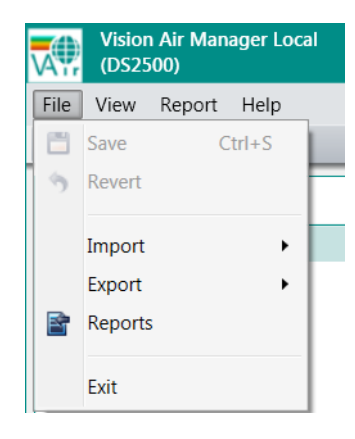

For Vision Air Routine, report templates are imported under **Instruments** ► **Instrument settings** ► **Report templates**.

| Summary Contact Information Instru | ument Settings Licenses Standardization                                         |   |
|------------------------------------|---------------------------------------------------------------------------------|---|
| Configuration: NIRS DS2500         |                                                                                 | - |
| Extensions                         |                                                                                 |   |
| Setting Groups                     |                                                                                 |   |
| Automatic export and print formats | List of available report templates for instruments                              |   |
| Check-samples                      | Name Template Type Format                                                       |   |
| Diagnostic test reminders          | Sample detail SampleDetail.rpt Sample Detail Portable Document Format (*.pdf) 💌 |   |
| Instrument diagnostics             | Sample list SampleList.rpt Sample List Portable Document Format (*.pdf)         |   |
| Report templates                   |                                                                                 |   |
| User-defined field values          |                                                                                 |   |
|                                    |                                                                                 |   |
|                                    |                                                                                 |   |
|                                    |                                                                                 |   |
|                                    |                                                                                 |   |
|                                    |                                                                                 |   |
|                                    |                                                                                 |   |
|                                    |                                                                                 |   |
|                                    |                                                                                 |   |
|                                    |                                                                                 |   |
|                                    | Import additional reports: Import and add                                       |   |

For automatic export in Vision Air Routine, report templates must be imported under Instruments ► Instrument settings ► Automatic export and print formats.

| Summary    | Contact Information        | Instrument Settings | Licenses                    | Standardization     |                       |                                                  |                 |             |
|------------|----------------------------|---------------------|-----------------------------|---------------------|-----------------------|--------------------------------------------------|-----------------|-------------|
| Configurat | ion: NIRS DS2500           |                     |                             |                     |                       |                                                  |                 | •           |
| ) Extensi  | ons                        |                     |                             |                     |                       |                                                  |                 |             |
|            |                            |                     |                             |                     |                       |                                                  |                 |             |
| Setting (  | Groups                     |                     |                             |                     |                       |                                                  |                 |             |
| Autom      | atic export and print for  | mats ^              | In Method :                 | settings automatio  | export and printing a | fter each measurement can be enabled. The actual | options         |             |
| Check-     | samples                    | U                   | are defined                 | here at instrumer   | nt level.             |                                                  |                 |             |
| Comm       | on hardware selftest lim   | its                 |                             |                     |                       |                                                  |                 |             |
| Data cl    | eanup                      | Au                  | tomatic print               | ing options         |                       |                                                  |                 |             |
| Diagno     | ostic test limits          |                     | No printing                 |                     |                       |                                                  |                 |             |
| Diagno     | Diagnostic test parameters |                     | Print using report template |                     | Sample detail         | -                                                |                 |             |
| Diagno     | stic test reminders        |                     |                             |                     |                       |                                                  |                 |             |
| Hardwa     | are self test limits       |                     | tomatic over                | et antions          |                       |                                                  |                 |             |
| Hardwa     | are sensor limits          | ~                   | nomatic expe                | of options          |                       |                                                  |                 |             |
| Instrun    | nent calibration settings  | Ex                  | port file name              | s format            |                       | [PRODUCTNAME]_[REPORTNAME_][YYYY]-[M]-[E         | D][HH]-[MM]-[S9 | 5] <b>•</b> |
| Instrun    | nent diagnostics           |                     | No export                   |                     |                       |                                                  |                 |             |
| Local V    | 'ision Air settings        | C                   | Native CSV e                | export              |                       |                                                  |                 |             |
| Report     | templates                  | C                   | Native CSV e                | export including se | econdary parameters   |                                                  |                 |             |
| Stabilit   | y test limits (PbS)        | C                   | Export using                | report template     |                       | Sample detail                                    | CSV             | · ·         |
| Stabilit   | y test limits (Si)         | Ac                  | lditional spect             | ral export          |                       | No spectral export                               | *               |             |
| Stabilit   | y test parameters          |                     |                             |                     |                       |                                                  |                 |             |
| Subsca     | n settings                 | Imp                 | ort additional              | reports: Impo       | rt                    |                                                  |                 |             |
| User-d     | efined field values        |                     |                             |                     |                       |                                                  |                 |             |
| Wavele     | ngth test limits (PbS)     |                     |                             |                     |                       |                                                  |                 |             |
| Wavele     | ngth test limits (Si)      |                     |                             |                     |                       |                                                  |                 |             |
| Wavele     | ngth test parameters       | $\sim$              |                             |                     |                       |                                                  |                 |             |

### 3.3.3 Importing reference values with a .csv file

Reference data can be imported from a .csv file that matches the structure of the displayed reference table.

|   | Α             | В               | С               | D |
|---|---------------|-----------------|-----------------|---|
| 1 | Sample Number | Parametercode 1 | Parametercode 2 |   |
| 2 | Sample name 1 | 10.1            | 0.5             |   |
| 3 | Sample name 2 | 22.5            | 0.7             |   |
| 4 | Sample name 3 | 40.3            | 1.1             |   |
| 5 | Sample name 4 | 50.3            | 2.3             |   |

**1** The list separator follows the PC's regional setting e.g. semicolon, comma, dot.

In the heading of the table, the sample number and the parameter code for reference values are defined.

The bold string **Sample number** is fixed and does not need to be modified.

For the strings **Parameter code x**, enter the appropriate parameter code that is defined in Vision Air Manager.

Sample names must be identical to the sample names that were used during sample registration. Sample names must not be listed in the same order as they were measured.

### 3.3.4 Check samples

This feature is only applicable for DS2500 instruments.

A check sample is a sample that can be used to quickly monitor the instrument's stability as an addition to the performance tests. Artificial and natural products can be suitable check samples. For natural check samples, it is recommended to use a sealable cup. The target for the check sample, no matter if it is artificial or natural in origin, can be set by performing a check sample operating procedure in Vision Air. Any target value specified in Vision Air Manager takes precedence over a calculated target value from the check sample operating procedure. When the check sample is analyzed, the predicted result is compared against the target and the limits specified by Vision Air Manager.

If a check sample is used, it is recommended to analyze it at regular intervals as a routine operation. Note that the check sample operating procedure may be temperature-dependent and that care should be taken to use the definition in the standard operating environment, especially if natural check samples are used.

To create a sample operating procedure, proceed as follows:

- 1 Open Vision Air Manager.
- 2 Create an operating procedure. Set **Check sample** as the sample type.
- **3** Link the operating procedure with a quantitative prediction model and a method.
- 4 If you know the target value of your check sample, set it in the Limits tab.

If you do not know the target value, you need to evaluate it. For evaluating the target value, follow the steps described in "Creating a check sample operating procedure" below.

**5** Define the acceptance criteria. Define the calculation of lower and upper warning and intervention values in the **Limits** tab, in the **Type** drop-down list. If you want to evaluate the target value through a check sample operating procedure, select **Differential** or **Relative**.

To create a check sample operating procedure (target value), proceed as follows:

You need to define a check sample operating procedure if no target value has been set in Vision Air Manager.

1 Open Vision Air Routine.

2 Select an operating procedure with the sample type **Check sample**. These operating procedures display an additional check box in the operating procedure section.

| Check Sam                 | ple          |
|---------------------------|--------------|
| Figure 2                  | Check sample |
| Check Sam<br>(Definition) | ple 🗸        |

*Figure 3 Check sample operating procedure* 

**3** Set the check mark to run a definition in order to create your reference value for the following check sample analysis.

The default PIN code is 1234.

4 Place the check sample in the sample compartment.

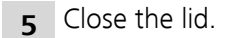

To analyze a check sample, proceed as follows:

- **1** Select the operating procedure for the check sample. Make sure that the check box **Check sample** is deactivated.
- 2 Position your check sample. Click on [Start].
- 3 If the check sample passes, the lid opens and you can remove the check sample and run a check sample measurement. If the check sample test fails, follow the instructions on the screen and try again. If the problem persists, run an instrument diagnostic test and check if your check sample has changed. If the problem still persists, contact your local Metrohm representative.
- 1 When not in use, the check sample should be kept in a clean and dry location.

# 3.3.5 Exporting samples for prediction model development

Measurements that were carried out in Vision Air Routine can be used to create and update prediction models that were created in Vision, The Unscrambler or PLS\_Toolbox.

To export samples, go to the **Surveillance** section in the **Samples** tab and click on **[Export...]**. For the export, select the .xml file.

| Select Options for Sample Export                     | ×      |  |  |  |
|------------------------------------------------------|--------|--|--|--|
| Colord and and an                                    |        |  |  |  |
| Select export options                                |        |  |  |  |
| Select file format XML Samples Files (*.xml)         |        |  |  |  |
| General options                                      |        |  |  |  |
| Include subsamples                                   |        |  |  |  |
| Include samples with no spectra                      |        |  |  |  |
| .XML options                                         |        |  |  |  |
| Include protocols                                    |        |  |  |  |
| Include complete raw data                            |        |  |  |  |
| Export to one sample file and separate rawdata files |        |  |  |  |
| .NIR and .CAL options                                |        |  |  |  |
| Trim spectral range 400 - 2500 nm                    | -      |  |  |  |
| Custom range (nm) 400 - 2500                         |        |  |  |  |
| Trim spectral resolution 0.5 nm                      | -      |  |  |  |
| Apply ISI standardization to raw data                |        |  |  |  |
| Standardization group                                | -      |  |  |  |
| Also create ANL files                                |        |  |  |  |
| Excel and .CSV options                               |        |  |  |  |
| Include secondary parameters                         |        |  |  |  |
| ОК                                                   | Cancel |  |  |  |

Check **Include protocols** to export additional information, e.g. which method has been used (optional). The advantage of including protocols for the export is that data collection methods are automatically created in Vision during a sample import.

If you import the .xml file in Vision, the products in Vision are named according to the operating procedure used in Vision Air. If a product already exists in Vision, the user has to select whether the spectra has to be included in the product or a new product name has to be created.

#### 3.3.6 Calculated prediction models

Calculated prediction models are defined formulas that allows you to postprocess results and to decide which result is presented to the user.

#### **Creating a calculated prediction model**

The **Create calculated prediction model** editor is used to create a formula. The editor can be accessed when creating a new calculated prediction model. To access the editor, right-click in the structure window of the **Prediction models section** and select **Create calculated prediction model**. A formula can be added in the **Prediction models** section on the **Formula** tab.

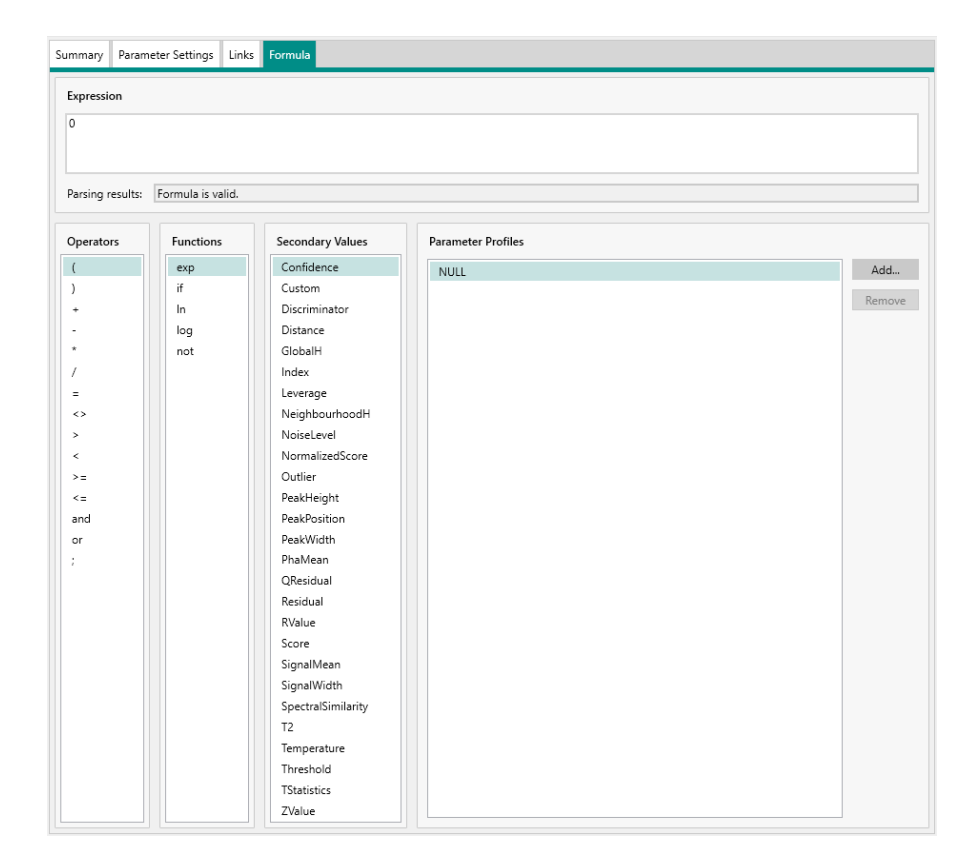

### Adding a formula

It is important that the operating procedure for the calculated prediction model also contains prediction models that include the parameters referenced in the calculated prediction model formula. Otherwise, an error message is displayed at synchronization.

### Example 1

The example describes how to postprocess a predicted value of a prediction model.

1 Add the parameter profile of the prediction model that you want to postprocess by clicking on **[Add]** in the **Formula** tab.
| Prediction mode      | els    |       | Sumr   | mary | Paramet | er Settings | Links | Formula |      |    |   |          |                    |        |
|----------------------|--------|-------|--------|------|---------|-------------|-------|---------|------|----|---|----------|--------------------|--------|
| 🚮 Calculation API    |        | *     |        |      |         |             |       |         |      |    |   |          |                    |        |
| Assign               |        |       |        |      |         |             |       |         |      | ×  |   |          |                    |        |
| Name                 | Unit D | escri | iption |      |         |             |       |         |      |    |   |          |                    |        |
| Additive 1           | %      |       |        |      |         |             |       |         |      |    |   |          |                    |        |
| API 1                | %      |       |        |      |         |             |       |         |      |    |   |          |                    |        |
| API 2                | %      |       |        |      |         |             |       |         |      |    | _ | <u> </u> | Parameter Profiles |        |
| Data Collection      | None   |       |        |      |         |             |       |         |      |    |   |          | NULL               | Add    |
| Hydroxyl Number      | mg/g   |       |        |      |         |             |       |         |      |    |   |          |                    | Pomovo |
| Identity             | None   |       |        |      |         |             |       |         |      |    |   |          |                    | Remove |
| Intrinsic Viscosity  | None   |       |        |      |         |             |       |         |      |    |   |          |                    |        |
| Moisture             | %      |       |        |      |         |             |       |         |      |    |   |          |                    |        |
| Qual Std Correlation | None   |       |        |      |         |             |       |         |      |    |   |          |                    |        |
| Qual Std Distance    | None   |       |        |      |         |             |       |         |      |    |   |          |                    |        |
| Qual Std Mahalanobis | None   |       |        |      |         |             |       |         |      |    |   |          |                    |        |
| Qual Std Residual    | None   |       |        |      |         |             |       |         |      |    |   |          |                    |        |
| Theoretical value    | None   |       |        |      |         |             |       |         |      |    |   |          |                    |        |
| Total Acid Number    | None   |       |        |      |         |             |       |         |      |    |   |          |                    |        |
|                      |        |       |        |      |         |             |       |         |      |    |   |          |                    |        |
| L                    |        |       |        |      |         |             |       |         | ~    |    |   |          |                    |        |
|                      |        |       |        |      |         |             | (     | Ж       | Canc | el |   |          |                    |        |

- 2 Remove the entries in the **Expression** field.
- **3** Enter the formula, e.g. if the result of a prediction should be divided by 2, double-click on the corresponding parameter profile, add the operator *I* and the number **2**.

| Expression       |                   |  |
|------------------|-------------------|--|
| [Additive 1] / 2 |                   |  |
| Parsing results: | Formula is valid. |  |

**4** Save the calculated prediction model. Add the calculated prediction model to the operating procedure that you want to use for postprocessing.

Make sure that the operating procedure includes the prediction model for which the postprocessing should be conducted. If the result of the prediction model should not be displayed, select the prediction model, go to the **Summary** tab and check **Hidden** in the **Linked parameter profiles** window.

| Prediction models                                                                                                    | Summary P                                                                            | arameter Settings                                                                                               | Links Form                   | ula                      |            |      |        |
|----------------------------------------------------------------------------------------------------|--------------------------------------------------------------------------------------|----------------------------------------------------------------------------------------------------|------------------------------|--------------------------|------------|------|--------|
| Calculation API Calculation API Calculation API Calculation API Calculation API Calculation API Calculation API Calculation API Calculation Calculation Calculati | General Inf<br>Name:<br>Wavelengtl<br>Version:<br>Part Numb<br>Imported:<br>Updated: | ormation         Calculation Al           10.6         18/06/2018 9           18/06/2018 9         18/06/2018 9 | PI<br>:46:56 PM<br>:46:56 PM | N<br>E                   | Nethod: [  | CALC |        |
| Simulator Information Chorphena Simulator Identification Chorphena                                                                                                    | Comment:<br>Descriptior                                                              | ۵                                                                                                    |                              |                          |            |      |        |
| Kanneter romas     Methods     User-Defined Fields     Surveillance     Sample Lists     .                                                                                                    | Linked Par.                                                                          | meter Profiles<br>Parameter name                                                                                | Parameter unit<br>% 🕶        | Parameter profile<br>API | Display or | der  | Change |

#### Example 2

The example describes how to use calculated prediction models for automatic selection of the optimal prediction model and result display during routine analysis. This scenario is important, e.g. if a broad concentration range should be predicted. Typically, instead of using 1 prediction model for the whole concentration range, multiple prediction models are used. This increases the accuracy of the prediction. For this case, If-Then-Elseformulas are used.

In the following example, a user has 3 prediction models.

API Full

Parameter profile for the prediction model that is predicting a concentration of API from 0 - 30%.

- API 1 Parameter profile for the prediction model that is predicting a concentration of API from 0 - 10%.
- API 2 Parameter profile for the prediction model that is predicting a concentration of API from 10.01 - 30%.

Only 1 result is displayed where the software chooses whether it displays the API 1 result or the API 2 result.

To start a prediction model, proceed as follows:

1 Add the parameter profile of the prediction model that you want to postprocess by clicking on **[Add]** in the **Formula** tab.

| Prediction mode      | els     |      | Summ  | ary | Parameter Settings | Links | Formula |          |     |   |                    |        |
|----------------------|---------|------|-------|-----|--------------------|-------|---------|----------|-----|---|--------------------|--------|
| 🚮 Calculation API    |         | *    |       |     |                    |       |         |          |     | _ |                    |        |
| Assign               |         |      |       |     |                    |       |         |          | ×   |   |                    |        |
| Name                 | Unit De | scri | ption |     |                    |       |         |          |     |   |                    |        |
| Additive 1           | %       |      |       |     |                    |       |         |          |     |   |                    |        |
| API 1                | %       |      |       |     |                    |       |         |          |     |   |                    |        |
| API 2                | %       |      |       |     |                    |       |         |          |     |   | Parameter Profiles |        |
| Data Collection      | None    |      |       |     |                    |       |         |          |     |   | NULL               | Add    |
| Hydroxyl Number      | mg/g    |      |       |     |                    |       |         |          |     |   |                    | Pomovo |
| Identity             | None    |      |       |     |                    |       |         |          |     |   |                    | Remove |
| Intrinsic Viscosity  | None    |      |       |     |                    |       |         |          |     |   |                    |        |
| Moisture             | %       |      |       |     |                    |       |         |          |     |   |                    |        |
| Qual Std Correlation | None    |      |       |     |                    |       |         |          |     |   |                    |        |
| Qual Std Distance    | None    |      |       |     |                    |       |         |          |     |   |                    |        |
| Qual Std Mahalanobis | None    |      |       |     |                    |       |         |          |     |   |                    |        |
| Qual Std Residual    | None    |      |       |     |                    |       |         |          |     |   |                    |        |
| Theoretical value    | None    |      |       |     |                    |       |         |          |     |   |                    |        |
| Total Acid Number    | None    |      |       |     |                    |       |         |          |     |   |                    |        |
|                      |         |      |       |     |                    |       |         |          |     |   |                    |        |
|                      |         |      |       |     |                    |       |         | <i>.</i> |     | 1 |                    |        |
|                      |         |      |       |     |                    | (     | JK      | Cano     | :er |   |                    |        |

2 Enter the formula. The following screenshots show the syntax for the example.

| Expression         |                      |
|--------------------|----------------------|
| if( [API Full] >10 | ); [API 2]; [API 1]) |
| Parsing results:   | Formula is valid.    |

# if ( [API Full] > 10 ; [API 2] ; [API 1] )

#### Parameter 1 Then Parameter 2 Else Parameter 3

"If" expressions are put in brackets, the parameter profile names are written in brackets and "then" and "else" expressions are written with ";".

**3** Save the calculated prediction model. Add the calculated prediction model to the operating procedure that you want to use for postprocessing.

Make sure that the operating procedure includes the prediction model for which the postprocessing should be conducted. If the result of the prediction model shall not be displayed, select the prediction model, go to the **Summary** tab and check **Hidden** in the **Linked parameter profiles** window.

| Prediction models                   | Summary    | Parameter Setti | ngs Links     | Form     | iula           |            |           |    |        |
|-------------------------------------|------------|-----------------|---------------|----------|----------------|------------|-----------|----|--------|
| 🚰 Calculation API 🖉                 |            |                 |               |          |                |            |           |    |        |
| 🚮 Calculation API - Demo            | General I  | nformation      |               |          |                |            |           |    |        |
| 🚮 Data Collection                   | Name:      | Calculati       | on API        |          |                |            |           |    |        |
| 🚮 Qual WL Standard Mahal            | Wayalong   | the             |               |          |                |            |           |    |        |
| 🚮 Qual WL Standard ResV 🛛           | waveleng   | ui.             |               |          |                |            |           |    |        |
| 🚮 Qual WL Standard Wavecorr         | Version:   | 1.0.6           |               |          |                |            |           |    |        |
| 🚮 Qual WL Standard Wavedist         | Part Num   | her: 0          |               |          |                |            |           |    |        |
| 🚮 Quant WL Standard                 |            | 0               |               |          |                |            |           |    |        |
| 🚮 Simulator API 1                   | Imported   | 18/06/20        | 018 9:46:56 F | PM       |                | Method:    | CALC      |    |        |
| 🚮 Simulator API 2                   | Updated:   | 18/06/20        | 18 9:46:56 F  | PM       |                | Engine:    | Calculato | or |        |
| 🚮 Simulator Hydroxyl Number         |            |                 |               |          |                | -          | -         |    |        |
| Timulator Identification Chlorphena | Comment    | 2               |               |          |                |            |           |    |        |
|                                     |            |                 |               |          |                |            |           |    |        |
| 1 Instruments                       | Descriptio | in:             |               |          |                |            |           |    |        |
| Operating Procedures                |            |                 |               |          |                |            |           |    |        |
| Prediction models                   |            |                 |               |          |                |            |           |    |        |
| Arameter Profiles                   | Linked Pa  | rameter Profile | 5             |          |                |            |           |    |        |
| A Methods                           | Hidde      | Parameter na    | me Parame     | ter unit | Parameter prof | le Display | order     |    | Change |
| User-Defined Fields                 | •          | Calculation     | %             | •        | API            |            | 101       |    |        |
| <ul> <li>Surveillance</li> </ul>    |            |                 |               |          |                |            |           |    |        |
| 吕 <sup>冊</sup> Sample Lists         |            |                 |               |          |                |            |           |    |        |
| •                                   |            |                 |               |          |                |            |           |    |        |

1 Make sure that the **Parsing results** field indicates that the entered formula is valid. If the formula is not valid, the prediction model cannot be saved.

#### 3.3.7 User-defined prediction model

An operating procedure can never consist of user-defined prediction models only.

It is possible to manually add sample parameter data that is measured with other instruments.

User-defined prediction models can be created by right-clicking on an element in the structure Window and selecting **[Create User-defined Prediction Model...]**.

If you create an operating procedure with 2 user-defined prediction models, the sample results include positions for both user-defined prediction models.

During a measurement, a dialog window pops up and the user can type in the values.

#### 3.3.8 Slope/intercept calculations

Slope/intercept data can be displayed for quantitative prediction models in the **Prediction models** section, **Slope/intercept** tab.

Values for slope and intercept can be changed manually in the **Prediction models** section on the **Slope/intercept** tab.

#### Calculate slope/intercept values

Apply Instrument Parameter IS New IS II New II Bias Correlation RMSEP RSD SEP

To calculate the slope/intercept correction, a sample list is needed.

The samples that are used for slope/intercept calculation need a reference value for the parameter that should be corrected.

Make sure that at least 10 samples are available for the calculation of the slope/intercept value.

Using the filter settings in the sample work tab allows you to find matching samples.

| Sample Lists                                                                                                    | Summary    | Samples                                      | Reference Values  | Slope/Interce  | pt            |          |                     |            |        |  |
|----------------------------------------------------------------------------------------------------|------------|----------------------------------------------|-------------------|----------------|---------------|----------|---------------------|------------|--------|--|
| 🕶 🚞 Simulator                                                                                                    | 🐨 Filter o | ptions                                       |                   |                |               |          |                     |            |        |  |
| K Polymer w reference                                                                                                    |            |                                              |                   |                |               |          |                     |            |        |  |
| Relation with the second second secon | Sample     | Sample type: All sample types                |                   |                |               |          |                     |            |        |  |
|                                                                                                    | Operati    | ing Procedur                                 | e: PET Analysis ( | Quant          |               |          |                     | •          |        |  |
|                                                                                                    | Predict    | ion model:                                   | All prediction    | models         |               |          |                     | -          | Samp   |  |
|                                                                                                    | Referer    | nce values:                                  | With Reference    | e Values       |               |          |                     | •          |        |  |
|                                                                                                    | Analy      | zed period                                   |                   |                |               |          |                     |            |        |  |
|                                                                                                    | • Te       | Today and last 300 days Samples to view: 100 |                   |                |               |          |                     |            |        |  |
|                                                                                                    | ⊖ Fi       | rom: 6/06                                    | /2018 🛅 12        | 2:00 AM        | To:           | 31       | -                   |            |        |  |
| ·····                                                                                                    |            |                                              |                   |                |               |          |                     |            |        |  |
| Instruments                                                                                                    | Show san   | nple informa                                 | tion: 🗌 Show s    | econdary param | ieters:       |          |                     |            |        |  |
| Operating Procedures                                                                                                    | - A        | 9 🗲 🖄 🗉                                      | Operating Proce   | dure Sample T  | Sample Number | Analyzed | Intrinsic Viscosity | Total Acid | Number |  |
| Prediction models                                                                                                    | ۱ 🛋 🔺      | 2                                            | PET Analysis Qu   | ant Normal     | Sample-0012   | 13/06/20 | 2.55                | 16.04      |        |  |
| ↑/III Darramatas Darafilas                                                                                                    | 🛋 🖉        | 2                                            | PET Analysis Qu   | ant Normal     | Sample-0011   | 13/06/20 | 2.74                | 18.69      |        |  |
|                                                                                                    | 🛋 🖉        | 2                                            | PET Analysis Qu   | ant Normal     | Sample-0010   | 13/06/20 | 2.91                | 20.74      |        |  |
| A Methods                                                                                                    | 🛋 🖉        | 2                                            | PET Analysis Qu   | ant Normal     | Sample-0007   | 13/06/20 | 2.55                | 16.04      |        |  |
| 一<br>                                                                                                    | 🛋 🖉        |                                              | PET Analysis Qu   | ant Normal     | Sample-0006   | 13/06/20 | 2.74                | 18.69      |        |  |
| U Oser-Delined Heids                                                                                                    | 🛋 🖉        | 2                                            | PET Analysis Qu   | ant Normal     | Sample-0005   | 13/06/20 | 2.91                | 20.74      |        |  |
| Surveillance                                                                                                    | 🛋 🗳        | 2                                            | PET Analysis Qu   | ant Normal     | Sample-0002   | 13/06/20 | 2.55                | 16.04      |        |  |
| ample Lists                                                                                                    | ₽          |                                              | PET Analysis Qu   | ant Normal     | Sample-0001   | 13/06/20 | 2.74                | 18.69      |        |  |

In the **Sample lists** section on the **Reference values** tab, reference values can be added or adjusted.

In the **Sample lists** section on the **Slope/intercept** tab, the correction for the individual parameters can be conducted. 3 parameters are available in the presented example.

| S | umm  | ary        | Samples Refe       | erence Values Slope/Interce   | pt      |           |                  |                   |
|---|------|------------|--------------------|-------------------------------|---------|-----------|------------------|-------------------|
| Γ | Para | amet       | er Slope/Interce   | ot                            |         |           |                  |                   |
|   |      |            |                    |                               |         | Calculate | S/I for other pr | rediction models: |
|   |      | <i>i</i> 1 | Parameter          | Prediction model              | Version | Slope     | Intercept        |                   |
|   |      | I          | ntrinsic Viscosity | Simulator Intrinsic Viscosity | 1.0.0.0 | 1.000     | 0.000            |                   |
|   |      | Ν          | Moisture           | Simulator Moisture            | 1.0.0.0 | 1.000     | 0.000            |                   |
|   |      | T          | otal Acid Numbe    | r Simulator TAN               | 1.0.0.0 | 1.000     | 0.000            |                   |

The procedure for the correction is explained for the parameter moisture.

To start a parameter correction, proceed as follows:

1 Select the parameter you want to correct and click on [Calculate slope/intercept].

A window with suggested adjustments is displayed.

| <b>.</b> | Proposed I    | Parameter slop | e/inte | rcept and  | statis   | tics     |         |              |                |                |          |       | ×  |
|----------|---------------|----------------|--------|------------|----------|----------|---------|--------------|----------------|----------------|----------|-------|----|
| о        | ptions and re | esults         |        |            |          |          |         |              |                |                |          |       |    |
| Si       | ample List:   |                | Polyr  | ner w refe | erence   |          |         |              |                |                |          |       | 1  |
| SI       | ope intercep  | t adjustment:  | Use p  | parameter  | r settin | gs       |         |              |                |                |          | •     |    |
|          | Accept        | Parameter      | PS     | New PS     | PI       | New PI   | Bias    | Correlation  | Accuracy (abs) | Accuracy (rel) | Accuracy | Repe  | at |
| •        |               | Moisture [%]   | 1.000  | 0.994      | 0.000    | -0.284   | 0.000   | 1.000        | 0.013          | 0.54           | Sy,x     | N/A   |    |
|          |               |                |        |            |          | 1        |         |              |                |                |          |       | Þ  |
|          | Accept all    | Reject all     | 0      | 0 of 1     | adjustr  | nents ma | arked f | or acceptanc | e              | ,              | Deta     | iils  | Ī  |
|          |               |                |        |            |          |          |         |              |                | O              | К        | Cance | 1  |

2 Click on **[Details...]** to see the current correlation plot and the new correlation proposal.

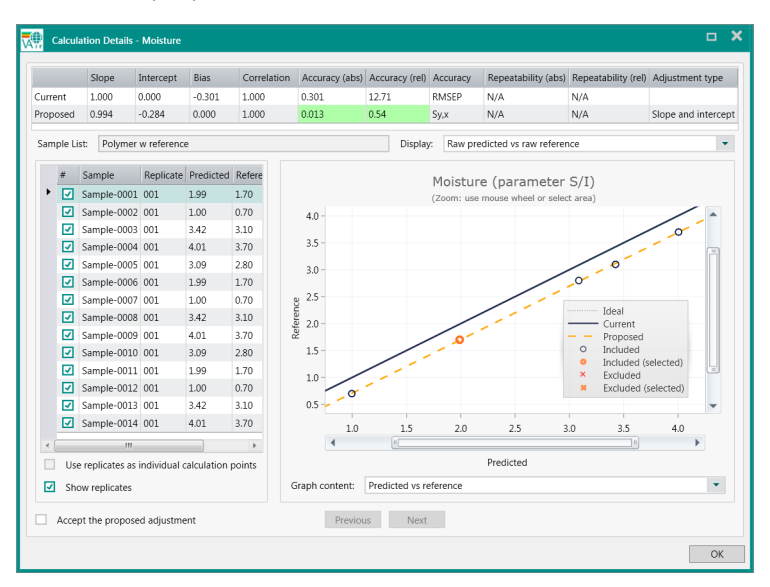

The trend section displays the samples as dark blue dots on the gray reference lines. The plot gives an overview of the correlation, the bias, the slope and the presence of outliers.

In this example, predicted values are biased by -0.301. Correction of the slope and mainly the intercept correct for this deviation between predicted values and reference values.

The table in the upper part of the window indicates the improvement of the absolute accuracy and the relative accuracy as a result of the correction. Zoom in by pointing in the graph area and rolling the mouse wheel. A zoomed in graph can be moved around by using click and drag. Pointing on a sample in the list displays the sample in orange in the graph. Remove a sample from the calculation by unticking the sample in the *#* column of the list.

3 Check Accept the proposed adjustment to accept the changes.

## 3.3.9 Specific functions for DS2500 Solid Analyzer

With the DS2500 Solid Analyzer, the average result of multiple sample cups (cups per sample) and multiple positions within the sample (number of subsamples) can be calculated.

To analyze multiple positions and cups, proceed as follows:

1 Go to the **Methods** section.

- 2 Select the method for which you want to configure the number of cups and positions.
- **3** Go to the **Summary** tab. Select a sample vessel type that supports this functionality.

Table 4

| Sample vessel type | Intended purpose         |
|--------------------|--------------------------|
| Large cup          | Subsample                |
|                    | Multiple cups per sample |
| Small cup moving   | Subsample                |
|                    | Multiple cups per sample |
| Small cup          | Multiple cups per sample |
| Slurry cup         | Subsample                |
|                    | Multiple cups per sample |
| No cup             | Multiple cups per sample |
| Multisample cup    | None                     |

| Analysis<br>Angles                                 | Scanning settings for | or the selected cup |
|----------------------------------------------------|-----------------------|---------------------|
| Automatic export and print<br>Check-sample product | Cups per sample:      | 1                   |
| Compatibility                                      | Number of subsamples: | 8                   |
| Repetitions                                        | Number of subscans:   | 4                   |
| RFID                                               |                       |                     |
| Sample numbering                                   |                       |                     |
| Storage options                                    |                       |                     |
|                                                    |                       |                     |
|                                                    |                       |                     |

During the analysis, the expected number of cups is displayed in Vision Air Routine:

Caffeine <sup>\*</sup>Small cup x4 ∨

When starting the analysis in Vision Air, the sample registration view is displayed as usual but the user is prompted for the next cup. Finally, the mean result for the cups is displayed.

#### **Multisample Cup**

The Multisample Cup is supported with Vision Air 2.0.2.25.

To select trays in Vision Air Manager, proceed as follows:

1 Go to the Methods section.

- 2 Select the method for which you want to configure the tray.
- **3** Go to the **Summary** tab in the data window and make sure that the **Sample vessel** field has the value: **Tray**.
- **4** Go to the **Settings** tab in the data window and select the menu item **Tray configuration**.
- **5** Select a pre-defined tray from the drop-down list.

If a customized tray has been ordered together with Vision Air, a configuration file is provided by Metrohm. Import this configuration file by using the **Custom tray configuration** import.

6 Click on [Save] in the toolbar.

#### **Calibrating the instrument in Vision Air Routine**

2 different processes for instrument calibration are available. One process uses the internal built-in wavelength filter. The other process uses the external wavelength filter. For intensity corrections, the DS2500 Solid Analyzer uses the external reflection standard as reference standard. Only external wavelength filters can be certified.

The instrument must be running for 2 hours before starting the instrument calibration. For external instrument calibration, have the corresponding external wavelength filters ready.

1 In Vision Air Routine, go to the **Tools** section.

#### 2 Click on [Instrument calibration].

A window opens that prompts the user to enter the PIN code.

**3** In non-pharma versions of Vision Air, enter your PIN code. The default PIN code is 1234. Click on **[OK]**.

In pharma versions of Vision Air, the user rights define whether a user has access to instrument calibration. No PIN code is required.

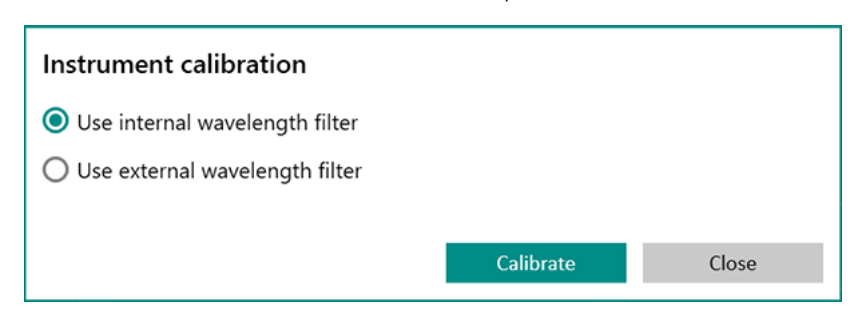

The Instrument calibration window opens.

**4** Select whether to use the internal wavelength filter or the external wavelength filter.

Click on [Continue] to proceed.

5 Click on [Calibrate].

The instrument is calibrated.

A message confirms the successful calibration. The instrument is ready to measure samples.

#### 3.3.10 Specific functions for DS2500 Liquid Analyzer

With the DS2500 Liquid Analyzer, multiple sample vessels are available to address different sample absorbance levels and to enable a convenient operation of the instrument.

To analyze multiple sample vessels and positions, proceed as follows:

1 Go to the Methods section.

- 2 In the **Method** structure window, select the method for which you want to configure the number of sample vessels and positions.
- **3** Go to the **Summary** tab.

Select a sample vessel type that supports the desired functionality from the **Sample vessel** drop-down list.

Table 5

| Sample vessel type                    | Intended purpose                       |
|---------------------------------------|----------------------------------------|
| Disposable vials                      | One-time use                           |
|                                       | No sample vessel cleaning              |
| Cuvettes                              | High precision measurements            |
| Flow cell cuvette                     | Automatization                         |
| Transmission wavelength stand-<br>ard | External calibration of the instrument |

## Heating and cooling the sample

| ummary Settings                        |                                                   |                         |
|----------------------------------------|---------------------------------------------------|-------------------------|
| Extensions                             |                                                   |                         |
| Setting groups                         |                                                   |                         |
| Analysis<br>Automatic export and print | Is used to define settings spe                    | ecific for the DS2500L. |
| Automatic start control                | Check sample vessel type:<br>Temperature control: | 2<br>7                  |
| Display options                        | Equilibrium Temp (°C):                            | 30.00000                |
| Liquid setup                           | Delay before scanning (seconds):                  | 0                       |
| Repetitions                            |                                                   |                         |
| Sample numbering                       |                                                   |                         |
| Storage options                        |                                                   |                         |

The DS2500 Liquid Analyzer supports a temperature range between 25 °C and 80 °C. The minimum temperature that can be set must be 10 °C above the ambient temperature  $T_{min} = T_{ambient} + 10$  °C

To achieve a temperature of 25 °C, the ambient temperature must be 15 °C. As the ambient temperature in most laboratories is approx. 25 °C, Metrohm recommends to set the temperature to a minimum of 35 °C.

To define the target temperature during an analysis, go to the **Methods** section in Vision Air Manager. Go to **Settings** ► **Liquid setup**. Enable **Temperature control**. Enter the desired temperature in **Equilibrium Temp (°C)**.

A delay before starting a scan ensures that the sample has the same temperature as the sample holder. To define a delay before each scan, go to the **Methods** section in Vision Air Manager. Go to **Settings** ► **Liquid setup**. Enter the desired length of the delay in **Delay before scanning (seconds)**.

#### **Temperature correction**

If you set a sample temperature, the sample holder is heated or cooled to this temperature. There may be slight differences between the temperature of the sample holder and the temperature of the sample.

To correct the sample temperature, proceed as follows:

**Temperature control** must be enabled for the method that is linked to the operating procedure in use.

- **1** Go to the **Tools** section. Click on **[Temperature correction]**. A window opens that prompts the user to enter the PIN code.
- 2 Enter your PIN code. The default PIN code is 1234. Click on **[OK]**. The **Temperature correction** wizard opens.
- 3 Click on [Start] to proceed.
- **4** Follow the instructions on the appearing window. Then click on **[Next]** to proceed.
- 5 Enter the desired sample temperature. Click on **[Save]**. A confirmation window appears.
- 6 Click on [Close] to exit the wizard.

Temperature correction is applied to the sample.

## Measurement with open lid

It is possible to measure a sample while the lid of the DS2500 Liquid Analyzer is open.

#### **Automatic start**

If **Automatic start** is enabled, then the measurement starts automatically as soon as the lid is closed.

- 1 In Vision Air Manager, go to the **Methods** section.
- 2 Go to the Settings tab.
- 3 Open the setting group Automatic start control.
- 4 Enable Automatic start.

The measurement starts as soon as the lid is closed.

After the measurement, the lid opens automatically.

## Calibrating the instrument in Vision Air Routine

The DS2500 Liquid Analyzer is calibrated with an external wavelength standard (*see "Calibrating the instrument with an external wavelength calibration standard", page 76*) and with an internal wavelength stand-

## ard (see "Calibrating the instrument with an internal wavelength standard", page 77).

The external calibration is usually carried out by a regional Metrohm service representative during the start-up of the instrument. If necessary, the external standard can also be obtained separately (article number 6.7494.000). The user can repeat the external calibration if needed. Only external wavelength filters can be certified.

The internal calibration uses the internal built-in wavelength filter. Carry out the internal calibration once a different type of sample vessel to the one used in the previous measurement is inserted. The path length is relevant. Carry out an internal calibration after a DS2500 Holder for 2 mm disposable vials was replaced with a DS2500 Holder for 8 mm disposable vials, for example.

For intensity corrections, the DS2500 Liquid Analyzer uses air as reference standard.

# 🛕 WARNING

## Hot surface

Danger of burning due to hot components. The sample holder can be heated to a maximum of 80 °C. After operation, the sample compartment, the sample holder and the sample vessel are very hot.

Wear protective gloves when handling sample holders and samples.

# Calibrating the instrument with an external wavelength calibration standard

#### Accessories

• DS2500 liquid wavelength calibration standard (6.7494.000)

## Precondition

• The instrument must be running for 2 hours before starting the instrument calibration. For external instrument calibration, have the corresponding external wavelength filters ready.

## 1 Using the wavelength calibration standard

- Place the wavelength calibration standard in the sample compartment.
- Optionally place the cover plate on the sample compartment. If the sample holder is heated, the cover plate protects the user from the heat that is generated.
- Tighten the screw.

#### 2 Calibrating the instrument

- In Vision Air Routine, go to the **Tools** section.
- Click on [Instrument calibration].
   A window opens that prompts the user to enter the PIN code.
- Enter your PIN code. The default PIN code is 1234. Click on [OK]. The Instrument calibration window opens.

| Instrument calibration           |           |       |
|----------------------------------|-----------|-------|
| O Use internal wavelength filter |           |       |
| Ouse external wavelength filter  |           |       |
|                                  |           |       |
|                                  | Calibrate | Close |
|                                  |           |       |

- Select Use external wavelength filter.
- Click on [Calibrate].
- Follow the instructions on the appearing window.
   The wavelength filter is heated up to 50 °C automatically.

The instrument is calibrated.

A message confirms the successful calibration. The instrument is ready to measure samples.

# Calibrating the instrument with an internal wavelength standard

#### Accessories

Sample holder

#### Precondition

• The instrument must be running for 2 hours before starting the instrument calibration. For external instrument calibration, have the corresponding external wavelength filters ready.

#### **1** Inserting the sample vessel

- Define with which sample vessel the next measurement is to be carried out.
- Insert the selected sample vessel.
- **1** If an incorrect sample vessel was inserted for the calibration with the internal wavelength standard, the error **auto linearization failed** may be displayed during the routine analysis.

#### 2 Calibrating the instrument

- In Vision Air Routine, go to the **Tools** section.
- Click on [Instrument calibration].
   A window opens that prompts the user to enter the PIN code.
- Enter your PIN code. The default PIN code is 1234. Click on [OK]. The Instrument calibration window opens.

| Calibrate | Close     |
|-----------|-----------|
|           | Calibrate |

- Select Use internal wavelength filter.
- Click on [Calibrate].

The instrument is calibrated.

A message confirms the successful calibration. The instrument is ready to measure samples.

#### 3 Repeating the calibration

Once a sample vessel with a different path length has been inserted, repeat the internal calibration. To do this, start with Step 1 again.

## 3.3.11 Specific functions for XDS MasterLab

Two measurement modes are possible with the XDS Masterlab Analyzer. On start-up of Vision Air Routine that is connected to an XDS Masterlab Analyzer, you are asked which mode to use.

To start up Vision Air Routine, choose between **Reflectance mode** or **Transmission mode**.

To move trays manually in Vision Air Routine, proceed as follows:

In Vision Air Routine, the tray can be moved to different positions.

1 Go to the **Tools** section.

2 Select 1 of the following options to move the tray manually.

| Тгау                       |  |
|----------------------------|--|
| Move to transport position |  |
| Move to tray position      |  |
| Move to XDS iris position  |  |
| Move to boat position      |  |

To select trays in Vision Air Manager, proceed as follows:

| 1 | Go to th | e Methods | section. |
|---|----------|-----------|----------|
| - |          |           |          |

- 2 Select the method for which you want to configure the tray.
- **3** Go to the **Summary** tab in the data window and make sure that the **Sample vessel** field has the value: **Tray**.
- **4** Go to the **Settings** tab in the data window and select the menu item **Tray configuration**.
- **5** Select a pre-defined tray from the drop-down list.

If a customized tray has been ordered together with Vision Air, a configuration file is provided by Metrohm. Import this configuration file by using the **Custom tray configuration** import.

6 Click on [Save] in the toolbar.

## 3.3.12 Specific functions for XDS MultiVial

To move trays manually in Vision Air Routine, proceed as follows: In Vision Air Routine, the tray can be moved to different positions.

1 Go to the **Tools** section.

2 Select 1 of the following options to move the tray manually.

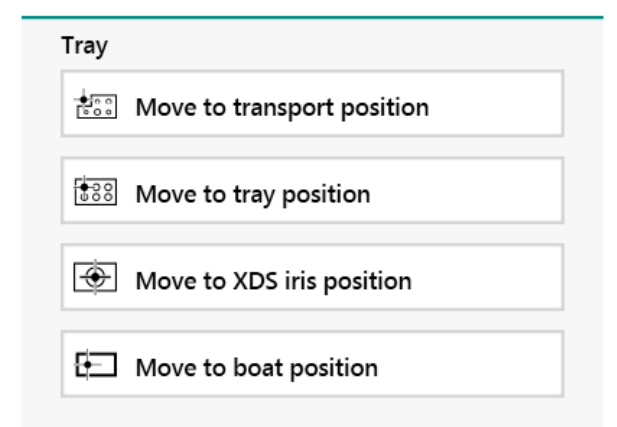

To select trays in Vision Air Manager, proceed as follows:

- 1 Go to the **Methods** section.
- 2 Select the method for which you want to configure the tray.
- **3** Go to the **Summary** tab in the data window and make sure that the **Sample vessel** field has the value: **Tray**.
- **4** Go to the **Settings** tab in the data window and select the menu item **Tray configuration**.
- **5** Select a pre-defined tray from the drop-down list.

If a customized tray has been ordered together with Vision Air, a configuration file is provided by Metrohm. Import this configuration file by using the **Custom tray configuration** import.

6 Click on **[Save]** in the toolbar.

## 3.3.13 Specific functions for XDS RapidLiquid

The RapidLiquid Analyzer supports a software controlled heating functionality.

To define temperature control and blank correction, proceed as follows:

- 1 Go to the Methods section.
- 2 Select the method to configure the temperature control.
- **3** Go to the **Settings** tab in the data window and select **Liquid setup**.

4 Define your settings for temperature control and blank correction.

If blank correction is activated, the user is guided through the process of blank correction in Vision Air Routine.

**1** Blank correction, correcting the effect of the used sample holder, has to be conducted once before the first measurement.

# **3.3.14** Specific functions for XDS SmartProbe and XDS Interactance Probe

#### **Reference scan**

Reference measurements with the XDS SmartProbe and the XDS Interactance Probe are conducted by placing the probe into the respective position of the instrument. Whenever a reference measurement is needed, the user is informed in the information field of Vision Air Routine.

#### Probe

Reference measurement Place the probe in the reference position and pull the trigger.

The time period between individual reference scans can be set in Vision Air Manager. The maximal time period is 60 minutes.

A permanent installation of the probe into a system is not suggested due to maximum validity of a reference scan of 60 minutes.

# **4** Installation

# 4.1 System requirements

Table 6 Vision Air

| Operating system    | Windows 7 SP1 (64 bit)                                                  |  |
|---------------------|-------------------------------------------------------------------------|--|
|                     | Windows 10 (64 bit)                                                     |  |
|                     | Operating System Language must be English<br>(during installation only) |  |
| CPU                 | Dual core 2.8 GHz processor                                             |  |
| Memory (RAM)        | 4 GB                                                                    |  |
| HDD                 | 20 GB free disk space                                                   |  |
|                     | NTFS file system                                                        |  |
| Display             | 1024x768 resolution, 32 bit color display<br>(1280x1024 recommended)    |  |
| NIC                 | 1x 100 Mbit Ethernet                                                    |  |
| Drives              | DVD drive                                                               |  |
|                     | 1 free USB drive                                                        |  |
| Additional software | PDF Reader software                                                     |  |
| and requirements    | Support for IP protocol version 4                                       |  |
|                     | .NET 4.8 Framework Extended (included)                                  |  |
|                     | Crystal Reports 13.01 runtime (included)                                |  |

### Firewall

Configure all firewalls and VPN clients to allow UDP broadcasts on port 61525 on the interface that is connected to the instrument. Otherwise, Vision Air might be unable to connect to the instrument.

- You must be logged in on the PC as an administrator when you install Vision Air.
- Power options in the PC should not be set to automatic sleep mode or hibernation. If the PC goes into sleep mode or hibernation mode, it will lose connection to the instrument and a restart of both, Vision Air and the instrument, is then required.

Vision Air supports all XDS instruments and DS2500 instruments.

## 4.2 **Pre-installation**

Make sure that you are logged into the PC with administrator rights.

Make sure that Windows is up to date, including the Microsoft .Net Framework.

Make sure that no Microsoft SQL Server 2019 is installed.

#### Windows language settings

Set the language to English using the following procedure:

1 Open the Windows language settings, for example, as follows:

- In the Windows search box on the taskbar, type language settings.
- Select Language settings.
- 2 Make sure that the Windows display language is **English (United States)** or **English (United Kingdom)**.

| Settings                | >                                                                                                    |
|-------------------------|----------------------------------------------------------------------------------------------------|
| ம் Home                 | Language                                                                                                    |
| Find a setting          | Languages                                                                                                    |
| Time & Language         | Windows display language English (United States)                                                                              |
| 🗟 Date & time           | Windows features like Settings and File Explorer will appear in this<br>language.                                             |
| Region                  | Add a Windows display language with Local Experience Packs                                                                    |
| A <sup>≇</sup> Language | Use Local Experience Packs to change the language Windows uses for<br>navigation, menus, messages, settings, and help topics. |

3 Click on Administrative language settings.

| Related settings<br>Date, time, & regional formatting |
|-------------------------------------------------------|
| Administrative language settings                      |
| Spelling, typing, & keyboard settings                 |

The **Region** window opens.

4 In the tab Administrative, click on Copy settings...

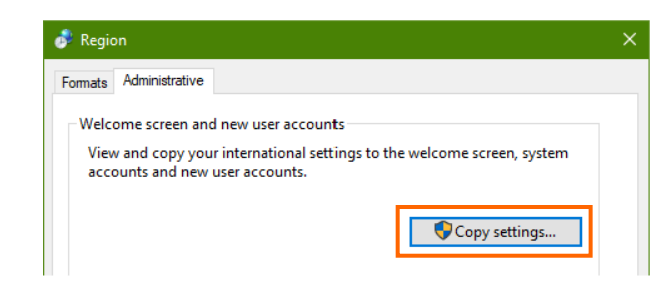

**5** Copy the current settings to the system accounts by activating the check box **Welcome screen and system accounts**.

| ć | Welcome screen and                                    | new user accounts settings                                       | × |
|---|-------------------------------------------------------|------------------------------------------------------------------|---|
|   | The settings for the curr<br>user accounts are displa | ent user, welcome screen (system accounts) and new<br>yed below. |   |
|   | Current user                                          |                                                                  | - |
|   | Display language:                                     | English (United States)                                          |   |
|   | Input language:                                       | English (United States) - US                                     |   |
|   | Format:                                               | English (United States)                                          |   |
|   | Location:                                             | Switzerland                                                      |   |
|   | Welcome screen                                        |                                                                  | - |
|   | Display language:                                     | English (United States)                                          |   |
|   | Input language:                                       | English (United States) - US                                     |   |
|   | Format:                                               | English (United States)                                          |   |
|   | Location:                                             | Switzerland                                                      |   |
|   | New user accounts                                     |                                                                  | - |
|   | Display language:                                     | Deutsch                                                          |   |
|   | Input language:                                       | German (Switzerland) - Swiss German                              |   |
|   | Format:                                               | German (Switzerland)                                             |   |
|   | Location:                                             | Switzerland                                                      |   |
|   |                                                       |                                                                  |   |
| _ |                                                       |                                                                  | _ |
|   | Copy your current settin                              | ias to:                                                          |   |
| L |                                                       | and system accounts                                              |   |
| Ľ |                                                       | te                                                               | - |
|   |                                                       | 5                                                                |   |
|   |                                                       |                                                                  |   |
|   |                                                       | OK Cancel                                                        |   |

Confirm with **[OK]**. A Windows restart is required: **[Restart now]**.

# 4.3 Installation of Vision Air

To install Vision Air, shut down all other programs on the computer.

Make sure that you are logged into the PC with administrator rights.

There are 3 different installers:

- Installer for XDS instruments
- Installer for DS2500 Solid Analyzer
- Installer for DS2500 Liquid Analyzer

Choose the installer according to the instrument you are connecting.

Proceed as follows:

- **1** Insert the installation medium with the Vision Air installer and double-click on the installer for DS2500 Solid Analyzer, DS2500 Liquid Analyzer or XDS instruments.
- **2** Before Vision Air is installed, the program checks whether there are any necessary software components missing on the PC.

The first time Vision Air is installed on a PC, all these software components are installed one after the other. Follow the on-screen instructions and click on **[OK]** when prompted. When re-installing Vision Air at a later stage (for example when upgrading to later versions), most of these components needed are already installed and these steps are skipped automatically during the installation.

## 3 Click on [Install].

**4** Select the version of Vision Air you want to install according to the following table.

| Regulated environment?                                                                                                    |                                                                           |                                                                                                    |  |
|----------------------------------------------------------------------------------------------------|---------------------------------------------------------------------------|----------------------------------------------------------------------------------------------------|--|
| Yes                                                                                                    |                                                                           | No                                                                                                    |  |
| Client/ser                                                                                                    | ver setup?                                                                |                                                                                                    |  |
| Yes                                                                                                    | No                                                                        |                                                                                                    |  |
| Vision Air Rou-<br>tine Network<br>Pharma                                                                                                    | Vision Air<br>Pharma                                                      | Vision Air / Vision Air<br>Network                                                                                                    |  |
| A client installa-<br>tion with pharma<br>features.                                                                                                    | A local installation<br>with pharma fea-<br>tures.                        | A local or client version<br>without pharma fea-<br>tures.                                                                                                    |  |
| Installation of<br>Vision Air Rou-<br>tine.                                                                                                    | Installation of<br>Vision Air Routine<br>and Vision Air<br>Manager Local. | Installation of Vision Air<br>Routine and Vision Air<br>Manager Local.                                                                                                    |  |
| The Vision Air<br>Server and the<br>Vision Air Man-<br>ager Network<br>must be installed<br>separetly. Refer to<br>the <b>Vision Air</b><br><b>Network and</b><br><b>Server Pharma</b><br>tutorial<br>(8.105.8038EN). | Refer to the<br>Vision Air Local<br>Pharma tutorial<br>(8.105.8034EN).    | For the local version,<br>refer to the <b>Vision Air</b><br><b>Local</b> tutorial<br>(8.105.8032EN).<br>For the client/server ver-<br>sion, the Vision Air<br>Server and the Vision Air<br>Manager Network must<br>be installed separately.<br>Refer to the <b>Vision Air</b><br><b>Network and Server</b><br>tutorial (8.105.8036EN) |  |

| 闄 Vision Air (DS2500 Series  | ) Setup — 🗆 🗙                                                                             |
|------------------------------|-------------------------------------------------------------------------------------------|
| vision Air                   | Welcome to the Vision Air (DS2500<br>Series) Setup Wizard                                 |
|                              | Select the version of Vision Air you want to install:                                     |
|                              | Vision Air / Vision Air Network                                                           |
|                              | Vision Air / Vision Air Network<br>Vision Air Pharma<br>Vision Air Routine Network Pharma |
| <b>Metrohm</b><br>NIRSystems |                                                                                           |
|                              | Back Next Cancel                                                                          |

After selecting the version, click on **[Next]**.

|    | installation.                                                                                                    |
|----|----------------------------------------------------------------------------------------------------|
|    | <b>1</b> "Vision Air Complete" is a bundle version of Vision and Vision Air; Vision needs to be installed with the separate installer.                                                                             |
| 5  | Read and accept the license agreement. Click on [Next].                                                                                                    |
| 6  | For the DS2500 series, there is the option to install Vision Air with an instrument simulator. Select <b>[Install Vision Air for use with a physical instrument]</b> and click on <b>[Install]</b> .               |
|    | The selection Install Vision Air with an instrument simula-<br>tor is only for software demonstration and training purposes<br>and should not be installed on customer PCs.                                        |
| 7  | Click on <b>[Install]</b> to begin the the installation.                                                                                                    |
| 8  | A text confirms the successful installation. Click on [Finish].                                                                                                    |
|    | Installation log files can be found in the temp folder of your operat-<br>ing system. Open Windows Explorer and type in <b>[%temp%]</b> . In this<br>folder you will find a file named 'Vision_Air_DATE_TIME.txt'. |
| 9  | After the installation, 2 new icons are created on the desktop.                                                                                                    |
|    | <ul> <li>Vision Air Routine for access to the routine application part of<br/>Vision Air.</li> <li>Vision Air Manager for access to the managing part of Vision Air.</li> </ul>                                    |
| 10 | If desired, the Windows language can be changed again.                                                                                                    |

A license file is required later to activate the software after

#### Installation of the Unscrambler Prediction Classifica-4.4 tion Engine

The Unscrambler Prediction Classification Engine is a plug-in that allows to use the third-party software Unscrambler in Vision Air.

Proceed as follows to install the Unscrambler Prediction Classification Engine:

Vision Air must already be installed on your computer.

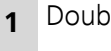

Double-click on the file **setup.exe**.

2 Click on [Execute].

3

The installation wizard opens.

Follow the instructions of the installation wizard.

**4** In the **Personal Information** window, enter the following information.

- Name
- Company
- Activation Key for Prediction Engine
- Activation Key for Classification Engine

| 提 Unscrambler® X Engine 10.4.1 Setup                      | ×                          |
|-----------------------------------------------------------|----------------------------|
| Personal Information                                      | CAMO<br>Bring data to life |
| Please specify your name and the company, then dick Next. |                            |
| Name:                                                     |                            |
| Katja Sahli                                               |                            |
| Company:                                                  |                            |
| Metrohm                                                   |                            |
| Activation Key for Prediction Engine:                     |                            |
| MLLPKCPFLLM                                               |                            |
| Activation Key for Classification Engine:                 |                            |
| MSBFNTFMBA                                                |                            |
|                                                           |                            |
| Back Next                                                 | Cancel                     |

The scope of delivery for Vision Air includes a license CD. Find your activation keys in the **License Certificate.pdf** file on the license CD.

The wizard continues.

5 After installing the Unscrambler Prediction Classification Engine, go to **C** ► **CAMO Software** ► **Unscrambler X Engine 10.4.1**.

Copy the following files:

- camoengine.dll
- olucx.sys
- olupx.sys
- 6 Go to C ► Program Files (x86) ► Metrohm ► Vision Air (DS2500 Series) or Vision Air (XDS Series). Depending on your installation, you have either the folder Vision Air (DS2500 Series), Vision Air (XDS Series) or both.

Insert the files that you copied in step 5 in your Vision Air folder.

The installation is complete.

# 5 Start-up

# 5.1 Configuration

4 configuration steps need to be carried out before using Vision Air for quality control.

- 1. Calibration of the instrument.
- 2. Connecting the instrument to Vision Air Routine.
- 3. Import of Vision Air licenses.
- 4. Importing or creating operating procedures.

# 5.2 Calibration of the instrument

### **XDS instruments**

Make sure your instrument is calibrated according to *Vision Tutorial* – *Instrument Calibration (81058054EN)*. Use either Vision or Vision Air Setup for the instrument calibration. Vision Air Setup can be found on the Vision Air installation DVD and needs to be installed manually.

#### **DS2500 instruments**

Calibrate the instrument with Vision Air instrument calibration.

To calibrate the DS2500 Solid Analyzer, see *Calibrating the instrument in Vision Air Routine, page 72*.

To calibrate the DS2500 Liquid Analyzer, see *Calibrating the instrument in Vision Air Routine, page 75*.

Before starting the instrument calibration, connect the instrument to Vision Air Routine (*see "Connecting the instrument to Vision Air Routine"*, *chapter 5.3, page 90*).

# 5.3 Connecting the instrument to Vision Air Routine

To establish a connection between the instrument and Vision Air Routine proceed as follows:

**1** Connect Vision Air Routine with the analyzer. Make sure that your instrument has no active connection with Vision or another Vision Air installation.

Double-click on the Vision Air Routine program icon.

2 Enter the serial number of the analyzer. The serial number can be found on the type plate of your analyzer. For the Metrohm DS2500 Analyzer, it contains of 8 digits, starting with "917xxxxx"; for the XDS Analyzers, it contains of 8 digits in the format "xxxx-xxxx".

| Enter the instrument s | erial number. |       |
|------------------------|---------------|-------|
| Number                 |               |       |
|                        |               |       |
|                        | Connect       | Close |
|                        |               |       |

# 5.4 Import of Vision Air licenses

To conduct the next steps, Vision Air Routine needs a one time connection with the instrument.

To add a license to an instrument, proceed as follows:

- 1 Double-click on the Vision Air Manager program icon.
- 2 Go to the **Instruments** tab in the navigation window.
- **3** Select the **Licenses** tab in the work window.
- **4** Click on **[Import]**. Choose the file that was provided with the Vision Air License CD. Click on **[OK]**.
- **5** Click on **[Save]** in the toolbar.

After setting up the system, operating procedures need to be defined to conduct measurements in Vision Air Routine.

An operating procedure consists of 1 or several prediction models, a method and optional user-defined fields. Operating procedures are selectable in Vision Air Routine to conduct an analysis.

Prediction models are algorithms that correlate NIR spectra to properties of the sample, for example, water concentration. Each prediction model is linked to 1 parameter profile.

Parameter profiles define the parameter to be analyzed in accordance with the linked prediction model. For example, a parameter profile for a prediction model to quantify the water content is water in %.

Methods describe the way how a measurement is conducted, for example, number of repetitions or temperature.

The following chart illustrates the structure and the workflow to create full functional operating procedures. It is explained in detail in the following chapters:

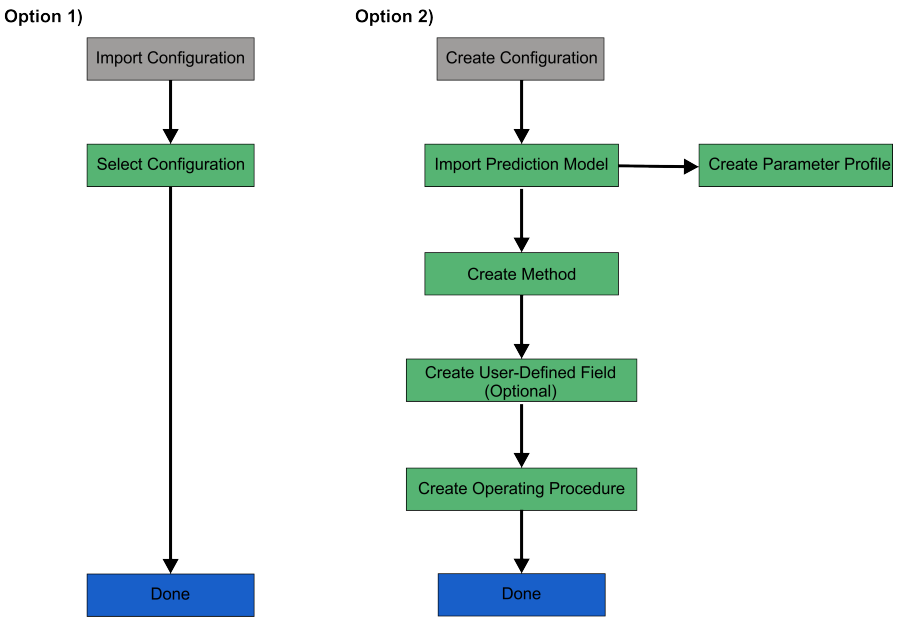

Figure 4 Workflow description for operating procedures

# 5.6 Importing a complete configuration of operating procedures

Complete operating procedures that were created in Vision can be imported into Vision Air Manager. A complete configuration from a different Vision Air installation that includes all operating procedures of the system can also be imported.

To import a complete configuration of operating procedures, proceed as follows:

1 Click on File ► Import ► Configuration....

A context menu opens.

2 Select the files for import and click on [Open].

The import takes place. A message confirms a successful import.

# 5.7 Creating a complete configuration of operating procedures

Carry out the following actions to create a complete configuration of operating procedures.

- 1. Import prediction models (see "Importing prediction models", chapter 5.7.1, page 92).
- 2. Create methods (see "Creating methods", chapter 5.7.2, page 94).
- 3. Create user-defined fields (see "Creating user-defined fields", chapter 5.7.3, page 95).
- 4. Create and configure operating procedures (*see* "*Creating and configuring operating procedures*", *chapter 5.7.4*, *page 97*).

## 5.7.1 Importing prediction models

Prediction models that were created in Vision, The Unscrambler or PLS\_Toolbox can be imported into Vision Air Manager as follows:

1 Click on [Prediction models] in the navigation window.

- **2** Select the instrument type where you want to add a prediction model.
- **3** Right-click in the data window on the instrument type (NIRS DS2500 Liquid, NIRS DS2500 Solid or XDS) and select **[Import prediction models]**.

| Vision Air Manager Local<br>(DS2500)                                    |                                                      |                                            |
|-------------------------------------------------------------------------|------------------------------------------------------|--------------------------------------------|
| File View Report Help                                                   |                                                      |                                            |
| 💾 Save 🥱 Revert                                                         |                                                      |                                            |
| Prediction models                                                       | Summary Para                                         | meter Settings Links                       |
| 🛣 Calibration Model Water Analysis                                      | General Inform<br>Name:                              | nation<br>Calibration Model Water Analysis |
|                                                                         | Wavelength:<br>Version:                              | 1.0.0                                      |
| Import prediction mo                                                    | dels                                                 |                                            |
| Create calculated pre<br>Create user-entered p<br>Create placeholder pi | diction model<br>prediction model<br>rediction model | 017 08:18:23<br>017 08:18:23               |
| Instruments<br>Operating Procedures                                     | Comment:<br>Description:                             |                                            |
| Prediction models                                                       |                                                      |                                            |
| Parameter Profiles                                                      | Linked Parame                                        | eter Profiles                              |

**4** Select prediction model(s) to import and click on **[OK]**.

The Import prediction models window opens.

**5** Link the imported prediction(s) with parameter profile(s) by clicking on **[Change]**.

| lame       | Version | Summary Parameter Deta    | ils References                                    |
|------------|---------|---------------------------|---------------------------------------------------|
| ffeine.god | 1.0.0.0 | Prediction Model Inform   | ation                                             |
|            |         | Name:                     | caffeine.gpd                                      |
|            |         | Prediction Model Type:    | Qualification                                     |
|            |         | Version:                  | 1.0.00                                            |
|            |         | Part number:              | 0                                                 |
|            |         | Global unique identifier: | 28324e24-0f42-4036-ba7f-6beb'c1eeb49              |
|            |         | Linked Parameter Profile  | s                                                 |
|            |         | Parameter name Para       | emeter unit Paramater profile Display order Chang |
|            |         |                           |                                                   |
|            |         |                           |                                                   |
|            |         |                           |                                                   |
|            |         |                           |                                                   |
|            |         |                           |                                                   |
|            |         |                           |                                                   |

The Link parameter profile to parameter window opens.

**6** Select a parameter profile from the list and confirm with **[OK]** or create a new parameter profile by clicking on **[New]**.

If you selected a parameter profile, the import is complete.

If you clicked on **[New]**, proceed with step 7.

**7** Only perform this step if you want to create a new parameter profile.

Define a new parameter profile name, short name, parameter code and unit. The unit can only be defined with quantitative prediction models.

| ummary                  |                       |
|-------------------------|-----------------------|
| General information     |                       |
| Name:                   | new parameter profile |
| Short name:             | parameter             |
| Parameter code:         | parameter             |
| Data type:              | Double 💌              |
| Number of decimals:     | 2                     |
| Force negative to zero: |                       |
| Display order:          | 100                   |
| Report sort order:      |                       |
| Unit                    | None                  |
| Created:                | 7/2/2015 9:34:30 AM   |
| Modified:               | 7/2/2015 9:34:30 AM   |
| Created by:             | Oliver Leipnitz       |
| Modified by:            | Oliver Leipnitz       |
| Description:            |                       |
|                         |                       |
|                         |                       |
|                         |                       |

Go to the **Prediction models** section for a detailed description of the individual functions (*see "Prediction models section", chapter 3.1.4, page 24*).

Go to the **Parameter profiles** section for a detailed description of the individual functions (*see "Parameter profiles section", chapter 3.1.5, page 27*).

## 5.7.2 Creating methods

The method **Instrument calibration profile** is created automatically for DS2500 instruments when Vision Air is installed in local mode. The instrument calibration profile is currently not used.

To create a new method, proceed as follows:

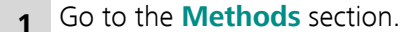

2 In the structure window, right-click on the icon of the instrument type to which you want to add the method.

| Vision Air Manager Local (DS2500) |                     |
|-----------------------------------|---------------------|
| File View Report Help             |                     |
| 🗄 🛅 Save 🥱 Revert                 |                     |
| Methods                           | Summary Settings    |
| ✓ ■ NIRS DS2500                   |                     |
| VIRS DS NIRS DS New Mathed        | General information |
| Instr                             | Name:               |
|                                   | Description:        |
|                                   |                     |
|                                   |                     |
|                                   |                     |

**3** In the **Summary** tab, enter the name and optionally a description.

| Name:            | new Method |  |
|------------------|------------|--|
| Sample handling: | Small cup  |  |
| Description:     |            |  |
|                  |            |  |
|                  |            |  |
|                  |            |  |
|                  |            |  |
|                  |            |  |

**4** Choose a suitable sample vessel that you want to use for your analysis.

**5** Save the settings with the **[Save]** button in the toolbar.

Additional settings that are available for methods are described in the methods section (*see "Methods section", chapter 3.1.6, page 28*).

## 5.7.3 Creating user-defined fields

User-defined fields provide additional information on samples and can be added optionally.

To create user-defined fields, proceed as follows:

1 Go to the **User-defined fields** section.

2 Right-click in the structure window and select **New user-defined field**.

The new user-defined field is displayed in the data window.

| registration |
|--------------|
| r            |

Switch to the **Summary** tab and enter the name and a description.

The following settings are available:

When activating the check box **Allow only fixed/predefined UDF values** (defined on the **Values** tab), only predefined values can be selected during sample registration in Vision Air Routine.

If the check box **This UDF is mandatory for sample registration** is checked, the user is not allowed to do a sample registration without filling out this user-defined field.

By checking **Transfer/repeat UDF value from previous sample registration**, the last user-defined field entry that was made during sample registration in Vision Air Routine is reselected automatically for the next sample registration. The user-defined field entry can always be changed.

- **4** Switch to the **Values** tab.
- 5 Click on [Add value].

6

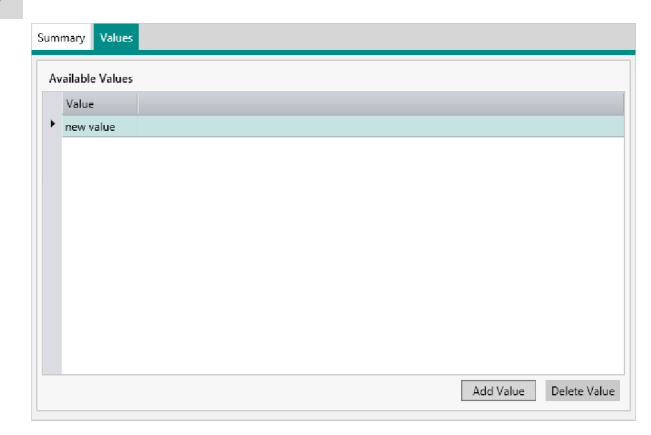

The new value is displayed in the work window.

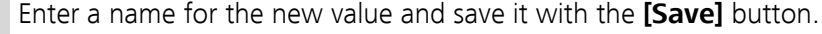

Further values can be added or removed at any time.

#### 5.7.4 Creating and configuring operating procedures

To create and configure an operating procedure, proceed as follows:

Click on [Operating procedures] in the navigation window. 1

2 Right-click in the structure window and click on [New operating] procedure].

The new operating procedure is created and displayed in the data window.

| Name:        | new Operatin  | a Procedure |  |  |  |                |  |  |  |
|--------------|---------------|-------------|--|--|--|----------------|--|--|--|
|              |               |             |  |  |  |                |  |  |  |
| Code:        |               |             |  |  |  |                |  |  |  |
| Sample type: | Normal        |             |  |  |  |                |  |  |  |
| Туре:        | Unknown       |             |  |  |  |                |  |  |  |
| lcon:        |               |             |  |  |  |                |  |  |  |
| Created:     | 23.05.2018 11 | :04:42      |  |  |  | Show all icons |  |  |  |
| Modified:    | 23.05.2018 11 | :04:42      |  |  |  |                |  |  |  |
| Created by:  | System Admir  | nistrator   |  |  |  |                |  |  |  |
| Modified by: | System Admir  | nistrator   |  |  |  |                |  |  |  |
| Active:      | <b>I</b>      |             |  |  |  |                |  |  |  |
| Description: |               |             |  |  |  |                |  |  |  |

In the **Summary** tab, define the name of the operating procedure.

4 Link prediction models, methods and user-defined fields (optional) to the operating procedure. To do so, proceed with the following procedures.

To link prediction models, proceed as follows:

| 1 | Sum  | nmary                 | Prediction models | Methods | User-defir | ned fields  | Limits   |          |                    |          |        |
|---|------|-----------------------|-------------------|---------|------------|-------------|----------|----------|--------------------|----------|--------|
|   | Link | ed Pre                | ediction Models:  |         | Predie     | ction model | options: | Flat lis | st of prediction r | nodels 🔻 |        |
|   |      | Prediction model Type |                   | P       | art number | Version     | Impo     | rted     | Description        |          | Add    |
|   |      |                       |                   |         |            |             |          |          |                    |          | Remove |
|   |      |                       |                   |         |            |             |          |          |                    |          |        |
|   |      |                       |                   |         |            |             |          |          |                    |          |        |

Switch to the **Prediction models** tab.

2 Click on [Add...].

The **Link prediction model to operating procedure** window opens.

- 3 Select the desired prediction models and assign them with [OK].
  - **1** Multiple items can be selected by keeping the **[CTRL]** key pressed down.

| Su  | Summary Prediction models Methods User-defined fields Limits                         |                |                  |        |             |         |                     |             |        |
|-----|--------------------------------------------------------------------------------------|----------------|------------------|--------|-------------|---------|---------------------|-------------|--------|
| Lir | Linked Prediction Models: Prediction model options: Flat list of prediction models 🔻 |                |                  |        |             |         |                     |             |        |
|     | Pre                                                                                  | ediction model | Туре             |        | Part number | Version | Imported            | Description | Add    |
| ►   | 🚮 cat                                                                                | feine          | User-Entered Pre | dictio | 0           | 1.0.0   | 30.05.2018 08:11:43 |             | D      |
|     | 🚮 ga                                                                                 | soline         | User-Entered Pre | dictio | 0           | 1.0.0   | 30.05.2018 08:11:43 |             | Remove |
|     | 🚮 lac                                                                                | tose           | User-Entered Pre | dictio | 0           | 1.0.0   | 30.05.2018 08:11:43 |             |        |

The prediction models are displayed in the work window.

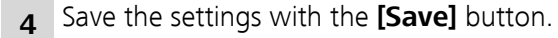

To link methods, proceed as follows:

| Summary     | Prediction models | Methods     | User-defined fields | Limits |  |        |  |  |  |
|-------------|-------------------|-------------|---------------------|--------|--|--------|--|--|--|
| Linked Meth | Linked Methods:   |             |                     |        |  |        |  |  |  |
| Name        | Configuration I   | Description |                     |        |  | Add    |  |  |  |
|             |                   |             |                     |        |  | Remove |  |  |  |
|             |                   |             |                     |        |  |        |  |  |  |
|             |                   |             |                     |        |  |        |  |  |  |
|             |                   |             |                     |        |  |        |  |  |  |

Switch to the **Methods** tab.

2 Click on [Add...].

The Link methods to operating procedure window opens.

**3** Select the desired method and link it with **[OK]**.

| Summary    | Prediction models Meth | ods User-de | fined fields | Limits |  |        |
|------------|------------------------|-------------|--------------|--------|--|--------|
| Linked Met | hods:                  |             |              |        |  |        |
| Name       | Configuration          | Description |              |        |  | Add    |
| Small Cup  | NIRS DS2500 Common     |             |              |        |  | Remove |
|            |                        |             |              |        |  | Remove |
|            |                        |             |              |        |  |        |
|            |                        |             |              |        |  |        |

The method is displayed in the work window.

4 Save the settings with the **[Save]** button.

Additional settings that are available for operating procedures are described in the operating procedures section (see "Operating procedures section", chapter 3.1.3, page 20).

Linking user-defined fields is optional.

To link user-defined fields, proceed as follows:

| Summary      | Prediction models | Methods | User-defined fields | Limits |        |
|--------------|-------------------|---------|---------------------|--------|--------|
| Linked User- | Defined Fields:   |         |                     |        |        |
| Name         | Description T     | Гуре    |                     |        | Add    |
|              |                   |         |                     |        | Remove |
|              |                   |         |                     |        |        |

Switch to the **User-defined fields** tab.

### 2 Click on [Add...].

The **Link user-defined field to operating procedure** window opens.

**3** Select a user-defined field and link it with **[OK]**.

| Summary    | Prediction models | Methods | User-defined fields | Limits |  |        |
|------------|-------------------|---------|---------------------|--------|--|--------|
| Linked Use | r-Defined Fields: |         |                     |        |  |        |
| Name       | Description       | Туре    |                     |        |  | Add    |
| Batch Num  | ber               | String  |                     |        |  | Remove |
|            |                   |         |                     |        |  |        |
|            |                   |         |                     |        |  |        |
|            |                   |         |                     |        |  |        |

The user-defined field is displayed in the work window.

To define limits for operating procedures, proceed as follows:

1 Open the **Operating procedures** section.

| + +   | Instrument Gr<br>All groups<br>Laboratory<br>Production  | Operating Pr      | ocedure sp | ecific lim | Group s    | Allow instr<br>specific limits | ument spec | ific Operating Proces | dure limits |
|-------|----------------------------------------------------------|-------------------|------------|------------|------------|--------------------------------|------------|-----------------------|-------------|
| •     | Instrument Gri<br>All groups<br>Laboratory<br>Production | Operating Pro     | ocedure sp | ecific lim | Group s    | pecific limits                 |            |                       |             |
| * *   | All groups<br>Laboratory<br>Production                   | Operating Pro     | ocedure sp | ecific lim | its        |                                |            |                       |             |
| •     | Production                                               |                   |            |            |            |                                |            |                       |             |
| •     | Production                                               |                   |            |            |            |                                |            |                       |             |
|       |                                                          |                   |            |            |            |                                |            |                       |             |
|       |                                                          |                   |            |            |            |                                |            |                       |             |
|       |                                                          |                   |            |            |            |                                |            |                       |             |
|       |                                                          |                   |            |            |            |                                |            |                       |             |
|       |                                                          |                   |            |            |            |                                |            |                       |             |
|       |                                                          |                   |            |            |            |                                |            |                       |             |
|       |                                                          |                   |            |            |            |                                |            |                       |             |
|       |                                                          |                   |            |            |            |                                |            |                       |             |
|       |                                                          |                   |            |            |            |                                |            |                       |             |
|       |                                                          |                   |            |            |            |                                |            |                       |             |
|       |                                                          |                   |            |            |            |                                |            |                       |             |
|       |                                                          |                   |            |            |            |                                |            |                       |             |
| Opera | ating Procedure                                          | limits:           |            |            |            |                                |            |                       |             |
| Pr    | ediction Model                                           | Parameter Profile | Туре       | Lo         | ver Action | Lower Warnin                   | g Target   | Upper Warning         | Upper A     |
| ► lac | fruc                                                     | Lactose_Content   | Absolute   | -          |            |                                |            |                       |             |
|       |                                                          |                   |            |            |            |                                |            |                       |             |
|       |                                                          |                   |            |            |            |                                |            |                       |             |
|       |                                                          |                   |            |            |            |                                |            |                       |             |
|       |                                                          |                   |            |            |            |                                |            |                       |             |
|       |                                                          |                   |            |            |            |                                |            |                       |             |
|       |                                                          |                   |            |            |            |                                |            |                       |             |
|       |                                                          |                   |            |            |            |                                |            |                       |             |

Switch to the **Limits** tab.

**3** Select the desired operating procedure.

**4** In the table in the **Limits** tab, fill in the following information:

- Lower intervention: Lower intervention limit
- Lower warning: Lower warning limit
- Target: Target value
- Upper warning: Upper warning limit
- Upper intervention: Upper intervention limit
- **5** Save the settings with the **[Save]** button.
# 6 Operation and control

### 6.1 Data acquisition

### 6.1.1 Selecting an operating procedure

To select an operating procedure, proceed as follows:

- **1** Open Vision Air Routine.
- 2 Click on the [Operating procedure] drop-down list.

| RSystems |                                | Rowder and Water Analysis - Batch Number Small cup (stationar) |
|----------|--------------------------------|----------------------------------------------------------------|
|          | Result                         |                                                                |
| sult     | Result                         | 23 Operating procedure                                         |
| -        | 🗠 🗠 Parameter Result Distance  |                                                                |
| tory     | Powder Type PP/PP Mixture 0.98 | Powder and Water<br>Analysis - Batch                           |
|          | Quality Polymer Good 1.00      | Number                                                         |
| sph      | Polypropylen Conc. [%] 50.95   | Date: 4/06/2018<br>Time: 8:30:43 AM                            |
| ₹        | Water Conc. [Volume-%] 4.59    |                                                                |
| ails     | Polyethylen conc. (%) 49.05    | Details                                                        |
| «        |                                | Sample number<br>Rolemer Composition.004                       |
| ols      |                                | Sample comment                                                 |
|          |                                | Check Sample                                                   |
|          |                                | Batch Number<br>M121255                                        |
|          |                                | Country                                                        |
|          |                                | France                                                         |
|          |                                |                                                                |
|          |                                |                                                                |
|          |                                |                                                                |
|          |                                |                                                                |
|          |                                |                                                                |
|          |                                |                                                                |
|          |                                |                                                                |
|          |                                |                                                                |
|          |                                |                                                                |
|          |                                |                                                                |
|          |                                |                                                                |

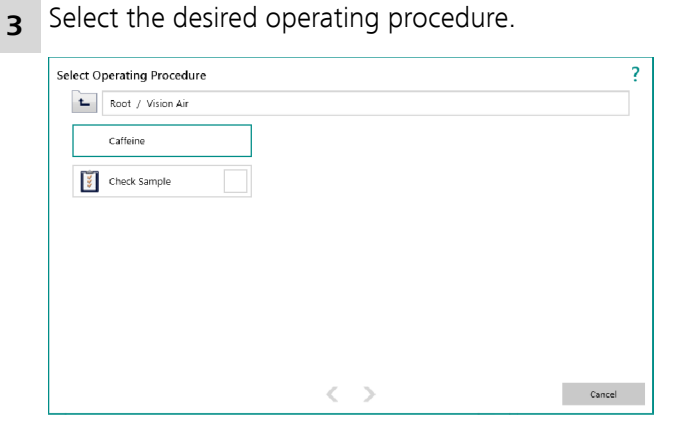

1 The button is available if operating procedure groups were defined in Vision Air Manager.

#### 6.1.2 Analyzing a sample

To analyze a sample, proceed as follows:

1 Click on the [Start] button.

The sample is analyzed. The progress indicator shows the progress of the analysis.

٩

If sample registration information needs to be entered, a window opens that asks for the missing information.

**1** If the **Tools** section is selected, the **[Start]** button is not active.

### 6.2 Creating reports in Vision Air Routine

To export and print reports in Vision Air Routine, proceed as follows:

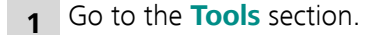

2 Click on the menu item [Reports].

|                                                                                                  | 0     |      |  |
|--------------------------------------------------------------------------------------------------|-------|------|--|
| Instrument check-samples 5 days (PD                                                              | F)    |      |  |
| nstrument group audit avents 20 day                                                              | (DDC) |      |  |
| nstrument group audit events 50 day                                                              |       |      |  |
| Fisciument operating procedures (PD<br>Fample datail (PDF)                                       | F)    |      |  |
| Sample List (landssans) (DDD)                                                                    |       |      |  |
| Sample ISt (Ianuscape) (PDP)                                                                     |       |      |  |
| Samples 24 Hours (CSV)                                                                           |       |      |  |
| samples 24 Hours Detailed (CSV)                                                                  |       |      |  |
| Simple single sample (PDF)                                                                       |       |      |  |
| Simple single sample (PDF)                                                                       |       |      |  |
| simple single sample (PDF)                                                                       |       |      |  |
| simple single sample (PDF)                                                                       |       |      |  |
| Imple single sample (PDF)                                                                        |       | <br> |  |
| Imple single sample (PDF) Details                                                                |       |      |  |
| Details Origin: Vision Air Mananger                                                              |       |      |  |
| Simple single sample (PDF)  Details  Origin: Vision Air Mananger Report type: InstrumentOverview |       |      |  |

The **Reports** window opens.

- **3** Select the desired report type and click on 1 of the following buttons:
  - [Print]: Prints the report.
  - [View]: Displays the report.
  - [Save]: Saves the report.
  - [To USB]: Saves the report to a USB device.
  - [Close]: Closes the window.

### 6.3 Data maintenance

Data can be backed up, restored and deleted. In addition, the capacity of the hard disk and the database as well as the total number of measured samples can be displayed.

To back up data, proceed as follows:

#### 1 Click on [Data maintenance].

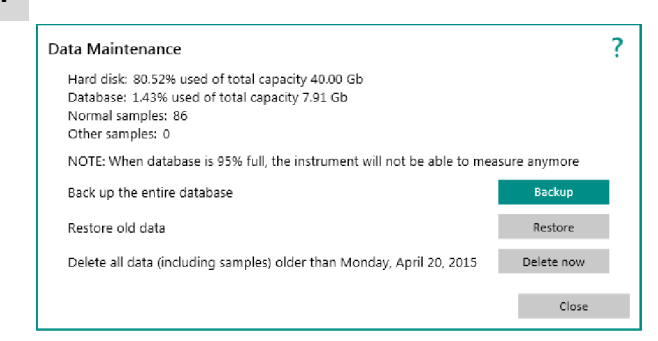

The top of the dialog box displays the system memory status.

Hard disk: Memory size left for all applications on the PC.

Database: Memory size left in the database for Vision Air data.

Normal samples: Number of analyzed samples.

Other samples: Number of analyzed samples that do not belong to the normal type e.g. check sample, check sample operating procedures.

#### 2 Click on [Backup].

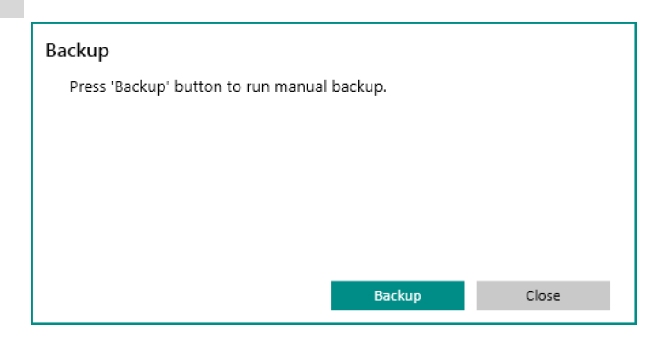

The **Backup** window opens.

3 Click on [Backup].

| Backup                           |        |       |
|----------------------------------|--------|-------|
| Backup was successfully created. |        |       |
| State<br>Done                    |        |       |
|                                  | Backup | Close |

The backup is created.

4 Click on **[Close]** after the backup has been completed.

The storage location is defined under **Tools** ► **Settings** ► **Export** in Vision Air Routine (*see "Tools section", chapter 3.2.6, page 51*).

Backup files can be restored in Vision Air. Be aware that database restoration overwrites the existing database. Be careful not to overwrite valuable information.

To restore data, proceed as follows:

Preconditions:

- You are logged in on the PC as an administrator.
- Windows User Account Control (UAC) is turned off.

#### 1 Click on **[Data maintenance]**.

| Data Maintenance                                                                                                    |              | ? |
|----------------------------------------------------------------------------------------------------|--------------|---|
| Hard disk: 80.52% used of total capacity 40.00 Gb<br>Database: 1.43% used of total capacity 7.91 Gb<br>Normal samples: 86<br>Other samples: 0 |              |   |
| NOTE: When database is 95% full, the instrument will not be able to mea                                                                       | sure anymore |   |
| Back up the entire database                                                                                                    | Backup       |   |
| Restore old data                                                                                                    | Restore      |   |
| Delete all data (including samples) older than Monday, April 20, 2015                                                                         | Delete now   |   |
|                                                                                                    | Close        |   |

- 2 Click on [Restore].
- 3 Click on **[Browse]** and select the backup file that should be restored.
- 4 Click on **[Data restore]** to open the backup file that should be restored.

If a power loss occures during database restoration, proceed as follows: Preconditions:

- You are logged in on the PC as an administrator.
- Windows User Account Control (UAC) is turned off.
  - 1 Open the installation folder. This is typically C: ► Program Files (x86) ► Metrohm ► <instrument name>.
  - 2 Start ServiceRoutinesExecutor.

The **Restore** dialog window opens.

- **3** In the **Restore** dialog window, click on **[Browse]** to select the database backup.
- 4 Click on **Restore** to start database restoring.

### 6.4 Data management

#### 6.4.1 Surveillance

To monitor sample data, proceed as follows:

- **1** Go to the **Surveillance** section in Vision Air Manager or Vision Air Manager Network.
- 2 Go to the Samples tab.
- **3** Define the filter options, e.g. only show samples that were measured with a specific operating procedure.
- **4** Define the time period of the data.

#### 5 Click on [Filter].

6 If needed, right-click on a sample and click on **[Details...]** to display detailed sample data.

To monitor diagnostics, proceed as follows:

- 1 Go to the **Surveillance** section in Vision Air Manager.
- 2 Go to the **Diagnostics** tab.
- 3 Click on [Filter].
- 4 Double-click on a start-up test.

5 Select the wavelength test. Click on data to view the results.

To monitor instrument events and user related events (login, logout, locking of users etc.), proceed as follows:

- **1** Go to the **Surveillance** section in Vision Air Manager.
- 2 Go to the **Events** tab.
- **3** Define the filter options, e.g. only show errors.
- **4** Define the time period of the data.
- 5 Click on [Filter].

#### 6.4.2 Sample lists

To create sample lists and sample list groups, proceed as follows:

- 1 Select the **Sample lists** section in the navigation window.
- 2 Right-click in the structure window and select [New sample list group].
- **3** Right-click on the new sample list group and click on **[Sample list]** to create a sample list.
- **4** Select the **Samples** tab and add filter settings to filter measurements accordingly.
- 1 Multiple sample lists can be created with different filter settings to conveniently manage large data sets and track conducted measurements.

Sample lists are also used for slope/intercept correction (see "Slope/ intercept calculations", chapter 3.3.8, page 68).

# 7 Malfunctions and troubleshooting

## 7.1 Exporting log files

To export log files, proceed as follows:

- 1 Open Vision Air Routine.
- 2 Go to the **Tools** section.

| 3 | Click | on | the | [Export | logs] | menu | item. |
|---|-------|----|-----|---------|-------|------|-------|
|---|-------|----|-----|---------|-------|------|-------|

| port Logs                                       |              |  |
|-------------------------------------------------|--------------|--|
| Comments                                        |              |  |
|                                                 |              |  |
|                                                 |              |  |
|                                                 |              |  |
|                                                 |              |  |
| If exporting to USB memory device, please inser | t device now |  |
| Include database backup (estimated size: 11)    | 6 Mb)        |  |
|                                                 |              |  |
| 🗹 Send logs to Vision Air                       |              |  |
| Target path: C:\Metrohm\Logs                    |              |  |
|                                                 |              |  |

The **Export logs** window opens.

- 4 If desired, enter comments regarding the export in the **Comments** field and select the option **Include database backup**. The **Send logs to Vision Air** option is only needed in a client/server setup. Please refer to the tutorials for Vision Air Network Tutorials for details.
- **5** Specify the target path and click on **[Collect logs]**.

### 7.2 Remote support

With the **Remote support** functionality, a remote access can be set up with an external program. This remote access enables Metrohm employees to access the instrument in case of an error or for maintenance.

To use this functionality, a full version of the TeamViewer software needs to be installed on the computer.

To set up the remote support, proceed as follows:

- **1** Open Vision Air Routine.
- 2 Go to the **Tools** section.
- 3 Click on the [Remote support] menu item.

| Remote Support                                                                                                    | ? |
|----------------------------------------------------------------------------------------------------|---|
| Click button below to initiate a remote support session. This will<br>allow your support engineer to remote control and inspect the<br>instrument in cooperation with you. |   |
| Initiate Support Session Cancel                                                                                                    |   |

The **Remote Support** window opens.

| Metrohm QuickSupport                                                                   | X  |  |
|----------------------------------------------------------------------------------------|----|--|
| <b>Metroh</b>                                                                          | m  |  |
| NIRSyster                                                                              | ns |  |
| Allow Remote Control                                                                   | \$ |  |
| Please tell your Metrohm support engineer the following ID to connect to your desktop: |    |  |
| Your ID                                                                                |    |  |
| Password                                                                               |    |  |
| Ready to connect (secure connection)                                                   |    |  |
|                                                                                        |    |  |

4 Click on [Initiate support session].

The **TeamViewer** software is started and the **Metrohm QuickSupport** window opens.

**5** Tell the Metrohm employee the displayed ID and the password.

The Metrohm employee can now access your computer and will perform the remote support.

# 7.3 Troubleshooting

The following table helps with troubleshooting for Vision Air Routine and Vision Air Manager Local.

| Problem                       | Cause                                                                                                    | Remedy                                                                                                    |
|-------------------------------|----------------------------------------------------------------------------------------------------|----------------------------------------------------------------------------------------------------|
| Vision Air does not<br>start. | On the Vision Air Routine<br>PC, the Windows language<br>is not set to English.                                                               | Set the Windows language to English ( <i>see</i> " <i>Pre-installation</i> ", chapter 4.2, page 83).                                                                                                    |
|                               | Vision Air Services are not<br>started after restarting the<br>PC.                                                                            | Restart the Vision Air Services manually, e.g. as<br>follows: In the Windows search box on the<br>taskbar, type <b>services</b> , and then select <b>Serv-</b><br><b>ices</b> . 2 services must be started, the respective<br>names may begin with:                                                              |
|                               |                                                                                                    | <ul> <li>Vision Air (XDS Series)</li> <li>Vision Air (DS2500 Series)</li> <li>Vision Air (DS2500 L Series)</li> <li>If the Start and Stop commands are grayed out, proceed as follows:</li> </ul>                                                                                                    |
|                               |                                                                                                    | <ul> <li>Disable the Vision Air services via context menu ➤ Properties.</li> <li>Restart the computer.</li> <li>Backup the SQL database.</li> <li>Uninstall Vision Air.</li> <li>Uninstall the Microsoft SQL Server.</li> <li>Log on to the PC with full administrator rights and install Vision Air.</li> </ul> |
|                               | During installation, no<br>database ( <b>XDS</b> , <b>DS2500</b><br>or <b>DS2500L</b> ) was created<br>in the SQL Server Express<br>instance. | Make sure that <b>no</b> SQL Server 2019 is on the PC. Make sure you have full administrator rights during the installation.                                                                                                    |

| Problem                                                                                                    | Cause                                                                                                    | Remedy                                                                                                    |
|----------------------------------------------------------------------------------------------------|----------------------------------------------------------------------------------------------------|----------------------------------------------------------------------------------------------------|
|                                                                                                    | If a turkish operating sys-<br>tem is used, the collation<br>settings defined during the<br>SQL Server installation will<br>not fit the requirements. | <ul> <li>2 remedies are available:</li> <li>Uninstall the Microsoft SQL Server. Install the same Microsoft SQL Server version manually and change the collation settings to English during the installation process.</li> <li>Alternatively, change the Windows language to English (see "Pre-installation", chapter 4.2, page 83).</li> </ul> |
| It takes a long time to<br>update the instrument<br>settings during the<br>startup of Vision Air<br>Routine. | VPN client                                                                                                    | Uninstall CheckPoint EndPointSecurity that is part of the VPN client.                                                                                                    |

## 8 Accessories

Up-to-date information on the scope of delivery and on optional accessories can be found on the Metrohm website. Download this information as follows:

#### **Downloading the accessories list**

**2** Enter the article number of the product (e.g. **2.1001.0010**) into the search field.

The search result is displayed.

3 Click on the product.

Detailed information regarding the product is shown on various tabs.

4 On the **Included parts** tab, click the link to download the PDF.

The PDF file with the accessories data is loaded.

Metrohm recommends downloading the accessories list from the Internet and keeping it for reference purposes.